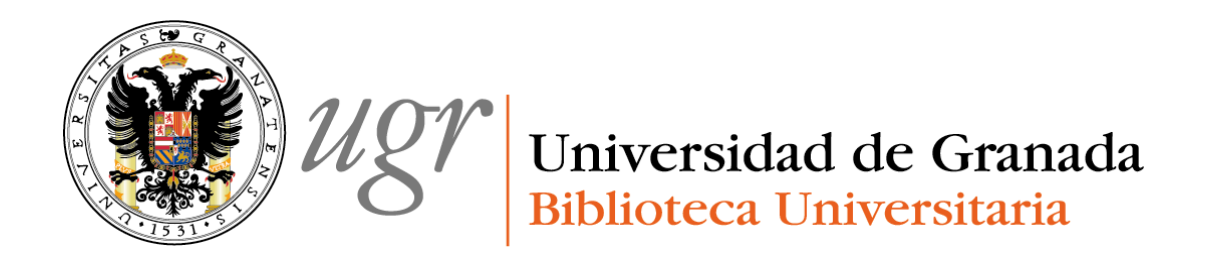

### Apoyo al investigador desde la Biblioteca Universitaria

### **Profesora: Anne-Vinciane Doucet**

Formación del PAS de la UGR, octubre de 2013

Actualización 2018

Índice

- Introducción
- Cómo evaluar artículos y libros
- Bases de datos

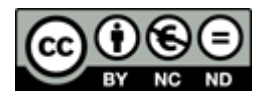

### 1. INTRODUCCIÓN

### 1.1. ACREDITACIÓN

- La <u>ANECA</u> (Agencia Nacional de Evaluación de la Calidad y Acreditación) ofrece dos programas para acreditarse.

A. El <u>Programa de Evaluación del Profesorado</u> para la contratación (**PEP**) evalúa los solicitantes para el acceso a las figuras de profesor universitario contratado (profesor contratado doctor, profesor ayudante doctor y profesor de universidad privada).

La convocatoria está abierta todo el año.

Se entrega la documentación en papel (solicitud; documentación acreditativa de la titulación y de los méritos; DNI, NIF, pasaporte...) y de forma telemática (solicitud, CV).

El baremo de la evaluación de la experiencia investigadora, la formación académica, la experiencia docente, la experiencia laboral y otros méritos es distinto según las figuras a la que se opten.

| Experiencia                                      | Profesor Contratado Doctor<br>y Profesor de Universidad<br>Privada | Profesor Ayudante Doctor |
|--------------------------------------------------|--------------------------------------------------------------------|--------------------------|
| Experiencia investigadora                        | 60                                                                 | 60                       |
| Experiencia docente                              | 30                                                                 | 35                       |
| Formación académica y<br>experiencia profesional | 8                                                                  |                          |
| Otros méritos                                    | 2                                                                  | 5                        |

En los <u>principios y orientaciones para la aplicación de los criterios de evaluación</u> se encuentran detallados todos los criterios por figura, además de la división por campos (ciencias experimentales y ciencias de la salud, enseñanzas técnicas, ciencias sociales y jurídicas, Humanidades).

B. El programa de Acreditación nacional para el acceso a los cuerpos docentes universitarios (<u>Programa ACADEMIA</u>) evalúa el perfil de los solicitantes para el acceso a los cuerpos de funcionarios docentes universitarios (Profesores Titulares de Universidad y Catedráticos de Universidad).

La convocatoria está abierta todo el año.

La solicitud se puede entregar de forma telemática o en papel.

El baremo fijado en el RD 1312/2007 ha sido modificado por el RD 415/2015 de 17 de junio. La evaluación de los méritos aducidos y debidamente justificados dará lugar a una calificación alfabética:

- A: excepcional
- B: bueno
- C: compensable

- D: insuficiente

- E: circunstancia especial

Los criterios están disponibles en la siguiente dirección <u>http://www.aneca.es/Programas-de-evaluacion/ACADEMIA/Criterios-de-evaluacion-noviembre-2017</u>

- La **Dirección de Evaluación y Acreditación** de la Agencia Andaluza del Conocimiento evalúa al <u>profesorado</u>.

La acreditación para profesorado contempla las figuras de Profesor Contratado Doctor, Profesor Contratado Doctor con vinculación clínica al SSPA, Profesor Ayudante Doctor.

La solicitud y el modelo de curriculum vitae se entregan en el registro y por correo electrónico.

En el <u>manual de principios y orientaciones para el proceso de evaluación del profesorado</u> <u>contratado</u> se describe el proceso de evaluación y se presentan los criterios.

El baremo de puntuación máxima es el siguiente:

| Experiencia                                                            | Profesor Contratado<br>Doctor y de<br>Universidad Privada | Profesor Ayudante<br>Doctor | Profesor Contratado<br>Doctor con<br>vinculación clínica<br>al SSPA |
|------------------------------------------------------------------------|-----------------------------------------------------------|-----------------------------|---------------------------------------------------------------------|
| Experiencia<br>investigadora y de<br>transferencia del<br>conocimiento | 50                                                        | 55                          | 50                                                                  |
| Experiencia docente                                                    | 40                                                        | 40                          | 40 (experiencia<br>docente y asistencial)                           |
| Formación<br>académica y<br>experiencia<br>profesional                 | 8                                                         |                             | 8 (formación<br>académica y clínica)                                |
| Otros méritos                                                          | 2                                                         | 5                           | 2                                                                   |

Criterios para profesor contratado doctor y profesor de Universidad privada <u>http://deva.aac.es/include/files/profesorado/acreditacion/Criterios\_PCD.pdf?v=20162111</u> 13022

Criterios para profesor ayudante

doctor http://deva.aac.es/include/files/profesorado/acreditacion/Criterios\_PAD.pdf?v=201621111 3022

Criterios para Profesor Contratado Doctor con vinculación clínica al SSPA <u>http://deva.aac.es/include/files/profesorado/acreditacion/Criterios\_PCDVC.pdf?v=20162111302</u> 2

### 1.2. SEXENIOS

La Comisión Nacional Evaluadora de la Actividad Investigadora (CNEAI) evalúa la actividad investigadora del profesorado universitario y del personal de las escalas científicas del CSIC para reconocer un complemento de productividad (sexenio). Existe una convocatoria al año. suele ser diciembre. en

En este caso, se pide al investigador que presente 5 aportaciones más relevantes.

Para conocer los criterios necesarios para cada área, consulta el siguiente enlace: <u>http://www.boe.es/diario\_boe/txt.php?id=BOE-A-2016-11189</u>

Se puede consultar un resumen de las novedades en este enlace: <u>http://sexenios.com/criterios-evaluacion-sexenios-cneai-2016-las-novedades/</u>

Destacamos que se han eliminado la mención a ERIH, DICE... No se hace mención tampoco de Scopus, pero sí se hace mención de SJR que se basa en Scopus.

Lo importante aquí es que el bibliotecario sepa cómo buscar los indicios de calidad, para apoyar al investigador.

#### MAS INFORMACION

- Se pueden consultar los diferentes criterios de calidad de CNEAI (17), ANECA (22) y Latindex (33 para revistas impresas y 36 para revistas electrónicas), presentado en una tabla por el equipo de trabajo de RESH en la siguiente dirección:

http://epuc.cchs.csic.es/resh/sites/default/files/Relacion\_indicadores.pdf

- Se puede consultar la página de <u>apoyo a la investigación</u> de la Biblioteca Universitaria, para más información sobre los criterios.

- Jiménez Contreras, Evaristo. Cómo utilizar los indicadores bibliométricos para la evaluación de la actividad investigadora, la solicitud de sexenios y acreditación de profesores. Universidad Miguel Hernández, Elche, Noviembre 2010. <u>http://ec3.ugr.es/publicaciones/2010-Jimenez Contreras, Evaristo-</u>

<u>Como utilizar los indicadores bibliometricos para la evaluacion de la actividad investigador</u> <u>a, la solicitud de sexenios y acreditacion de profesores.pdf</u>

- Delgado López-Cózar, E. Cómo solicitar los sexenios de investigación en Ciencias Sociales y Humanidades: criterios, procedimientos y herramientas. En: Curso, Universidad de San Jorge (Zaragoza), 23 de septiembre de 2013. [http://hdl.handle.net/10481/28179]

Para un conocimiento general del procedimiento de la acreditación de la **Aneca**, se presentarán los criterios de las demás experiencias, aunque la Biblioteca Universitaria apoya al investigador en la experiencia investigadora. En cuanto a los **sexenios**, el investigador debe seleccionar las cinco publicaciones con más calidad de los seis años para los que se pide la evaluación, La Biblioteca Universitaria puede apoyarle en la búsqueda de criterios de calidad.

#### EXPERIENCIA INVESTIGADORA, DOCENTE, FORMACIÓN ACADÉMICA, EXPERIENCIA LABORAL, OTROS MÉRITOS

#### 2.1. Experiencia investigadora

#### A. Introducción

La experiencia investigadora es la experiencia que más proporción tiene en el proceso de evaluación, tanto para la ANECA como para la DEVA. La Biblioteca Universitaria puede apoyar al profesor/investigador en esta fase, ayudándole en la búsqueda de elementos de calidad de sus publicaciones (tanto artículos como libros).

Todo mérito tiene que ir debidamente acreditado (ver la página de ayuda de la Aneca, para el <u>PEP</u>, para <u>ACADEMIA</u>).

#### La experiencia investigadora lleva:

- Publicaciones científicas
  - o Artículos en revistas
  - o Libros y capítulos de libros
- Participación en proyectos de investigación y/o en contratos de I+D
- Patentes y otros resultados de la investigación
- Tesis doctorales dirigidas
- Obras artísticas
- Contribuciones a congresos y conferencias científicas
- Otros méritos relevantes (los cursos de doctorado y el diploma de estudios avanzados, reseñas publicadas en revistas científicas, recensiones de libros, la tesis doctoral publicada (Si está en Digibug, se puede añadir las estadísticas de consulta), a no ser que sea una profunda revisión y cambios sustanciales en la misma, se puede poner en publicaciones científicas; miembros de tribunal de tesis)

El apoyo de la Biblioteca Universitaria se centra en las publicaciones científicas.

#### B. Artículos

Para las agencias de evaluación, hay **dos tipos de revistas**: las revistas indexadas y las revistas no indexadas. Una revista indexada es una publicación incluida en bases de datos de calidad (calidad del contenido de la investigación, características técnicas o formales, y el factor de impacto). La ANECA sugiere el JCR y la CNEAI considera INRECS, Latindex, Scopus, Dice, ERIH, como índices nacionales e internacionales de preferencia.

Las revistas indexadas tienen más puntuación que las revistas no indexadas, para las cuales hay que aportar otros elementos de calidad para su evaluación. Por eso, es importante destacar las diferentes bases de datos existentes que permiten aportar estos indicios para su posterior valoración. Cada rama científica tiene sus propias bases de datos consideradas relevantes. Se puede consultar en la página de <u>apoyo a la investigación</u> de la Biblioteca Universitaria, que destaca los niveles prioritarios y niveles relativos por ramas científicas.

Para los artículos de revistas (véase la ayuda de la Aneca, <u>PEP</u> y <u>Academia</u>), se pide que se rellene además de la referencia bibliográfica, del número de autores, de la posición del autor, los siguientes elementos:

- Índice de impacto del año en que se publicó el artículo (si no está el factor de impacto aún publicado, se coge el del año anterior. por ejemplo, si el artículo está publicado en 2013, y aún no está publicado el factor de impacto de 2013, se coge el factor de impacto del año 2012. En cambio, si un artículo es de 2006, se coge el factor de impacto de la revista del año 2006).
- Lugar que ocupa en las diversas áreas (ranking)
- Citas recibidas del artículo indicando la base consultada

La Aneca pone este ejemplo:

Artículo publicado en la revista CELL en el año 2001

- Índice de impacto (JCR 2001): 29.219
- Lugar que ocupa en el área de "Biochemistry & Molecular Biology": 2/305
- Citas recibidas: 24 (SciFinder)

En el caso de que el artículo esté publicado en una revista no indexada, hay que indicar, para **ciencias experimentales y ciencias de la salud, enseñanzas técnicas, Humanidades** los siguientes elementos:

- Evaluación externa por pares de los artículos enviados
- Existencia de un Comité Científico internacional
- Porcentaje de artículos de autores no vinculados con la institución editora
- Contenido exclusivo de artículos de investigación
- Presencia en repertorios y boletines bibliográficos más vinculados a su especialidad
- Publicación de artículos en más de una lengua

En caso de las **ciencias sociales y jurídicas y de Humanidades**, se puede utilizar la base de datos **DICE** (tiene la información pedida por la ANECA y los criterios de Latindex cumplidos). En **ciencias sociales y jurídicas**, en el caso de una revista no indexada se pide:

- <u>Calidad informativa</u>: identificación de los Comités editoriales y científicos, instrucciones a autores, información sobre el proceso de evaluación y selección de manuscritos, traducción de sumarios, títulos de los artículos, palabras claves, resúmenes en inglés y publicación de datos del proceso editorial
- <u>Calidad del proceso editorial</u>: periodicidad, regularidad, arbitraje científico, revisores, anonimato en la revisión, instrucciones para la revisión, comunicación motivada de las decisiones, consejos de redacción y asesor
- Calidad científica: porcentaje y tasa de aceptación de artículos de investigación
- <u>Calidad de difusión y visibilidad</u>: inclusión en bases bibliográficas

La Aneca pone este ejemplo utilizando DICE:

Revista: América Latina, Hoy. Revista de Ciencias Sociales.

- Periodicidad: Cuatrimestral
- URL: http://iberoame.usal.es/americalatinahoy/index.htm
- Bases de datos que la incluyen: HAPI; HLAS; RED ALyC
- Área temática: ISOC América Latina
- Área de conocimiento: Estudios sobre América Latina. General Ciencia Política y de la Administración
- Clasificación UNESCO: Multidisciplinares. Ciencias sociales; Política social
- Criterios Latindex cumplidos: 31
- Evaluadores externos: No
- Cumplimiento periodicidad: Sí
- Apertura exterior del consejo de redacción: No
- Apertura exterior de los autores: Sí
- Fecha de actualización: 2006-08-28

En cuanto al **número de citas**, se pueden buscar en la WOS (aunque no sea un revista del JCR, puede que esté en la WOS, es importante insistir al investigador que también lo busque en la WOS), en Scopus y en Google scholar.

La ANECA acepta que se presenten **artículos** que hayan sido aceptados, aunque aún no publicados. En este caso, se debe aportar la copia cotejada de la **carta de aceptación** de la editorial o comité responsable. Los correos electrónicos no son válidos.

#### C. Libros

Para los libros/capítulos de libros, además de los criterios de calidad de la editorial, se pide el número de citas, las reseñas en revistas científicas especializadas y las traducciones a otras lenguas. Las traducciones se pueden buscar en **Index Translationum**, o bien ver en los **catálogos** de las grandes bibliotecas de cada país. También se puede decir en cuántos catálogos de bibliotecas se encuentra el libro (Rebiun, Worldcat).

En cuanto a los libros, se puede buscar el **número de citas** en Book Citation Index, en Google Books o Google Scholar.

#### Más información sobre las bases de datos:

RUIZ-PÉREZ, Rafael; DELGADO LÓPEZ-CÓZAR, Emilio; JIMÉNEZ-CONTRERAS, Evaristo. Principios y criterios utilizados en España por la Comisión nacional evaluadora de la actividad investigadora (CNEAI) para la valoración de las publicaciones científicas 1989:2009. *Psicotherma*. 2010, vol. 22, n.4, pp. 898-908. Disponible en http://www.psicothema.com/psicothema.asp?id=3818

Torres-Salinas, Daniel; Bordons, María; Giménez-Toledo, Elea; Delgado-López-Cózar, Emilio; Jiménez-Contreras, Evaristo; Sanz-Casado, Elías. Clasificación integrada de revistas científicas (CIRC): propuesta de categorización de las revistas en ciencias sociales y humanas. En *El profesional de la información*, 2010, vol. 19, n. 6, pp. 675-683. Disponible en

### DÓNDE BUSCAR INDICIOS DE CALIDAD

| REVISTAS INTE             | RNACIONALES                     |  |  |  |
|---------------------------|---------------------------------|--|--|--|
| Factor de impacto         | JCR                             |  |  |  |
| Otros indicios de calidad | ERIH                            |  |  |  |
|                           | Latindex                        |  |  |  |
|                           | <u>SJR</u>                      |  |  |  |
| Otras bases de datos      | <u>Ulrich</u>                   |  |  |  |
|                           | Scopus                          |  |  |  |
| REVISTAS ESPAÑOLAS        |                                 |  |  |  |
| Factor de impacto         | Inrecs, Inrecj                  |  |  |  |
|                           | ¡OJO! YA NO ESTÁ<br>ACTUALIZADO |  |  |  |
| Otros indicios de calidad | DICE                            |  |  |  |
| Indicios de calidad       | Book Citation Index             |  |  |  |
|                           | SPI                             |  |  |  |

### DÓNDE BUSCAR NÚMERO DE CITAS

| <b>REVISTAS INTERNACIONALES</b> | <u>WOS</u>           |  |
|---------------------------------|----------------------|--|
|                                 | <u>Scopus</u>        |  |
|                                 | Google scholar       |  |
| REVISTAS NACIONALES             | Inrecs, Inrecj ¡OJO! |  |
|                                 | <u>YA NO ESTÁ</u>    |  |
|                                 | <u>ACTUALIZADO</u>   |  |
|                                 | Google scholar       |  |
| LIBROS                          | Book Citation Index  |  |
|                                 | Google scholar       |  |

### 2.2. Experiencia docente, formación académica, experiencia profesional, otros méritos.

#### Valoración de otras experiencias

La Aneca y la Deva valoran además la experiencia docente, la formación académica, la experiencia profesional y otros méritos.

#### La experiencia docente incluye:

- Puestos ocupados y docencia impartida
- Cursos y seminarios impartidos orientados a la formación didáctica universitaria
- Cursos y seminarios recibidos y participación en congresos orientados a la formación didáctica universitaria
- Elaboración de material docente y metodológico
- Participación en proyectos de innovación docente, participación en planes y equipos de trabajo relacionados con el EEES
- Otros méritos docentes relevantes

#### La formación académica incluye:

- Titulación universitaria
- Doctorado (mención de calidad, doctorado europeo)
- Otros títulos de postgrado
- Ayudas y becas
- Estancias en centros españoles y extranjeros
- Cursos y seminarios de especialización

La experiencia profesional incluye actividades de carácter profesional y otras actividades.

Otros méritos (cursos de idiomas,...)

### Tema 3. PERFILES, REVISTAS Y CONCLUSIONES

#### 3.1. Buscar una revista de calidad

A la hora de empezar a redactar un artículo, es preciso buscar previamente la revista en la que se aceptaría el artículo y conocer sus normas bibliográficas para ir redactando. Si se hace de la otra forma, a veces hay que cambiar la forma, las referencias bibliográficas... y es más trabajo. Otro punto positivo, es que haciéndolo de esta forma, ya el investigador sabe que ha publicado con una revista de calidad. Para ello, se trata de hacer el trabajo inverso el de cuando se buscan los criterios de calidad para la Aneca. Es decir, lo más aconsejable es buscar una revista indexada o que esté en bases de datos de calidad:

| <b>BUSCAR REVISTAS</b>                | JCR                   | Internacional                                                                                                    |
|---------------------------------------|-----------------------|----------------------------------------------------------------------------------------------------|
| CON FACTOR DE<br>IMPACTO              | <u>RESH</u>           | Para revistas españolas de Humanidades Y<br>Ciencias Sociales                                                              |
|                                       | <u>Inrecs, Inrecj</u> | Nacional                                                                                                    |
|                                       | <u>SJR</u>            | Internacional. Permite además buscar y<br>comparar revistas                                                                |
| BUSCAR POR<br>CATEGORÍA DE            | DICE                  | presenta además criterios cumplidos de<br>Latindex, las categorías de ERIH                                                 |
| REVISTAS (que no tiene                | Latindex              | Catálogo                                                                                                    |
| factor de impacto pero<br>categorías) | <u>ERIH</u>           | Para Humanidades, preferente para los sexenios                                                                             |
| BUSCAR EN QUÉ                         | <u>Ulrich</u>         | Internacional                                                                                                    |
| BASES DE DATOS<br>ESTÁN INDEXADAS     | DICE                  | Para revistas españolas de Humanidades,<br>Ciencias Sociales y Jurídicas                                                   |
| LAS REVISTAS                          | <u>RESH</u>           | Para revistas españolas de Humanidades Y<br>Ciencias Sociales (aunque ya no está indicado<br>en los criterios de la ANECA) |
|                                       | <u>Latindex</u>       | Revistas publicadas en América latina, caribe,<br>España y Portugal y se puede ver si está en el<br>catálogo               |

- Si no se sabe por donde empezar, podemos utilizar Endnote (gestor bibliográfico de Web of Science) que ofrece una opción "Match": permite encontrar revistas que se adecuen al manuscrito que queremos mandar. Solamente tenemos que poner el título, el resumen y referencias bibliográficas y el sistema encuentra revistas que correspondan a los temas. Para acceder a ello, necesita abrir una cuenta.

- Una vez que el investigador sabe donde publicar, solo tiene que redactar su artículo, teniendo en cuenta la norma para redactar las referencias bibliográficas. Por eso, es importante recomendar el uso de un gestor bibligoráfico a los investigadores. La BUG ofrece Mendeley, Endnote y Refworks.

- Otro elemento muy importante a la hora de publicar artículos es la **normalización de la firma** de los investigadores españoles.

Cualquier investigador que decida publicar un artículo tiene que elegir la firma que quiere utilizar para su producción. Aunque parezca un detalle, es de gran importancia a la hora de la recuperación de su producción.

#### ¿Por qué?

- Pues, sencillamente porque, como ya sabéis, la investigación es sobre todo anglosajona. Las bases de datos indexan automáticamente teniendo en cuenta el formato de nombre y apellido anglosajón, no dos apellidos, como es el caso español. Por eso, se recomienda unir con guión los dos apellidos. En el ppt adjunto, podéis ver muchos ejemplos y una explicación más completa de este aspecto.

- Por otro lado, lo interesante para un investigador es la visibilidad de su producción. ¿Qué significa? que su producción tiene que recibir citas de otros investigadores (siendo éste otro criterio de la ANECA). Para poder citarlo, es necesario recuperar su producción y claro está, si el usuario tienen que buscar según las diferentes formas de apellidos, nombre... puede que no se recupere todo y por consiguiente, afecta a su visibilidad y número de citas.

Por eso, normalizar la firma es el primer paso para empezar para publicar su investigación.

Bien, ahora, muchos investigadores llevan años firmando sin tener su firma normalizada. En este caso, ¿cómo podemos apoyarle?

1. Indicarle la existencia de <u>ORCID</u> un identificador de autor. Se crea un número para cada investigador. Todos los investigadores de la UGR tienen su ORCID creado. De esta forma, en esta página, al buscar un investigador, podemos ver toda su producción científica. El investigador puede rellenar los distintos campos. Es importante resaltarle que, aunque al principio puede ser un proceso lento, la parte positiva es la visibilidad que obtiene. Por eso, es importante conocerlo e indicarlo al investigador que lo desconozca para que lo vaya utilizando.

Además, a la hora de firmar un artículo, si se añade este identificador, así va siempre identificado (Scopus y la Web of Science permiten buscar por identificador de autores).

2. La WOS también ha creado su identificador: ResearcherID.

Aparte del identificador en sí, esta página permite ver otros métricos basados en el número de citas (red de coautores, afiliaciones...). Se sincroniza esta cuenta con la cuenta ORCID en caso de que el investigador tenga.

Explicación de la creación de un ResearcherID en http://hdl.handle.net/10481/34425

3. Scopus también ofrece un identificador, en cuanto haya más de 2 documentos en esta base de datos. El investigador puede siempre pedir correcciones en su perfil si detecta algún fallo, simplemente iniciando sesión y solicitarlo a Scopus.

Esta información es válida tanto para el investigador que lleva año trabajando como el doctorando que está empezando.

Es importante que el investigador vea que le sirve el ORCID tanto para que se recupere su producción como para él saber dónde buscar la producción científica de otros colegas.

Podemos también recomendarle que vaya a partir de ahora buscando la producción científica de un investigador a través del ORCID, un método de búsqueda que puede resultar útil.

| Más | información | sobre | la | firma | normalizada | según | la | FECYT. |
|-----|-------------|-------|----|-------|-------------|-------|----|--------|
|-----|-------------|-------|----|-------|-------------|-------|----|--------|

#### 3.2. Perfiles de investigador

Otra vía importante es el "marketing" de la propia producción científica del investigador. Lo interesante es la visibilidad y que lo lean, y aparte de que le pueda aportar puntos para su evaluación con la ANECA o sexenios, es que la investigación tenga repercusiones a nivel internacional.

Para ello, es necesario hacerse ver y, como comentamos anteriormente, es importante autoarchivar en un repositorio institucional o página web personal o de grupo de investigación (en este caso, solicitar a Google scholar que rastree esta página) permite aumentar la visibilidad y por consiguiente el número de citas.

Con la web 2.0, las nuevas tecnologías, el acceso en abierto... cada vez más se utiliza Google scholar. Por consiguiente, si la mayoría de los investigadores utilizan google scholar, tendrán que estar allí los investigadores. ¿Cómo?

1.Creándoseunperfil2.Autoarchivandosuproducciónenrepositorio,páginasweb...3. Estar en las redes sociales de investigadores

#### - Google scholar

El perfil de Google Scholar necesita una cuenta de Gmail.

Permite una mayor visibilidad para los investigadores que editen su perfil. Ofrece unos indicadores bibliométricos (índice H, índice i10 y gráficos), el número de citas de los artículos, se puede seguir un autor al crear alertas de sus publicaciones o de sus citas, también así un investigador puede ver quien lo sigue, se puede acceder a un directorio de autores en un tema de investigación. También permite gestionar el currículum y mantenerlo actualizado.

Más información en la ayuda del <u>perfil</u> y en la presentación ppt sobre el perfil de <u>Google Scholar</u> en Digibug.

También podéis recordar a vuestros investigadores el portal <u>Dialnet</u>, que comprueben si están indizados y en caso de que haya alguna errata, una entrada duplicada (por las variantes de firmas), que se pongan en contacto con vosotros, para que el Servicio de Recursos Electrónicos lo solvente.

#### - Repositorio institucional Digibug

¿Por qué utilizar el Repositorio institucional Digibug?

- Visibilidad internacional para sus artículos, ponencias, capítulos de libros y otros documentos.

- En <u>Google Scholar</u> se pueden consultar las citas que reciben los documentos autoarchivados en Digibug.

- Distribución rápida de los resultados de la investigación.

- Acceso organizado al trabajo científico.

- Una URL permanente para citar sus trabajos en cualquier sitio.

- Preservación en el tiempo de los archivos digitales.

- Todos los contenidos están protegidos por derecho de autor y bajo licencias Creative Commons.

Para autoarchivar, hace falta firmar la licencia del autoarchivo, solicitar permisos para la comunidad o comunidades que desea para subir documentos y seguir el proceso de autoarchivo.

Antes de autoarchivar cualquier artículo, es importante comprobar los permisos que dan las revistas. Para las revistas internacionales, se busca en <u>Sherpa/Romeo</u> y para las revistas nacionales <u>Dulcinea</u>. En caso de que no se encuentre información en estas dos páginas web, es recomendable mirar en la página de la revista sino ponerse en contacto con ellos.

Es importante conservar cada versión del artículo, porque una revista puede autorizar que se autoarchive un preprint o un postprint.

Google scholar rastrea Digibug, por eso, para nuestros investigadores es importante que autoarchiven en él. Los resultados de Google aparecerán en el perfil.

sociales ¿Qué redes de investigación son relevantes? ResearchGate y academia.eu son dos redes sociales conocidas. El investigador es el que tiene decidir utilizar. valorando que cual va а 0 que

Es bueno comentarlo a los investigadores y que elijan según sus necesidades. También es importante recordarles que si van a subir algún artículo, que comprueben los derechos que permiten las revistas (con las misma spáginas que sugiere Digibug, <u>Sherpa/Romeo</u> y <u>Dulcinea</u>).

Explicación de creación de un perfil en researchgate en http://hdl.handle.net/10481/34424

#### Más información:

Torres-Salinas, Daniel. Cómo publicar en revistas científicas de impacto. <u>Cómo Publicar en</u> <u>Revistas Científicas de Impacto: Reglas y Consejos sobre Publicación Científica (3ª ed. ampliada</u> <u>y revisada curso 2012/2013)</u>

#### CONCLUSIONES:

Existen varias herramientas para encontrar la información necesaria para la Aneca o la CNEAI.

Se puede recomendar al investigador que en cuanto se acepte/publique su artículo, vaya buscando e anotando si la revista tiene factor de impacto o los otros indicios de calidad. Así, cuando tenga que pedir sexenios o acreditación, ya tiene parte del trabajo realizado, sólo le faltará mirar el número de citas.

Sólo hay que transmitir a los investigadores que es un trabajo metódico.

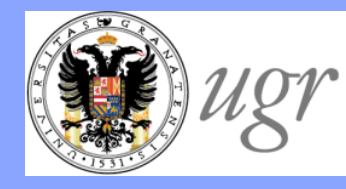

Universidad de Granada Biblioteca Universitaria

# Dónde encontrar indicios de calidad

### "El bibliotecario como asesor del investigador" Formación del PAS Marzo de 2017

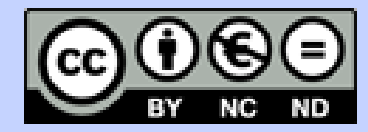

Anne-Vinciane Doucet Fecha de creación octubre de 2013. Actualización 2017.

### **INDICIOS DE CALIDAD**

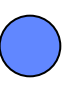

Revistas internacionales

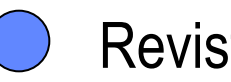

Revistas nacionales

Libros y capítulos de libros

### **NÚMERO DE CITAS**

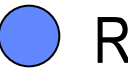

Revistas

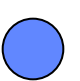

Libros y capítulos de libros

### PERFILES DEL INVESTIGADOR

# **CRITERIOS DE CALIDAD**

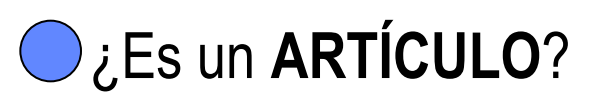

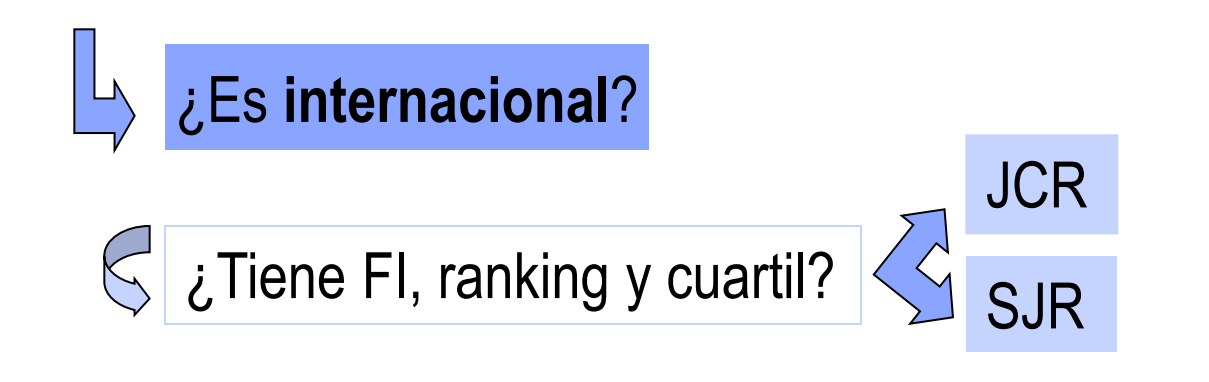

### No tiene FI,

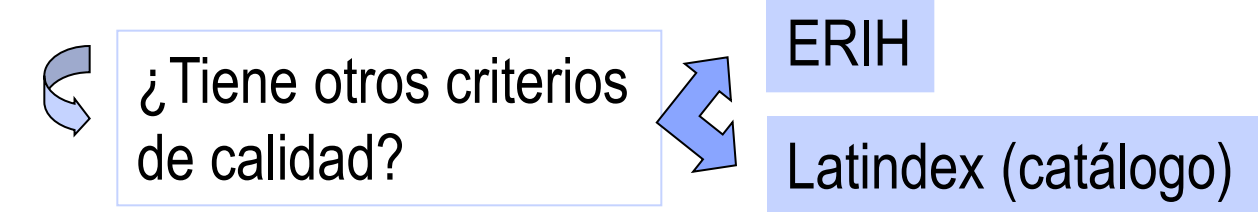

### No está en estas bases de datos,

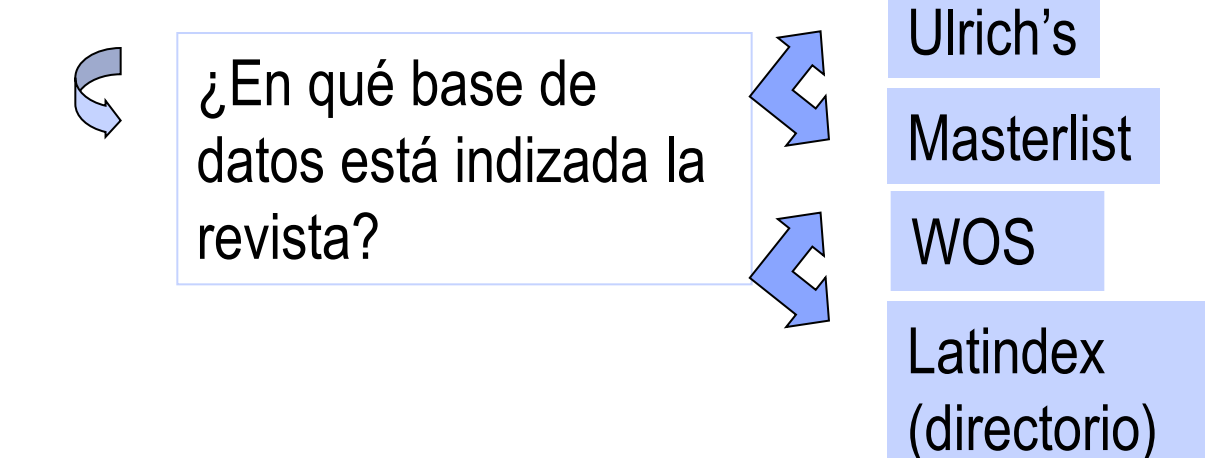

# **CRITERIOS DE CALIDAD**

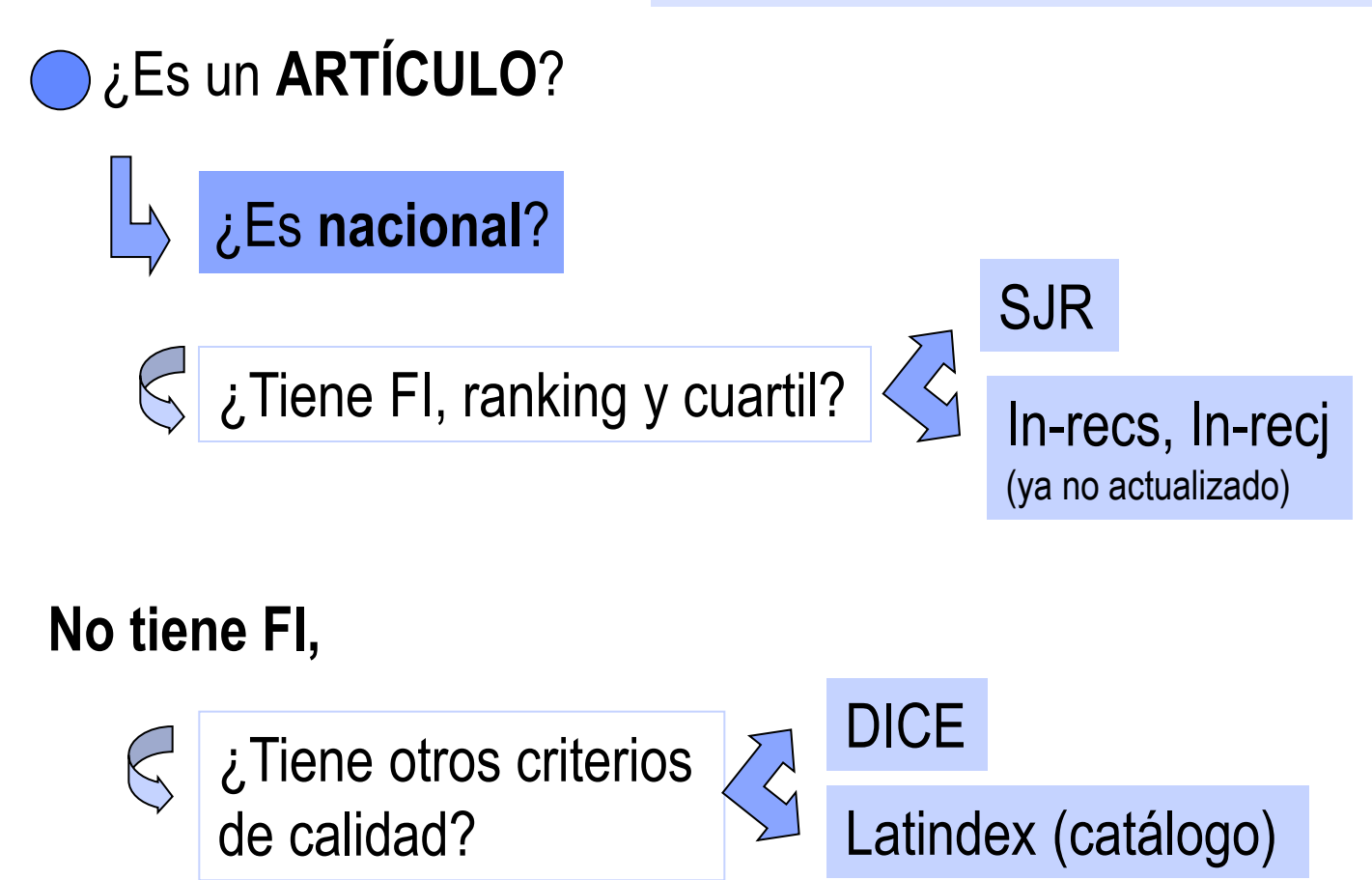

### No está en estas bases de datos,

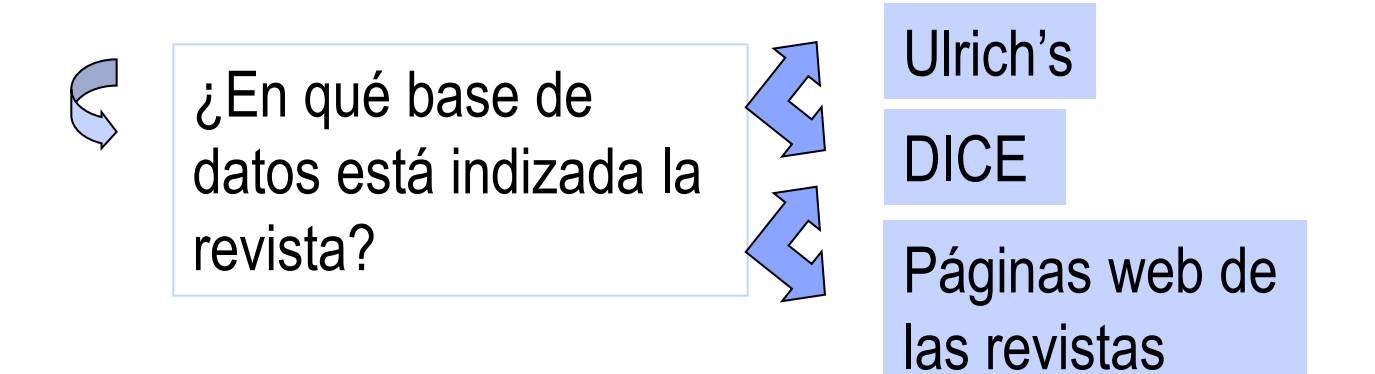

# **CRITERIOS DE CALIDAD**

## >¿Es un **LIBRO/CAPÍTULO DE LIBRO**?

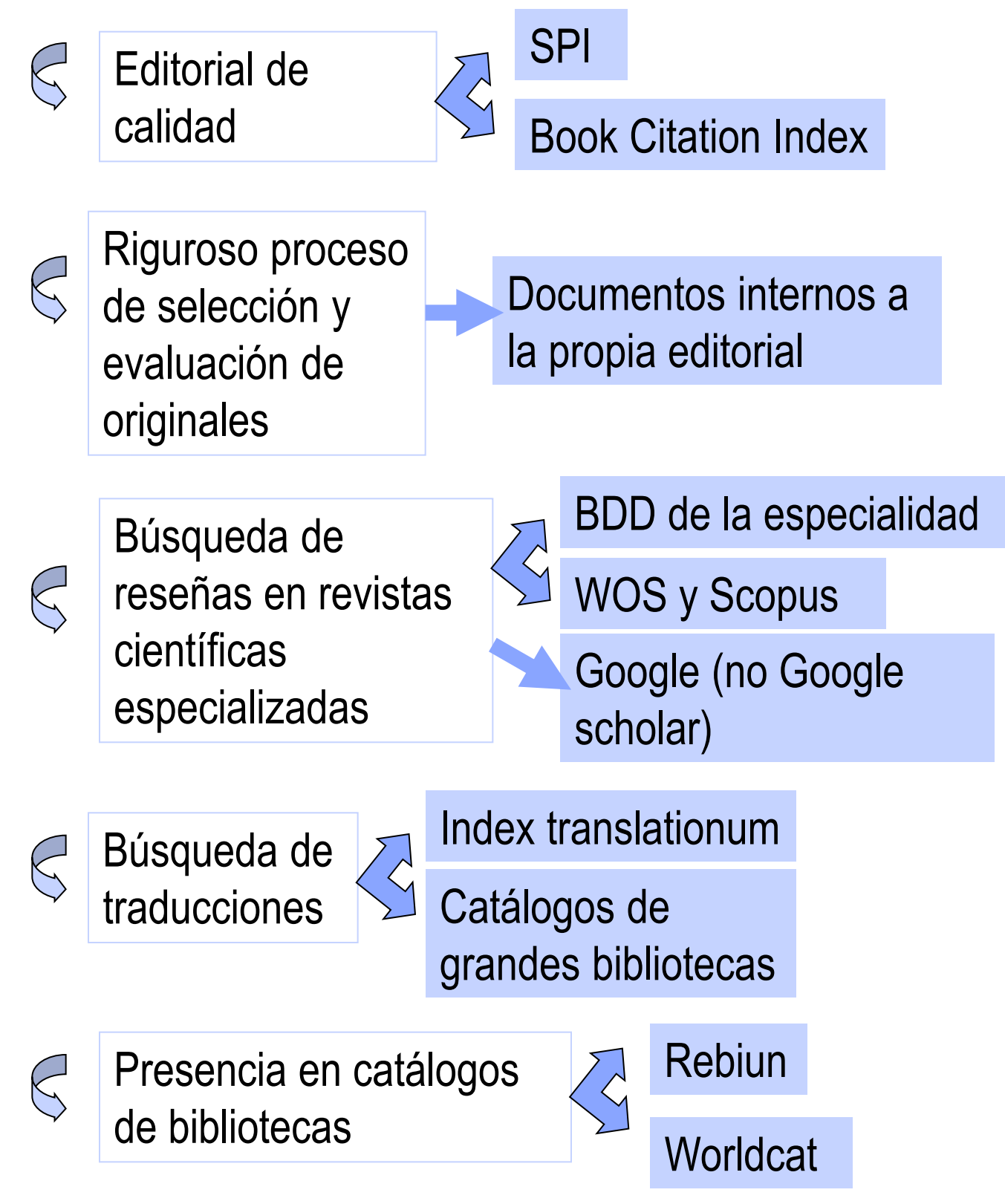

# NÚMERO DE CITAS

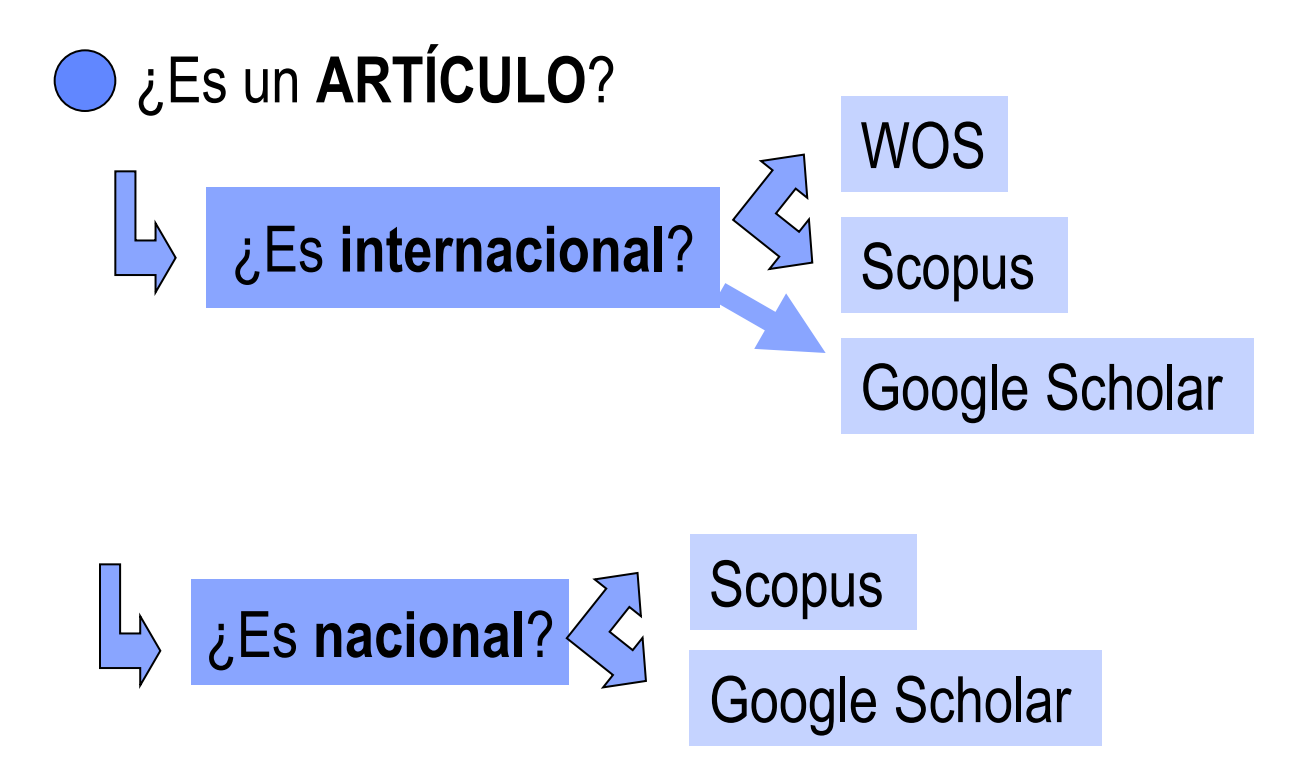

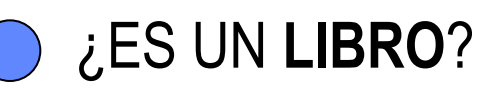

- Book Citation Index
- Google Scholar
  - Google Books

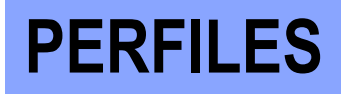

### Creado por el propio investigador

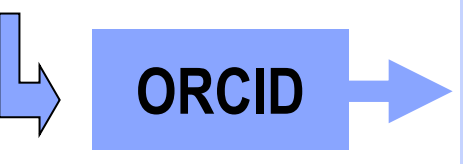

- Identificador de autor
- Listado de publicaciones

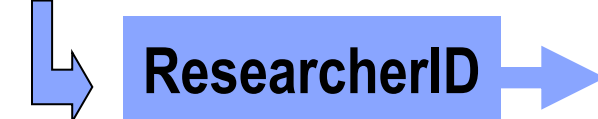

- Identificador de autor
- Listado de publicaciones
- Datos de citas y coautores

**Google académico** 

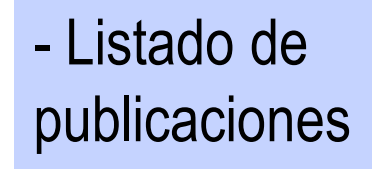

 Datos de citas y coautores

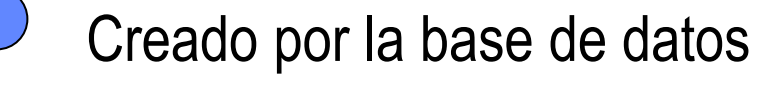

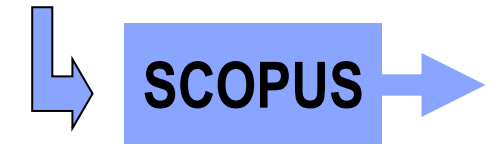

- Identificador de autor
- Listado de publicaciones
- Datos de citas y coautores

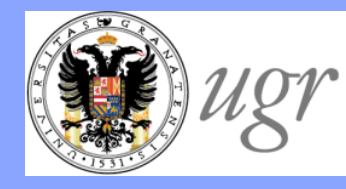

Universidad de Granada Biblioteca Universitaria

# Dónde encontrar indicios de calidad

### "El bibliotecario como asesor del investigador" Formación del PAS Marzo de 2017

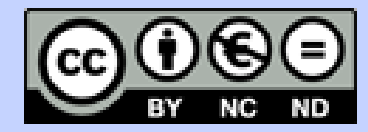

Anne-Vinciane Doucet Fecha de creación octubre de 2013. Actualización 2017.

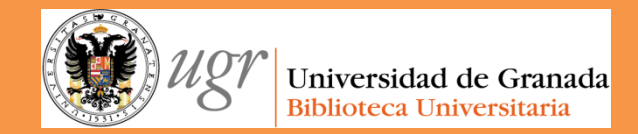

# Web of Science

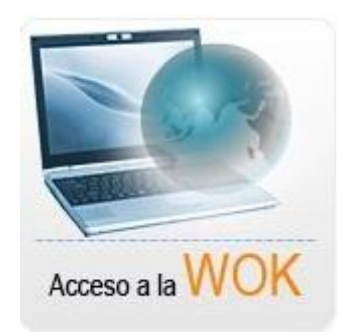

### "**El bibliotecario como asesor del investigador**" Formación del PAS Marzo de 2017

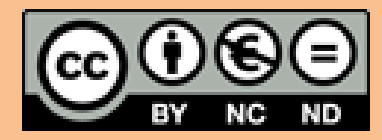

Fecha de creación septiembre de 2013. Actualización 2017 Anne-Vinciane Doucet

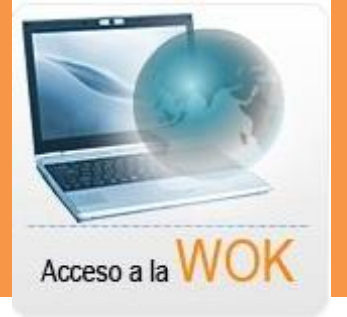

# INTRODUCCIÓN

CÓMO SABER SI UNA REVISTA ESTÁ INDIZADA EN LA WOS

CÓMO CONOCER EL FACTOR DE IMPACTO DE UNA REVISTA (JCR) Y SU CUARTIL

CÓMO CONOCER EL NÚMERO DE CITAS DE UN ARTÍCULO

CÓMO CONOCER EL ÍNDICE H

**BOOK CITATION INDEX** 

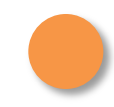

Base de datos de referencias bibliográficas de artículos de revistas

Ofrece el acceso a información actual y retrospectiva de resúmenes de autor e índices de citas de cerca de 9.300 publicaciones internacionales en los campos de las ciencias, ciencias sociales, artes y humanidades

| Science Citation<br>Index Expanded                                             | Desde 1900 | Información bibliográfica y referencias citadas<br>en el campo de las ciencias                               | 6125 revistas e<br>incluye 145 libros más<br>citados   |
|--------------------------------------------------------------------------------|------------|----------------------------------------------------------------------------------------------------|--------------------------------------------------------|
| Social Sciences<br>Citation Index                                              | Desde 1956 | Información bibliográfica y referencias citadas<br>en el campo de las ciencias sociales                      | 1810 revistas y 30<br>libros más citados               |
| Arts & Humanities<br>Citation Index                                            | Desde 1975 | Información bibliográfica y referencias citadas<br>en el campo de las letras y las artes                     | 1.130 revistas y 15<br>series de libros más<br>citados |
| Conference<br>Proceedings Citation<br>Index- Science -                         | 1990-2009  | Literatura de congresos, seminarios,<br>coloquios en los campos científicos y<br>técnicos                    |                                                        |
| Conference<br>Proceedings Citation<br>Index-Social<br>Sciences &<br>Humanities | 1990-2009  | Literatura de congresos, seminarios,<br>coloquios en los campos de ciencias<br>sociales, artes y humanidades |                                                        |
| Book Citation Index                                                            | Desde 2005 | Selección de libros académicos y capítulos de libros en Ciencias                                             |                                                        |
| Book Citation Index –<br>Social Science and<br>Humanities                      | Desde 2005 | Selección de libros académicos y capítulos de libros en Ciencias sociales y Humanidades                      |                                                        |

Datos tomados de la página http://www.accesowok.fecyt.es/?page\_id=21#wos y de la ayuda de WoK

### MASTER LIST

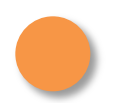

Se busca en la Master List del ISI http://science.thomsonreuters.com/mjl/

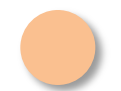

Se selecciona en la columna derecha "<u>Arts and Humanities Citation</u> <u>Index Source Publication</u>", <u>Science Citation Index Expanded Source</u> <u>Publication</u> o <u>Social Science Citation Index Source Publication</u>

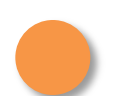

Se ofrece un listado alfabético de los títulos de las revistas con su ISSN

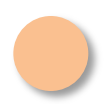

Se puede buscar directamente por título

SEARCH

JOURNAL LISTS

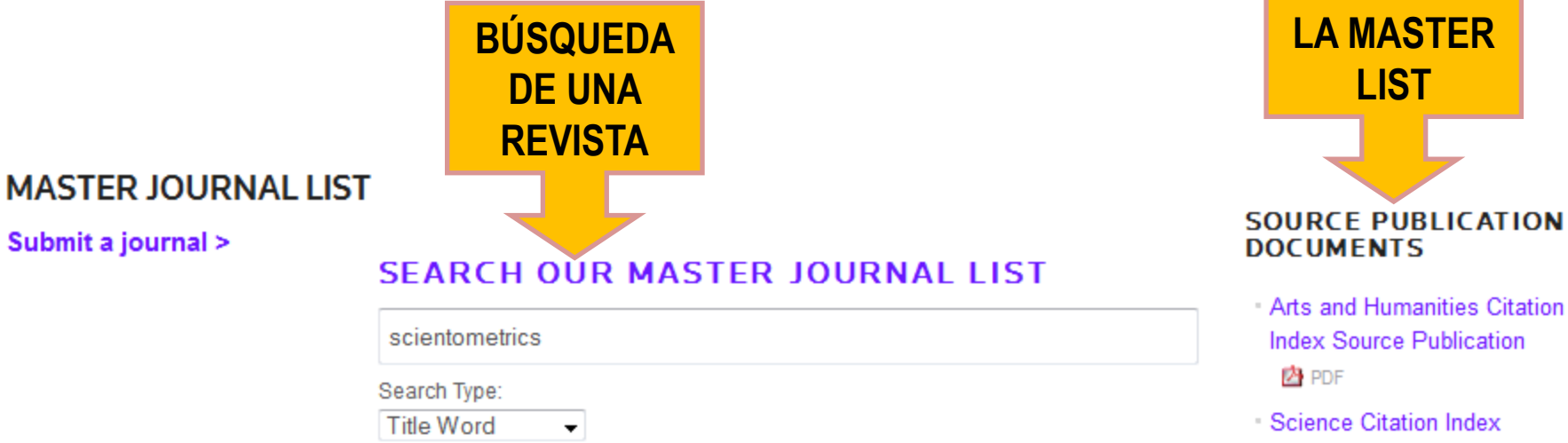

Expanded Source Publication

**ENLACE A** 

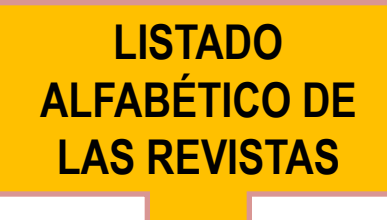

| Title                                                                              | Publisher                                | ISSN               | E_ISSN    | Country      | Language       |
|------------------------------------------------------------------------------------|------------------------------------------|--------------------|-----------|--------------|----------------|
| A + U - ARCHITECTURE AND URBANISM                                                  | A&U PUBLCOLTD                            | 0389-9160          |           | JAPAN        | Multi-Language |
| AAA-ARBEITEN AUS ANGLISTIK UND AMERIKANISTIK                                       | GUNTER NARR VERLAG                       | 0171-5410          |           | GERMANY      | Multi-Language |
| ACADIENSIS                                                                         | UNIV NEW BRUNSWICK                       | 0044-5851          |           | C ANADA      | Multi-Language |
| Across Languages and Cultures                                                      | AKADEMIAI KIADO RT                       | 1585-1923          | 1588-2519 | HUNGARY      | English        |
| Acta Analytica-International Periodical for Philosophy in the Analytical Tradition | SPRINGER                                 | 03 53- 5150        | 1874-6349 | UNITEDSTATES | English        |
| ACTAARCHAEOLOGICA                                                                  | WILEY-BLACKWELL                          | 0065- <b>1</b> 01X | 1600-0390 | DENMARK      | English        |
| Acta Borealia                                                                      | ROUTLEDGE JOURNALS, TAYLOR & FRANCIS LTD | 0800-3831          | 1503-111X | ENGLAND      | English        |
| Acta Classica                                                                      | UNIV FREE STATE, DEPT ENG CLASSICAL LANG | 0065-1141          | ZZZ7-538X | SOUTH AFRICA | English        |
| Acta Historica Tallinnensia                                                        | ESTONIAN ACADEMY PUBLISHERS              | 1406-2925          | 1736-7476 | ESTONIA      | Multi-Language |
| Acta Histriae                                                                      | UNIV PRIMORSKA, SCI RES CENTRE KOPER     | 1318-0185          |           | SLOVENIA     | Slovenian      |
| Acta Koreana                                                                       | ACADEMIA KOREANA KEIMYUNG UNIV           | 1520-7412          |           | SOUTHKOREA   | English        |
| Acta Linguistica Hungarica                                                         | AKADEMIAI KIADO RT                       | 1216-8076          | 1588-2624 | HU NGARY     | English        |
| Acta Literaria                                                                     | UNIV CONCEPCION, FAC HUMANIDADES ARTE    | 0717-6848          | 0717-6848 | CHILE        | Spanish        |
| AC TA MUSICOLOGICA                                                                 | INT MUSIC OLOGICAL SOC                   | 0001-6241          |           | SWITZ ERLAND | Multi-Language |
| Acta Orientalia                                                                    | AKADEMIAI KIADO RT                       | 1588-2667          | 0001-6446 | HUNGARY      | English        |
| Acta Philosophica                                                                  | FABRIZIO SERRA E DITORE                  | 1121-2179          | 1825-6562 | ITALY        | Multi-Language |

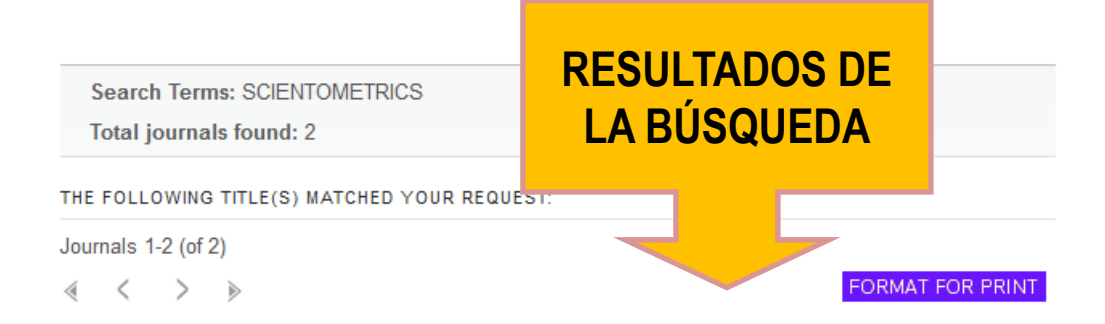

COLLNET JOURNAL OF SCIENTOMETRICS AND INFORMATION MANAGEMENT Semiannual ISSN: 0973-7766 ROUTLEDGE JOURNALS, TAYLOR & FRANCIS LTD, 2-4 PARK SQUARE, MILTON PARK, ABINGDON, ENGLAND, OXON, OX14 4RN Coverage

| SCIENTOMETRICS<br>Monthly ISSN: 0138-9130<br>SPRINGER, VAN GODEWIJCKSTRAAT 30, D | ORDRECHT, NETHERLANDS, 3311 GZ |                  |
|----------------------------------------------------------------------------------|--------------------------------|------------------|
| Coverage 📗                                                                       |                                |                  |
| Journals 1-2 (of 2)                                                              |                                |                  |
| ≪ < > »                                                                          |                                | FORMAT FOR PRINT |
|                                                                                  |                                |                  |
| Search Terms:                                                                    | Search type:                   |                  |
| scientometrics                                                                   | Title Word 🗸                   |                  |
| Database:                                                                        |                                |                  |
| Master Journal List                                                              |                                | •                |
| SEARCH                                                                           |                                |                  |

### 2 WOS

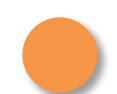

Se puede también buscar por "publication name" (título de la revista)

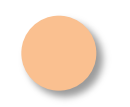

Los resultados son todos los artículos que se publicaron en esta revista

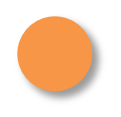

Esta revista puede estar o no en el JCR, es decir, puede tener o no tener factor de impacto

### CÓMO SABER SI ESTÁ LA REVISTA EN LA WOS, colección principal

| Búsque                                                                                                    | da básica 🔽                                                                                                    |
|----------------------------------------------------------------------------------------------------|----------------------------------------------------------------------------------------------------|
| BÚSQUEDA early m                                                                                                    | usic Nombre de pub 🗸 Buscar                                                                                                    |
|                                                                                                    | + Agregar otro campo   Borrar todos los campos 🏳 Seleccionar del índice                                                                                                    |
| Buscamos la revista Early mu                                                                                                    | sic                                                                                                    |
| <b>Resultados: 8.003</b><br>(de Colección principal de Web of<br>Science)                                                                                                    | Ordenar por: Fecha de publicación de más reciente a más antigua                                                                                                    |
| Buscó: Nombre de publicación:<br>(early music)Más<br>AVISO: su organización no recibe<br>actualizaciones de datos para<br>algunas bases de datos de este<br>producto. Más información | <ul> <li>Seleccionar página</li> <li>RESULTADOS</li> <li>I. Untitled<br/>Por: Tidhar, Dan<br/>EARLY MUSIC Volumen: 42 Numero: 4 Páginas: 513-513 Fecha de publicación: NOV 2014</li> </ul>                                                                               |
| Refinar resultados                                                                                                    | <ul> <li>A phylogenetic analysis of Orlando Gibbons's Prelude in G</li> <li>Por. Windram, Heather F.; Charlston, Terence; Howe, Christopher J.</li> <li>EARLY MUSIC /olumen: 42 Número: 4 Páginas: 515-+ Fecha de publicación: NOV 2014</li> <li>Ver abstract</li> </ul> |
| Categorías de Web of Science -                                                                                                    | 3. Digital evaluation and replication of period wind instruments: the role of micro-computed tomography and additive manufacturing     Por: Howe, Robert; Shahbazmohamadi, Sina; Bass, Richard; et ál                                                                    |
|                                                                                                    |                                                                                                    |

Journal Citation Reports<sup>®</sup>

"Presenta datos estadísticos de citas desde 1997 en adelante, que proporcionan una manera sistemática y objetiva de determinar la importancia relativa de las revistas dentro de sus categorías temáticas (factor de impacto de las revistas)

Se presenta en edición de ciencias y edición de ciencias sociales, cubriendo más de 7.600 publicaciones, de aproximadamente 220 disciplinas de más de 3.300 editores

JCR ayuda a medir la influencia de la investigación y muestra las relaciones entre las revistas citadas y las que citan

Ofrece datos de citas con la opción de personalizar el modo en que los usuarios ordenan y clasifican la información de las publicaciones"

Datos tomados de la página http://www.accesowok.fecyt.es/?page\_id=21#wos

Acceder a JCR desde la WOS

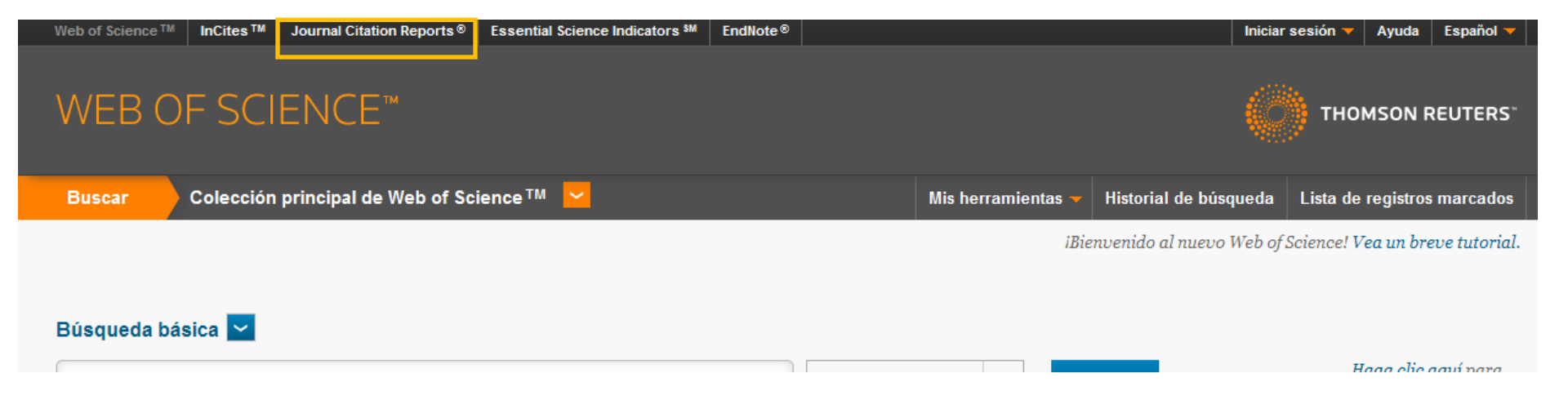

Seleccionamos la edición, el año y la opción de ver las revistas por categoría

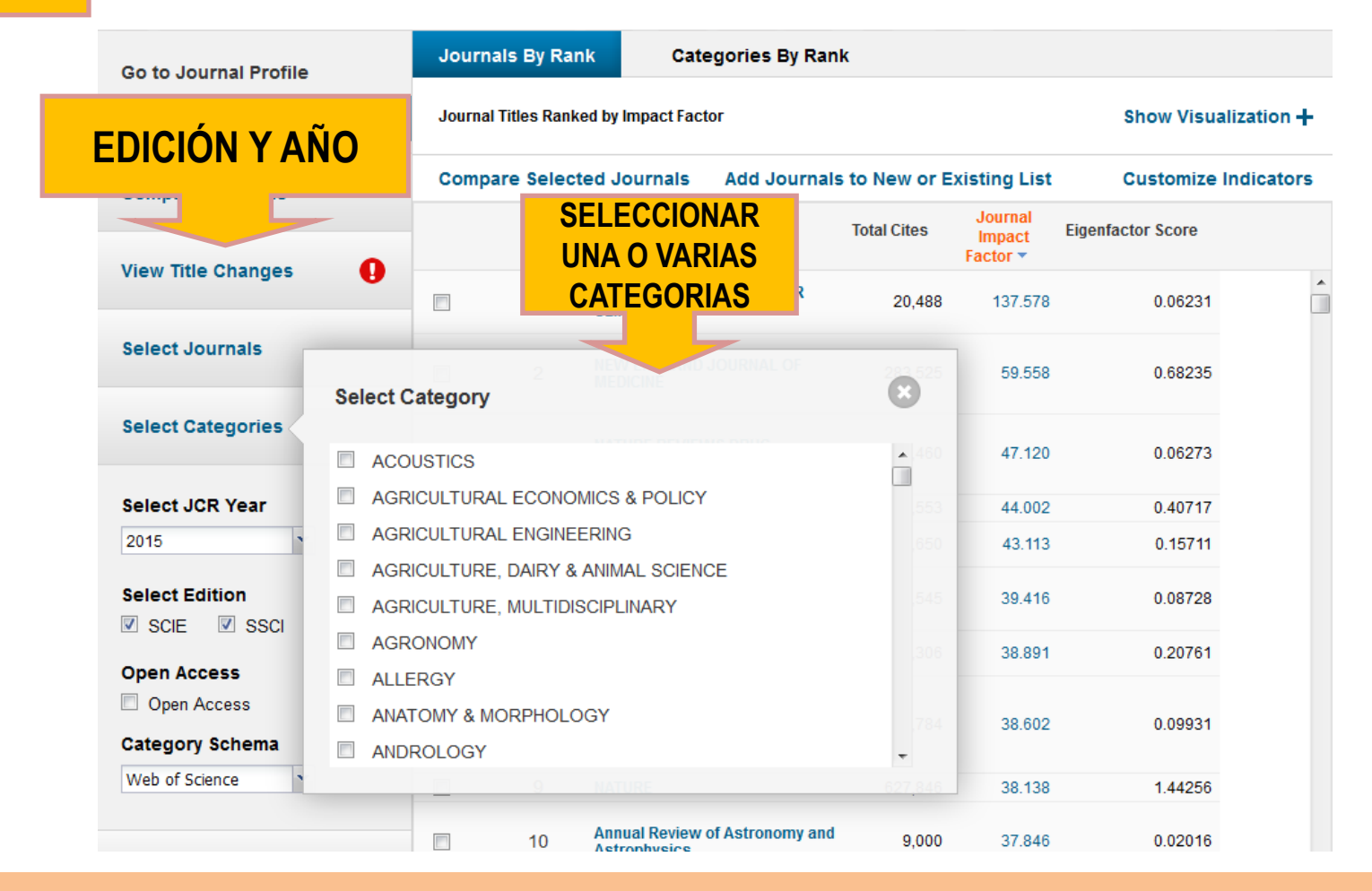

Por ejemplo, seleccionamos "acoustics". Vemos el listado ordenado por factor de impacto. (podemos mostrar un mapa de búrbujas)

Al pinchar en el enlace, obtenemos toda la información relacionada con los cuartiles y más

| datos | Go to Journal Profile          | Journal       | s By Rar   | Categories By Ran                                                           | ık             |                             |                   |            |
|-------|--------------------------------|---------------|------------|-----------------------------------------------------------------------------|----------------|-----------------------------|-------------------|------------|
|       | Master Search                  | Journal Ti    | itles Rank | ed by Impact Factor                                                         |                |                             | Show Visua        | lization + |
|       | Compare Journals               | Compar        | e Selec    | ed Journals Add Journal                                                     | s to New or Ex | isting List                 | Customize         | Indicators |
|       |                                | Select<br>All |            | Full Journal Title                                                          | Total Cites    | Journal<br>Impact<br>Factor | Eigenfactor Score |            |
|       | View Title Changes             |               | 1          | ULTRASONICS SONOCHEMISTRY                                                   | 8,992          | 4.556                       | 0.01199           | ^          |
|       | Select Journals                |               | 2          | ULTRASCHALL IN DER MEDIZIN                                                  | 1,866          | 4.434                       | 0.00429           | =          |
|       |                                |               | 3          | ULTRASOUND IN OBSTETRICS &<br>GYNECOLOGY                                    | 9,842          | 4.254                       | 0.01749           |            |
|       | Select Categories              |               | 4          | ULTRASOUND IN MEDICINE AND<br>BIOLOGY                                       | 9,032          | 2.298                       | 0.01292           |            |
|       | 2015                           |               | 5          | IEEE TRANSACTIONS ON<br>ULTRASONICS FERROELECTRICS<br>AND FREQUENCY CONTROL | 8,847          | 2.287                       | 0.01227           |            |
|       | Select Edition                 |               | 6          | ULTRASONIC IMAGING                                                          | 967            | 2.111                       | 0.00075           |            |
|       | SCIE SSCI                      |               | 7          | JOURNAL OF SOUND AND VIBRATION                                              | 25,312         | 2.107                       | 0.02293           |            |
|       | Open Access                    |               | 8          | ULTRA SONIC S                                                               | 4,982          | 1.954                       | 0.00700           |            |
|       | Category Schema Web of Science |               | 9          | IEEE Transactions on Audio<br>Speech and Language<br>Processing             | 3,264          | 1.877                       | 0.01103           | Ŧ          |

Datos de la revista y las

categorías en las que

pertenece

Home Journal Profile

Descargar la información o guardarla en su sesión

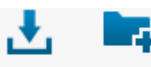

#### Titles

ISO: Ultrason. Sonochem. JCR Abbrev: ULTRASON SONOCHEM

#### Categories

ACOUSTICS - SCIE; CHEMISTRY, MULTIDISCIPLINAR SCIE;

Languages ENGLISH

6 Issues/Year;

| ULTRASONICS SONOCHEMISTR |
|--------------------------|
|--------------------------|

ISSN: 1350-4177

ELSEVIER SCIENCE BV PO BOX 211, 1000 AE AMSTERDAM, NETHERLANDS ENGLAND

Go to Journal Table of Contents Go to Ulrich's

#### **Key Indicators**

| Year 🔻 | Total<br>Cites<br><u>Graph</u> | Journal<br>Impact<br>Factor<br><u>Graph</u> | Impact<br>Factor<br>Without<br>Journal<br>Self Cites<br><u>Graph</u> | 5 Year<br>Impact<br>Factor<br><u>Graph</u> | Immediacy<br>Index<br><u>Graph</u> | Citable<br>Items<br><u>Graph</u> | Cited<br>Half-Life<br><u>Graph</u> | Citing<br>Half-Life<br><u>Graph</u> | Eigenfacto<br>Score<br><u>Graph</u> | Article<br>Influence<br>Score<br><u>Graph</u> | %<br>Articles<br>in Citable<br>Items<br><u>Graph</u> | Normalized<br>Eigenfacto<br><u>Graph</u> | Average<br>JIF<br>Percentile<br><u>Graph</u> |
|--------|--------------------------------|---------------------------------------------|----------------------------------------------------------------------|--------------------------------------------|------------------------------------|----------------------------------|------------------------------------|-------------------------------------|-------------------------------------|-----------------------------------------------|------------------------------------------------------|------------------------------------------|----------------------------------------------|
| 2015   | 8,992                          | 4.556                                       | 3.641                                                                | 4.630                                      | 1.380                              | 324                              | 5.0                                | 8.0                                 | 0.01199                             | 0.766                                         | 99.07                                                | 1.36609                                  | 90.170                                       |
| 2014   | 7,550                          | 4.321                                       | 3.490                                                                | 4.391                                      | 1.438                              | 281                              | 5.0                                | 7.9                                 | 0.01119                             | 0.794                                         | 98.58                                                | 1.25278                                  | 87.867                                       |
| 2013   | 5,796                          | 3.816                                       | 3.228                                                                | 3.753                                      | 1.171                              | 199                              | 5.1                                | 8.2                                 | 0.00974                             | 0.688                                         | 98.99                                                | 1.07402                                  | 84.516                                       |
| 2012   | 5,008                          | 3.516                                       | 2.902                                                                | 3.708                                      | 1.234                              | 184                              | 4.8                                | 8.0                                 | 0.01000                             | 0.729                                         | 98.37                                                | Not A                                    | 83.632                                       |
| 2011   | 4,594                          | 3.567                                       | 2.778                                                                | 3.830                                      | 0.964                              | 197                              | 4.7                                | 8.3                                 | 0.00917                             | 0.741                                         | 99.49                                                | Not A                                    | 88.615                                       |
| 2010   | 3,569                          | 3.203                                       | 2.540                                                                | 3.461                                      | 0.908                              | 173                              | 4.6                                | 8.3                                 | 0.00833                             | 0.739                                         | 98.84                                                | Not A                                    | 85.765                                       |
| 2009   | 2,868                          | 2.993                                       | 2.494                                                                | 3.372                                      | 0.716                              | 134                              | 4.7                                | 7.9                                 | 0.00843                             | 0.780                                         | 99.25                                                | Not A                                    | 85.357                                       |
## CÓMO CONOCER EL FACTOR DE IMPACTO DE UNA REVISTA

Se selecciona "rank" para obtener los cuartiles de la revista, según las categorías. En este menú, se accede a más información sobre la revista

| Source Data          | JCR Im | pact Factor |          |                |               |                 |                | i          |
|----------------------|--------|-------------|----------|----------------|---------------|-----------------|----------------|------------|
| Rank                 | ICD    | ACOUSTICS   |          |                | CHEMISTRY, MU | LTIDISCIPLINARY |                | CHEMI      |
|                      | Year - | Rank        | Quartile | JIF Percentile | Rank          | Quartile        | JIF Percentile | R          |
| Cited Journal Data   | 2015   | 1/32        | Q1       | 98.438         | 30/163        | Q1              | 81.902         |            |
|                      | 2014   | 2/31        | Q1       | 95.161         | 31/157        | Q1              | 80.573         |            |
| Citing Journal Data  | 2013   | 3/30        | Q1       | 91.667         | 34/148        | Q1              | 77.365         |            |
|                      | 2012   | 3/31        | Q1       | 91.935         | 38/152        | Q1              | 75.329         |            |
| Box Plot             | 2011   | 1/30        | Q1       | 98.333         | 33/154        | Q1              | 78.896         |            |
|                      | 2010   | 2/30        | Q1       | 95.000         | 35/147        | Q1              | 76.531         |            |
| loumal Relationships | 2009   | 2/28        | Q1       | 94.643         | 34/140        | Q1              | 76.071         | E          |
|                      | 2008   | 1/26        | Q1       | 98.077         | 32/127        | Q2              | 75.197         |            |
|                      | 2007   | 2/28        | Q1       | 94.643         | 31/128        | Q1              | 76.172         |            |
|                      | 2006   | 4/28        | Q1       | 87.500         | 34/124        | Q2              | 72.984         |            |
|                      | 2005   | 3/27        | Q1       | 90.741         | 26/125        | Q1              | 79.600         |            |
|                      | 2004   | 2/26        | Q1       | 94.231         | 28/125        | Q1              | 78.000         |            |
|                      | 2003   | 4/28        | Q1       | 87.500         | 33/123        | Q2              | 73.577         | CHEMI<br>R |
|                      | 2002   | 4/28        | Q1       | 87.500         | 31/119        | Q2              | 74.370         |            |
|                      | 2001   | 2/27        | Q1       | 94.444         | 27/118        | Q1              | 77.542         |            |
|                      | <      | 0.07        | <u></u>  | 70.000         | 441440        |                 | 00,400         | - F        |

## CÓMO CONOCER EL FACTOR DE IMPACTO DE UNA REVISTA

Esta nueva interfaz ofrece más opciones de búsqueda, por cuartil, por rango de factor de impacto... dependiendo de lo que busque el investigador.

| JIF Quartile                    |
|---------------------------------|
| Select Publisher                |
| Select Country/Territory        |
| Impact Factor Range             |
| Average JIF Percentile<br>Range |
| Clear Submit                    |

## CÓMO CONOCER EL NÚMERO DE CITAS DE UN ARTÍCULO

Se puede buscar de dos formas:

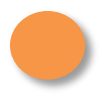

**Cited reference search.** Se busca por el autor, la publicación o el año. Encuentra las "citas perdidas", incluir las variantes del nombre del autor.

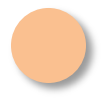

**Web of Science,** buscamos el artículo por título o por autor. Se ve el número de citas en "times cited". (Colección principal o todas las bases de datos)

Por ejemplo, queremos buscar las citas que ha recibido el artículo

SCOTT, JW. "Gender – a useful category of historical analysis". American historical Review, 1986, vol. 91, n.6, p. 1053-1075

## CÓMO CONOCER EL NÚMERO DE CITAS DE UN ARTÍCULO

Se tiene que poner el título abreviado de la revista, el cual se puede encontrar pinchando en el enlace del listado

#### Búsqueda de referencia citada 📘

Encuentre los artículos en los que se cita el trabajo de una persona.

Paso 1: Ingrese información sobre el trabajo citado. Los campos se combinan con el operador booleano AND.

\* Nota: si ingresa el título, el volumen, el número o la página en combinación con otros campos, es posible que se reduzca el número de variantes

| scott, jw                 |                                             | 3   | Autor citado     | ~        |        |
|---------------------------|---------------------------------------------|-----|------------------|----------|--------|
|                           | BUSCAR POR                                  |     | → Seleccionar de | l índice |        |
| AM HIST REV               | AUTOR,                                      | 3   | Trabajo citado   | ~        |        |
| Ver lista de abreviaturas | <b>REVISTA Y AÑO</b>                        |     | → Seleccionar de | l índice |        |
| 1986                      |                                             | 3   | Año(s) de cita   | ~        | Buscar |
| LISTADO                   | + Agregar otro campo 🔰 Borrar todos los cam | pos |                  |          |        |

## CÓMO CONOCER EL NÚMERO DE CITAS DE UN ARTÍCULO

de 1

CITED REFERENCE INDEX

Referencias: 1 - 22 de 22

| Sele        | eccionar página Seleccionar | todo* Borrar todo Fin | alizar búsqu              | leda                     |      |         |        |        |                 |                                |                                                             |
|-------------|-----------------------------|-----------------------|---------------------------|--------------------------|------|---------|--------|--------|-----------------|--------------------------------|-------------------------------------------------------------|
| Seleccionar | Autor citado                |                       | Trabajo cita<br>[MOSTRAR] | do<br>FÍTULOS COMPLETOS] | Año  | Volumen | Número | Página | Identificador   | Artículos<br>en que se cita ** | Ver<br>registro                                             |
|             | Scott, J. W i               |                       | AM HIST R                 | EV                       | 1986 | 91      | 5      | 1035   |                 | 2                              |                                                             |
|             | Scott, Joan i               | DECEDEN               |                           | ٧                        | 1986 | 91      | 5      |        |                 | 27                             |                                                             |
|             | Scott, Joan W. ፤            | KEFEKEN               |                           | v                        | 1986 | 91      |        | 1069   | NÚME            | RO DE C                        | ITAS                                                        |
|             | Scott, Joan W. i            | COMPLE                | :IA                       | v                        | 1986 | 91      |        | 5      | RF              |                                |                                                             |
|             | Scott, Joan W. ፤            |                       | AM HIST R                 | EV                       | 1986 | 91      |        | 1067   |                 |                                |                                                             |
|             | Scott, Joan Wallach i       |                       | AM HIST R                 | EV                       | 1986 | 91      | 5      | 1056   |                 |                                |                                                             |
|             | SCOTT, JW                   |                       | AM HIST R                 | EV                       | 1986 | 91      | 5      | 1053   | 10.2307/1864376 | 601                            | Ver registro<br>en Colección principal de Web of<br>Science |
|             |                             |                       |                           |                          |      |         |        |        |                 |                                |                                                             |
|             | SCOTT JW                    |                       | AM HIST R                 | EV                       | 1986 | 91      |        | 20     |                 | 1                              |                                                             |
|             | SCOTT JW                    |                       | AM HIST R                 | EV                       | 1986 | 91      |        | 105    |                 | 2                              | VER                                                         |
|             | SCOTT JW                    |                       | AM HIST R                 | EV                       | 1986 | 91      |        | 1043   |                 | 2                              | REGISTRO                                                    |
|             | SCOTT JW                    |                       | AM HIST R                 | EV                       | 1986 | 91      |        | 1054   |                 | 4                              |                                                             |
|             | SCOTT JW                    |                       | AM HIST R                 | EV                       | 1986 | 91      |        | 1055   |                 | 7                              |                                                             |
|             | SCOTT JW                    |                       | AM HIST R                 | EV                       | 1986 | 91      |        | 1063   |                 | 1                              |                                                             |
|             | SCOTT JW                    |                       | AM HIST R                 | EV                       | 1986 | 91      |        | 1065   |                 | 4                              |                                                             |
|             | SCOTT JW                    |                       | AM HIST R                 | EV                       | 1986 | 91      |        | 1068   |                 | 2                              |                                                             |
|             | SCOTT JW                    |                       | AM HIST R                 | EV                       | 1986 | 91      |        | 1070   |                 | 4                              |                                                             |
|             |                             |                       |                           |                          |      |         |        |        |                 |                                |                                                             |

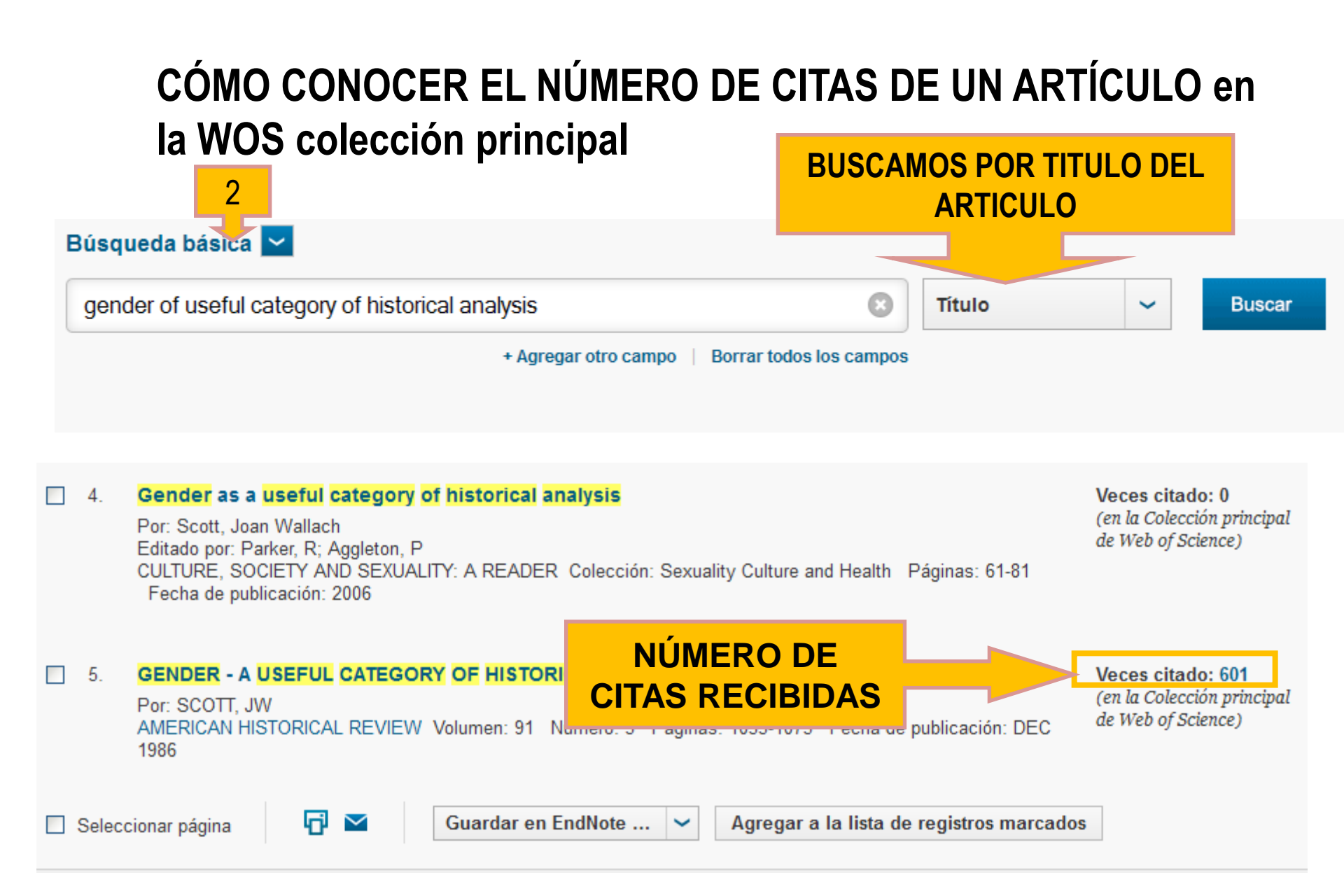

## CÓMO CONOCER EL NÚMERO DE CITAS DE UN ARTÍCULO en la WOS todas las bases de datos

Al pinchar en el artículo, obtenemos cada cita según la base de datos

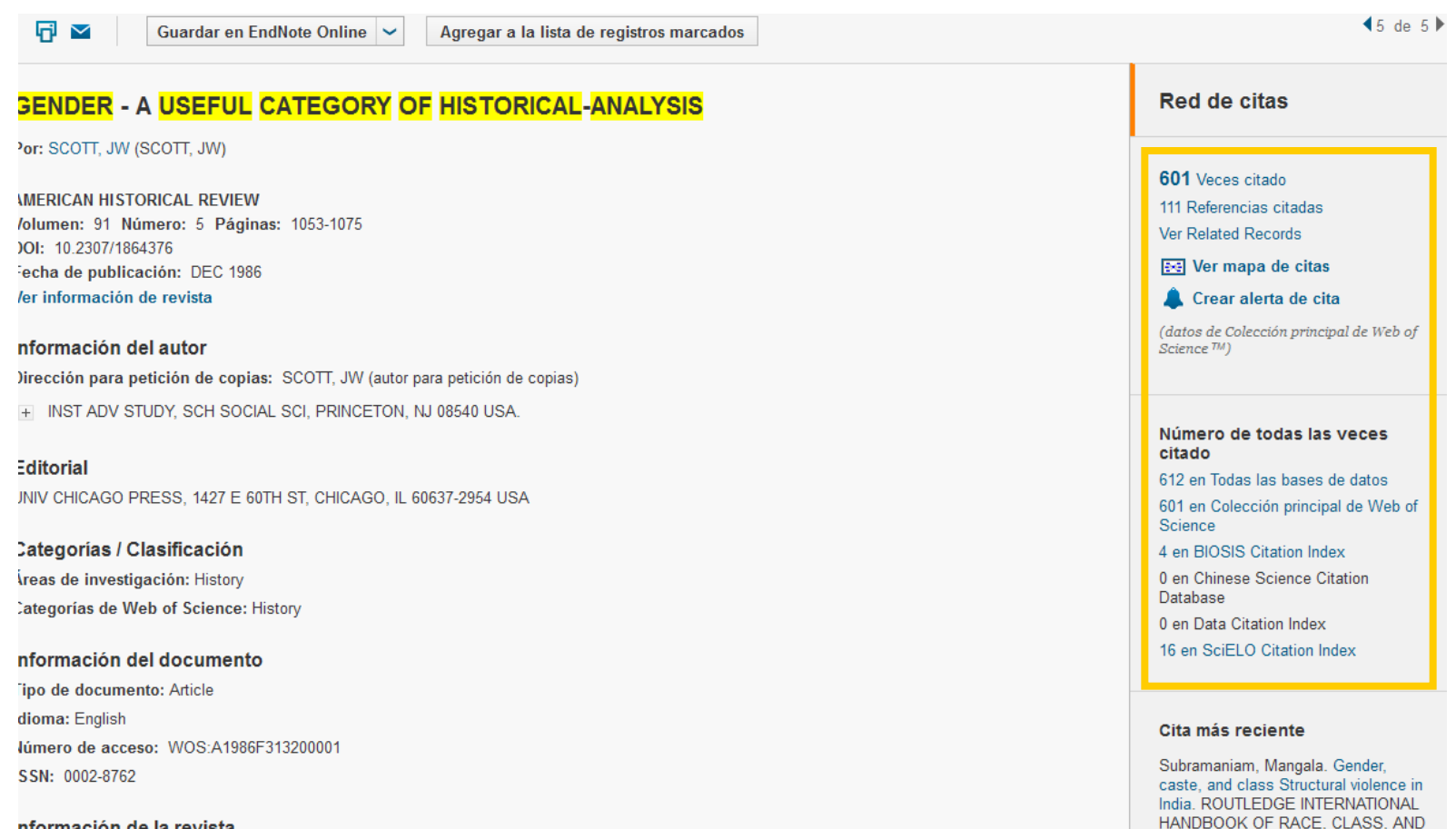

nformación de la revieta

Los artículos que están en Google Scholar tienen las citas de la WOS, como comentamos en el apartado de Google Scholar. Y desde la WOS, existe un enlace a Google Scholar.

#### **ACCESO A GOOGLE SCHOLAR** Regresar a los Resultados de bú Buscar Mis herramientas His Q Guardar en EndNote Online 1 $\sim$ ~ Agregar a l Texto completo de la editorial Buscar Texto completo Measurement and interpretation of electrokinetic phenomena - (IUPAC technical report) Por: Delgado, AV (Delgado, AV); Gonzalez-Caballero, E (Gonzalez-Caballero, E); Hunter, RJ (Hunter, RJ); Koopal, LK (Koopal, LK); Lyklema, J (Lyklema, J) PURE AND APPLIED CHEMISTRY Volumen: 77 Número: 10 Páginas: 1753-1805 DOI: 10.1351/pac200577101753 Fecha de publicación: OCT 2005 Ver información de revista Resumen

In this report, the status quo and recent progress in electrokinetics are reviewed. Practical rules are recommended for performing electrokinetic

## CÓMO CONOCER EL ÍNDICE H

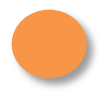

Buscamos un autor

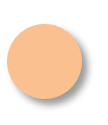

En la pantalla de los resultados de la búsqueda en la WoS, pinchamos en "create citation report"

#### Por ejemplo, buscamos el indice h de "Scott, jw" en el A&HCI

## CÓMO CONOCER EL ÍNDICE H

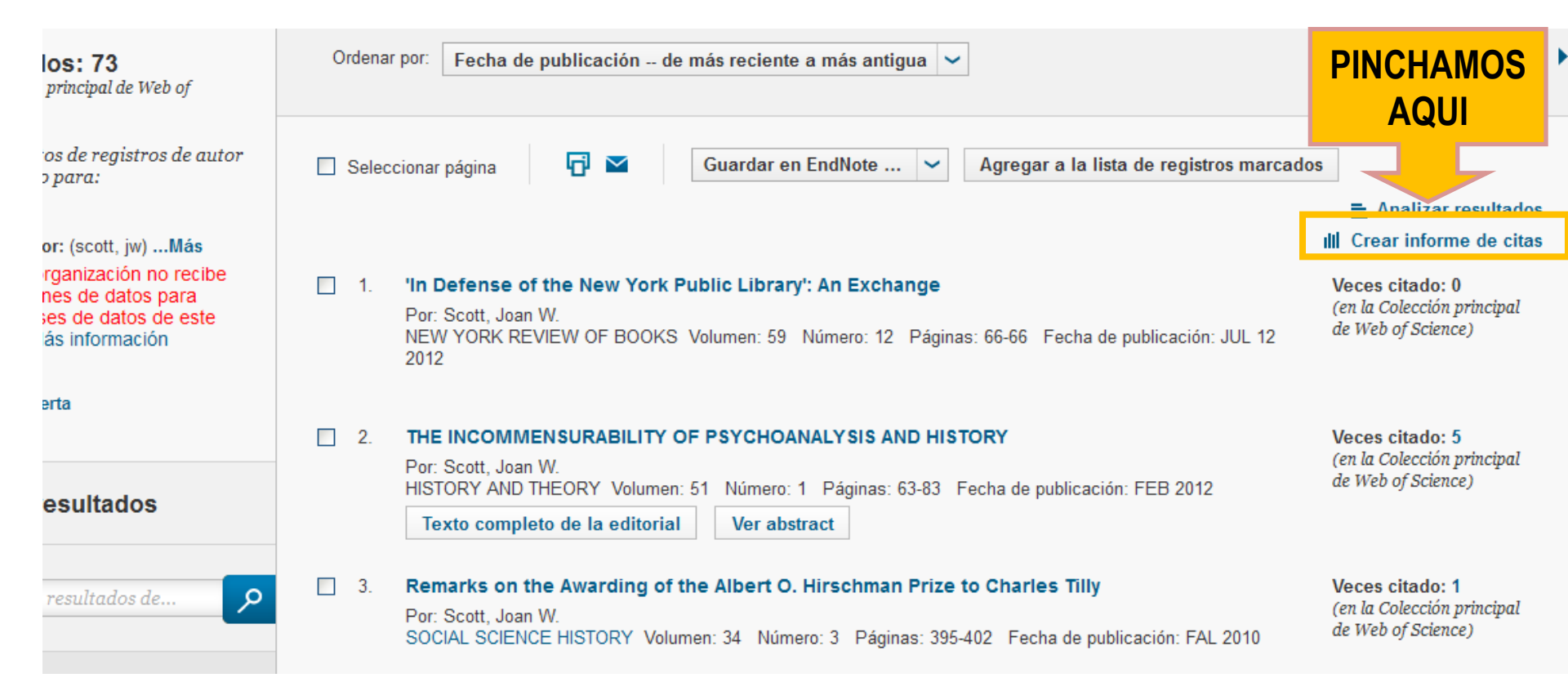

## CÓMO CONOCER EL ÍNDICE H

#### Informe de citas: 73

(de Colección principal de Web of Science)

Buscó: Autor: (scott, jw) ...Más

Este informe refleja las citas de los elementos origen indexados dentro de Colección principal de Web of Science. Hacer una búsqueda de referencia citada para incluir citas de elementos no indexados dentro de Colección principal de Web of Science.

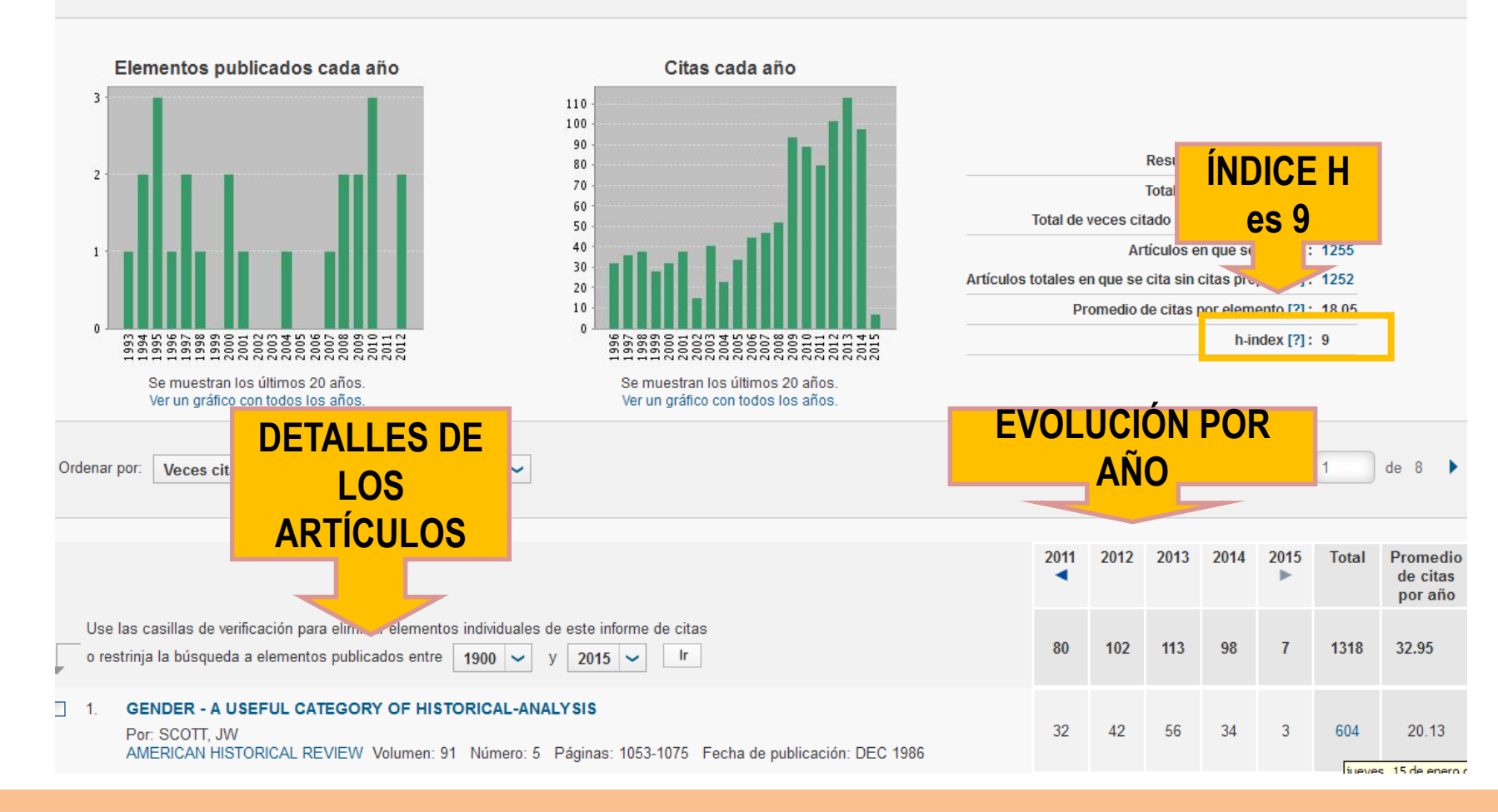

### **BOOK CITATION INDEX**

### **Science y Social Science and Humanities**

#### **QUÉ OFRECE**

- Contenido de libros académicos que complementa y mejora las relaciones de citas entre las revistas, actas de congresos y libros.
- Cobertura de más de 30.000 libros editorialmente seleccionados comenzando con el año de publicación 2005
- 10.000 libros nuevos añadidos cada año.
- Búsquedas de citas referenciadas.
- Enlaces a registros de libros y capítulos de libros.
- Precisión en el conteo de citas de revistas, actas de congresos, y otros libros.
- Conteo de Citaciones por libros y por capítulos.
- Bibliografía completa de los libros y sus capítulos.
- Enlace a texto completo desde el registro del libro o sus capítulos

#### LO QUE PUEDE HACER:

- Analizar la red de citas entre los libros de investigación académica y de investigación científica
- Conectar los recursos institucionales con enlaces directos a los catálogos de bibliotecas y colecciones de libros electrónicos
- Acceso a cobertura más completa de ciencias sociales y humanidades, así como cobertura crítica de ciencias.
- Mida la contribución de libros en disciplinas específicas e identifique posibles colaboradores.

# La búsqueda se realiza de la misma forma que para las demás bases de datos

|            | PERÍODO DE TIEMPO                                                                                                    |  |
|------------|----------------------------------------------------------------------------------------------------|--|
|            | Todos los años                                                                                                    |  |
|            | Desde 1900 ~ hasta 2015 ~                                                                                                    |  |
|            | ▼ MÁS AJUSTES                                                                                                    |  |
|            | Colección principal de Web of Science: Índices de citas                                                                                                    |  |
|            | Science Citation Index Expanded (SCI-EXPANDED)1900-presente                                                                                                    |  |
|            | Social Sciences Citation Index (SSCI)1900-presente                                                                                                    |  |
|            | Arts & Humanities Citation Index (A&HCI)1975-presente                                                                                                    |  |
|            | Conference Proceedings Citation Index- Science (CPCI-S)1990-presente                                                                                           |  |
| Selecciona | Conference Proceedings Citation Index- Social Science & Humanities (CPCI-SSH)1990-presente                                                                     |  |
|            | Book Citation Index- Science (BKCI-S)2005-presente                                                                                                    |  |
| las bases  | Book Citation Index- Social Sciences & Humanities (BKCI-SSH)2005-presente                                                                                      |  |
| de datos   | Colección principal de Web of Science: Índices químicos                                                                                                    |  |
|            | Current Chemical Reactions (CCR-EXPANDED)1986- 2009<br>(Incluye datos de estructuras del Institut National de la Propriete Industrielle de Francia hasta 1840) |  |
|            | Index Chemicus (IC)1993- 2009                                                                                                    |  |

#### Los resultados dan el número de citas de los libros

#### 1. Cambridge Companion to Heidegger's Being and Time

Editado por: Wrathall, MA CAMBRIDGE COMPANION TO HEIDEGGER'S BEING AND TIME Colección: Cambridge Companions to Philosophy Páginas: 1-426 Fecha de publicación: 2013 Editorial: CAMBRIDGE UNIV PRESS, THE PITT BUILDING, TRUMPINGTON ST, CAMBRIDGE CB2 1RP, CAMBS, ENGLAND

#### 2. The Cambridge Companion to HEIDEGGER 2nd Edition Introduction

Por: Guignon, Charles B. Editado por: Guignon, CB CAMBRIDGE COMPANION TO HEIDEGGER, 2ND EDITION Colección: Cambridge Companions to Philosophy Páginas: 1-41 Fecha de publicación: 2006

#### 3. Cambridge Companion to Heidegger, 2nd Edition

Editado por: Guignon, CB CAMBRIDGE COMPANION TO HEIDEGGER, 2ND EDITION Colección: Cambridge Companions to Philosophy Páginas: 1-427 Fecha de publicación: 2006 Editorial: CAMBRIDGE UNIV PRESS, THE PITT BUILDING, TRUMPINGTON ST, CAMBRIDGE CB2 1RP, CAMBS, ENGLAND

#### 4. The Cambridge Companion to HEIDEGGER 2nd Edition PREFACE

Editado por: Guignon, CB

Veces citado: 4 (en la Colección principal de Web of Science)

ALLEN MAR ALLEN

ión principal

o: 0

ience)

Veces

(en la C

de Web

Veces citado: 13 (en la Colección principal de Web of Science)

Veces citado: 0 (en la Colección principal de Web of Science)

#### Más funcionalidades: Item Level Usage Metrics

ISLE-INTERDISCIPLINARY STUDIES IN LITERATURE AND ENVIRONMENT Volumen: 22 Número: 1

#### III Crear informe de citas

Veces citado: 0 (en la Colección principal de Web of Science)

Últimos 180 días: 16 ~

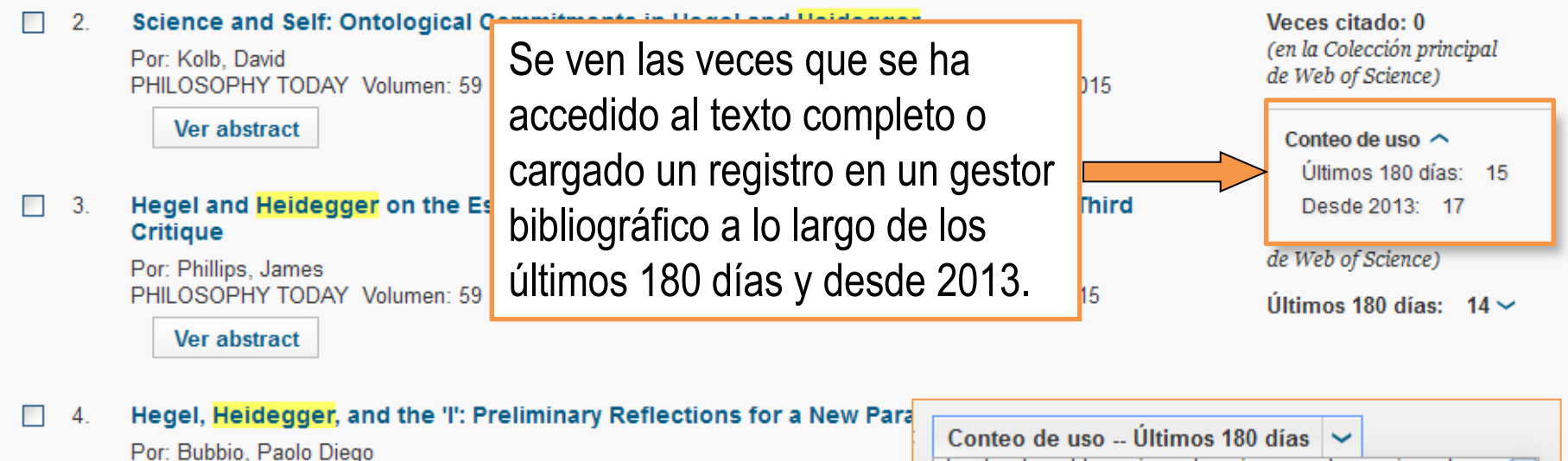

POI: DUDDIO, PROIO DIEGO DUILOSODUV TODAV Valuman: 50 Número: 1. Désinae: 72.00 Eacha

Goethe's Faust and Heidegger's Critique of Technology

Páginas: 115-131 Fecha de publicación: WIN 2015

1

Por: Rendall, Thomas

Además se pueden ordenar por "conteo de uso" en los últimos 180 días o desde 2013.

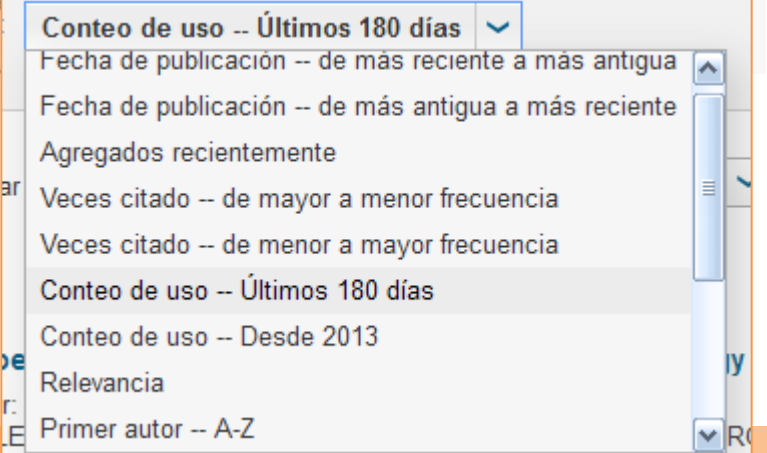

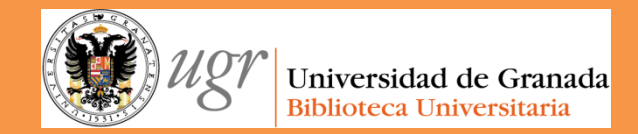

# Web of Science

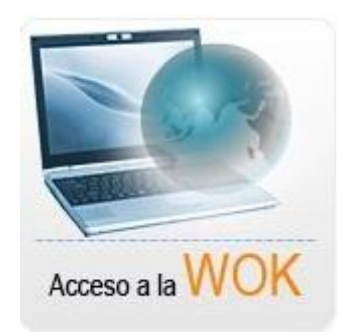

## "**El bibliotecario como asesor del investigador**" Formación del PAS Marzo de 2017

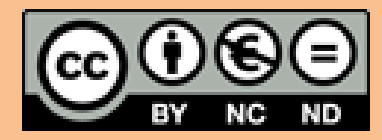

Fecha de creación septiembre de 2013. Actualización 2017 Anne-Vinciane Doucet

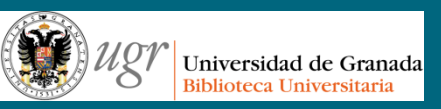

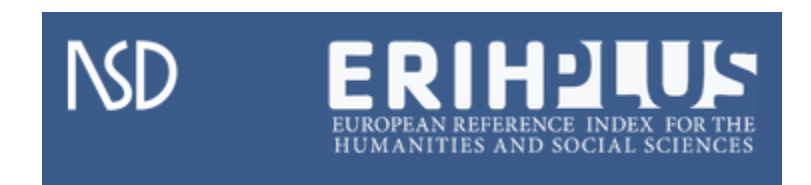

## "**El bibliotecario como asesor del investigador**" Formación del PAS Marzo de 2017

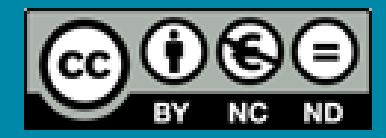

Fecha de creación octubre de 2013. Actualización 2017. Anne-Vinciane Doucet

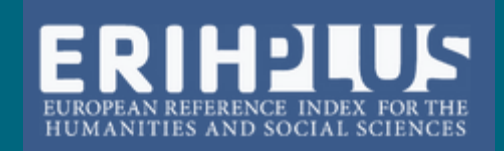

Es el único índice de referencia creado y desarrollado por investigadores europeos.

En el contexto de dominación de las publicaciones en inglés, pretende destacar el amplio rango de la investigación de calidad publicada en Europa en **Humanidades**, además de ser una herramienta para acceder a esta investigación.

Desde **2014**, se llama **ERIH PLUS**, incluye las listas iniciales de ERIH y ahora añade las **ciencias sociales**.

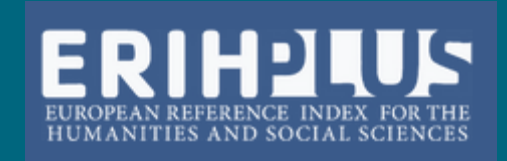

#### Las listas son las siguientes:

- Anthropology
- Archaeology
- Art and Art history
- Classical Studies
- Gender Studies
- History
- History & Philosophy of science
- Cultural studies
- Library and Information Science
- Media studies and communication
- Film and theatre studies
- Business and management

- Economics
- Law
- Political science and international relations
- Science and technology studies
- Sociology
- Social statistics and informatics
- Environmental studies
- Human geography and urban studies
- Linguistics
- Literature
- Musicology
- Pedagogical and educational research
- Philosophy
- Psychology
- Religious studies and Theology

#### Se accede desde el siguiente enlace:

### https://dbh.nsd.uib.no/publiseringskanaler/erihplus/

#### Se puede buscar un título concreto o por disciplinas.

#### **ERIH PLUS**

About Search Log in Help

The European Science Foundation (ESF) signed in January 2014 a memorandum of understanding with the Norwegian Social Science Data Services (NSD) to transfer the maintenance and operations of the European Reference Index for the Humanities (ERIH) to NSD. The ERIH database operated by NSD is called ERIH PLUS.

#### Search

| Hide disciplines Discipline: Select discipline |
|------------------------------------------------|
| Discipline: Select discipline                  |
|                                                |
| Select discipline                              |
| Anthropology                                   |
| Archaeology                                    |
| Classical Studies                              |
| Gender Studies                                 |
| History                                        |
| History & Philosophy of Science                |
| Cultural Studies                               |
| Library and Information Science                |
| Film and Theatre Studies                       |
| Business and Management                        |
| Economics                                      |
| Law                                            |
| Political Sciences and International Relations |
| Science and Technology Studies                 |
| Copyright © 2015 Nor Sociology                 |
| Social Statistics and Informatics              |

#### Ofrece la siguiente información:

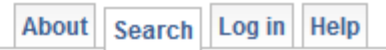

The European Science Foundation (ESF) signed in January 2014 a memorandum of understanding with the NSD - Norwegian Centre for Research Data to transfer the maintenance and operations of the European Reference Index for the Humanities (ERIH) to NSD. The ERIH database operated by NSD is called ERIH PLUS.

#### Search

NOTE: The search is not working for ISSN ending with X.

| Title or ISSN:     |                         |   |        |
|--------------------|-------------------------|---|--------|
| Hide disciplines   |                         |   |        |
| Discipline:        | Business and Management | • |        |
|                    |                         |   | Search |
| Switch to advanced | search                  |   |        |

#### Search hits

The search returned 270 hits.

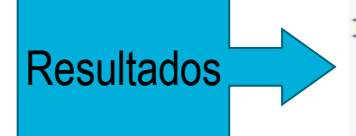

#### 1. Management

Print ISSN: 1429-9321 Electronic ISSN: 2299-193X Country of publication: Poland Language: Multiple languages Open Access (DOAJ): Yes Discipline: Business and Management

2. Zeszyty Naukowe Wyższej Szkoły Humanitas Zarządzanie

Print ISSN: 1899-8658 Country of publication: Poland Language: Polish Open Access: Yes Discipline: Business and Management

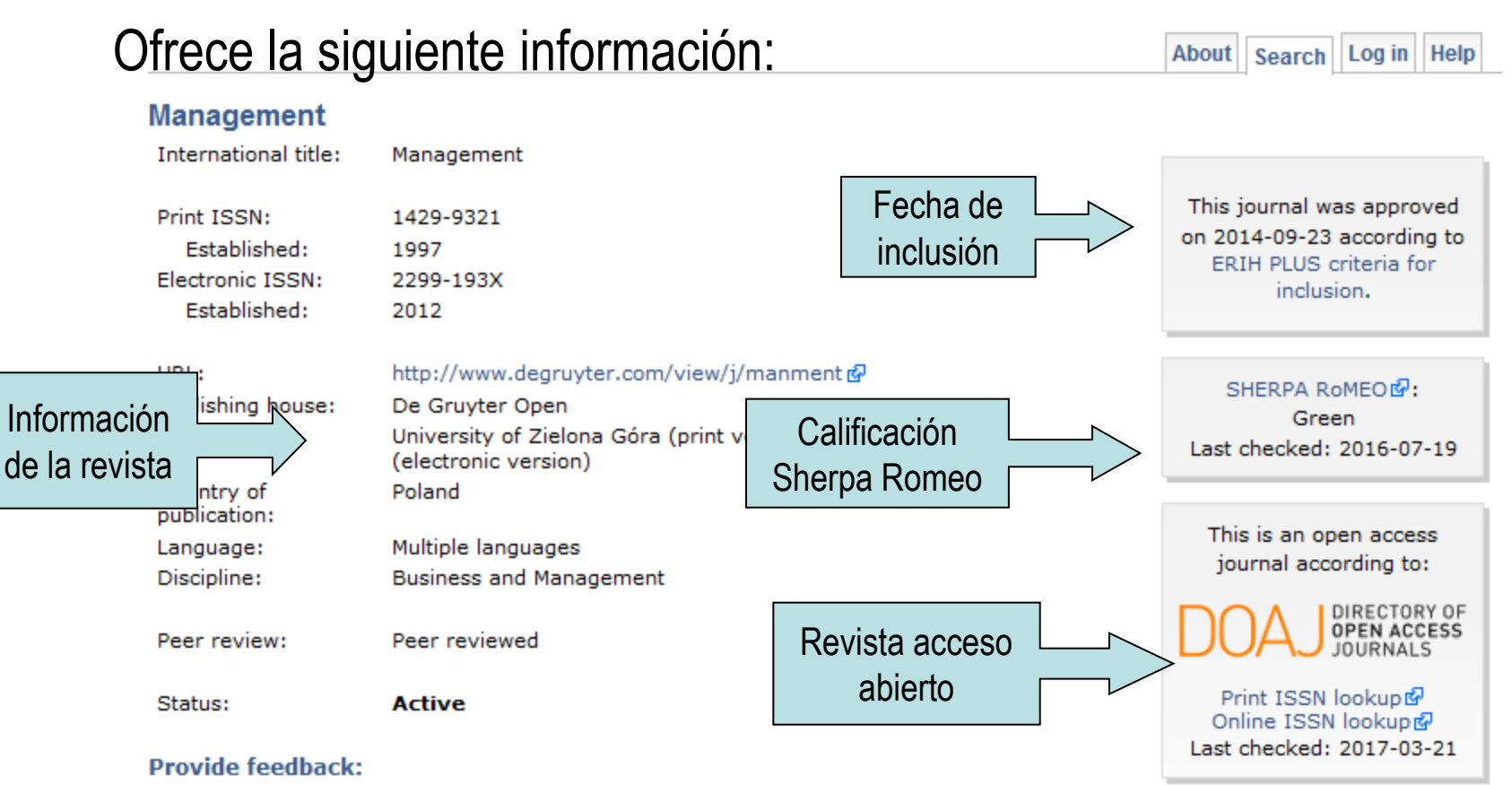

Do you have information that might alter the evaluation of this journal? Log in to suggest a review...

Do you have additional information, corrections or comments for this journal? Please log in to send feedback...

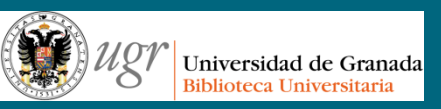

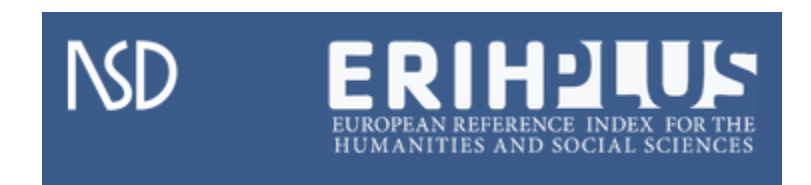

## "**El bibliotecario como asesor del investigador**" Formación del PAS Marzo de 2017

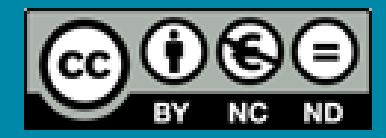

Fecha de creación octubre de 2013. Actualización 2017. Anne-Vinciane Doucet

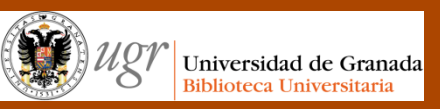

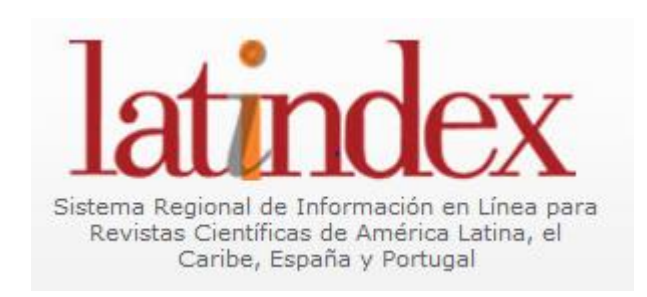

"El bibliotecario como asesor del investigador" Formación del PAS Marzo de 2017

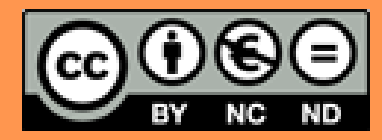

Fecha de creación septiembre de 2013. Actualización 2017. Anne-Vinciane Doucet

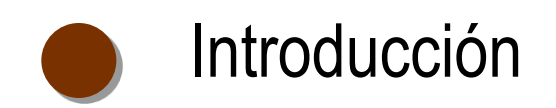

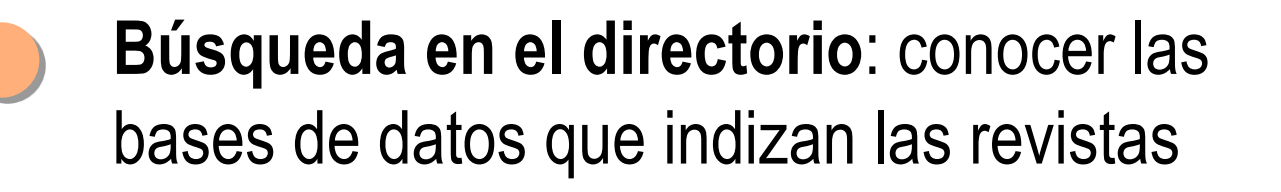

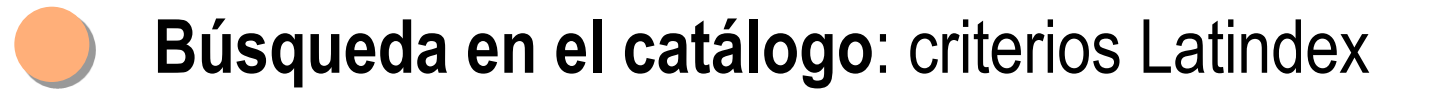

## latindex

#### http://www.latindex.org/latindex/inicio

Latindex es un sistema de Información sobre las revistas de investigación científica, técnico-profesionales y de divulgación científica y cultural que se editan en los países de América Latina, el Caribe, España y Portugal

La misión del sistema es difundir, hacer accesible y elevar la calidad las revistas académicas editadas en la región, a través del trabajo compartido

## latindex

#### **COBERTURA DE LATINDEX**

Geográfica: América Latina, el Caribe, España y Portugal

**Temática**: Cubre todas las disciplinas. Las revistas están clasificadas en siete grandes grupos: artes y humanidades; ciencias agrícolas; ciencias de la ingeniería; ciencias exactas y naturales; ciencias médicas; ciencias sociales y multidisciplinarias

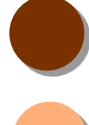

Idiomática: Cualquier idioma empleado en Iberoamérica

S

Soporte: Registra tanto revistas impresas como electrónicas

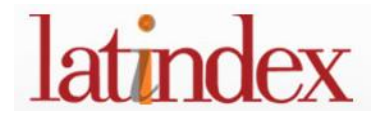

Actualmente, ofrece lo siguiente:

| DIRECTORIO<br>Desde 1997        | Incluye datos bibliográficos y de contacto de todas las revistas registradas, ya sea que se publiquen en soporte impreso o electrónico                                                                     |
|---------------------------------|----------------------------------------------------------------------------------------------------|
| CATÁLOGO<br>Desde 2002          | Incluye únicamente las revistas (impresas o electrónicas) que<br>cumplen los criterios de calidad editorial diseñados por Latindex<br>(subconjunto del directorio                                          |
| REVISTAS EN LÍNEA<br>Desde 2002 | Permite la localización de las publicaciones incluidas en el<br>Directorio                                                                                                    |
| PORTAL DE PORTALES<br>LATINDEX  | Proporciona acceso a los textos completos de revistas<br>académicas disponibles en hemerotecas digitales de América<br>Latina, el Caribe, España y Portugal, adheridas al movimiento de<br>acceso abierto. |

## TIPOS DE BÚSQUEDAS

- Se elige en qué base de datos queremos buscar (directorio para conocer las bases de datos o el catálogo para conocer los criterios cumplidos). Si desconocemos si cumple los criterios, aconsejamos buscar en el directorio
- Se puede buscar o navegar por título, y se puede navegar por tema, por región, por país, por editorial o por indización
- Existe una búsqueda avanzada, en la cual se puede buscar por ISSN. Aconsejamos que se busque por ISSN

## CÓMO BUSCAR EN EL DIRECTORIO

Vamos a buscar la revista "Boletín de Arte", con ISSN 0211-8483, por título en la búsqueda sencilla

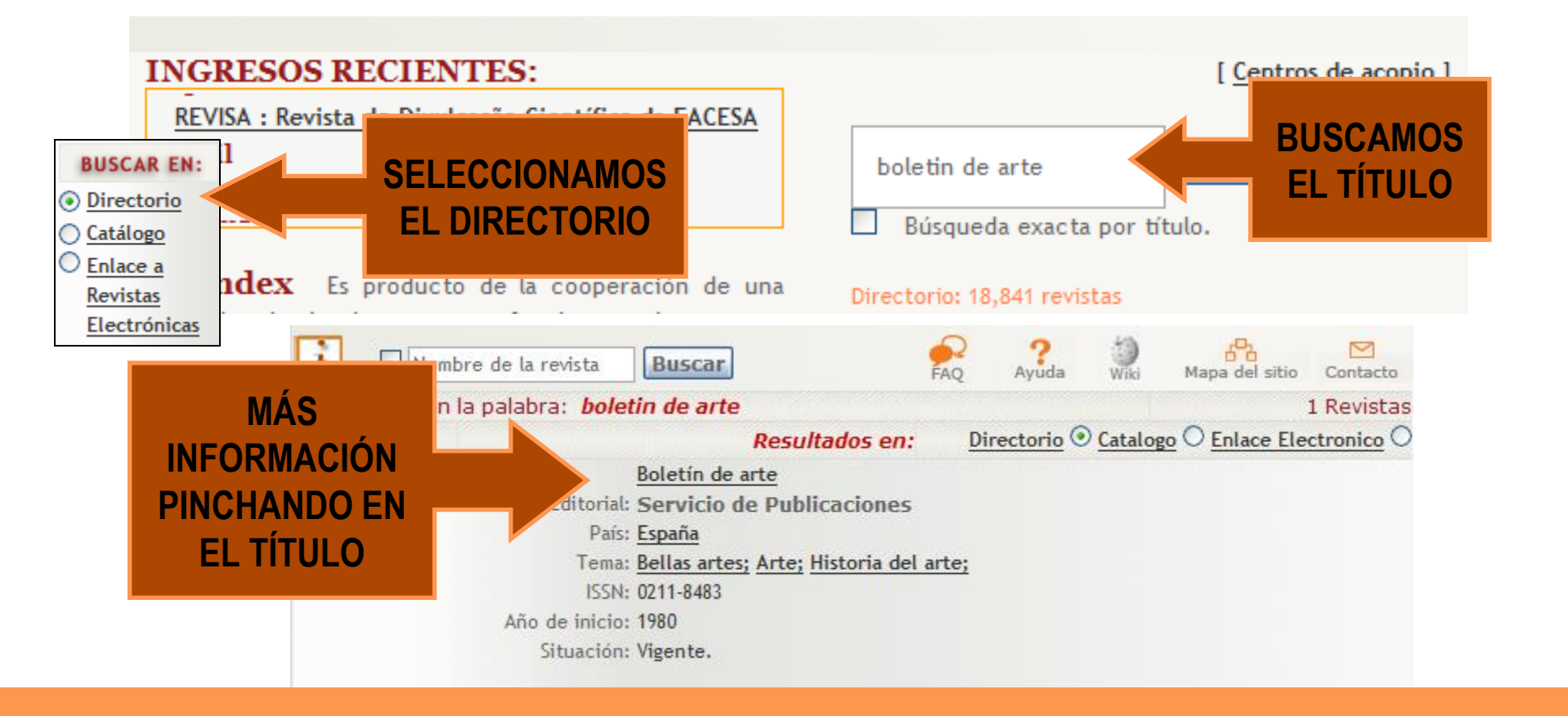

los ámbitos de la historia del arte de todas las épocas, así como cuestiones de teoría del arte, estética y cultura visual. Es una publicación científica, con periodicidad anual, en formato papel y digital, que publica trabajos originales, nunca antes editados o difundidos en otras revistas, libros, congresos, seminarios, etc.

# latindex

Características cumplidas / cumpridas / Standards met: 32
 Características no cumplidas / Nâo cumpridas / Standards not met: 1

| Título                       | Boletín de arte                                          |
|------------------------------|----------------------------------------------------------|
| Título Abreviado             | Bol. arte                                                |
| País                         | España                                                   |
| Situación                    | Vigente                                                  |
| Año de inicio                | 1980                                                     |
| Año de Terminación           | 9999                                                     |
| Frecuencia                   | Anual                                                    |
| Tipo de publicación          | Publicación periódica                                    |
| Soporte                      | Impreso en papel, en línea                               |
| Idioma                       | Español, inglés, francés, italiano                       |
| ISSN                         | 0211-8483                                                |
| Temas                        | Artes y Humanidades                                      |
| Subternas                    | Bellas artes, arte, historia del arte                    |
| Clasificación Decimal        | 73/76                                                    |
| Universal                    | 15/10                                                    |
| Organismo responsable        | Universidad de Málaga, Departamento de Historia del Arte |
| Editorial                    | Universidad de Málaga                                    |
| Vaturaleza de la publicación | Revista de investigación científica                      |
| Naturaleza de la             | Institución educativa                                    |
| organización                 | Institución oddodava                                     |
| Revista arbitrada            | Si                                                       |
| DATOS DE CONTACTO            |                                                          |
|                              |                                                          |

#### • **ÍNDICES Y RESÚMENES BASES DE** DIALNET ERIH (European Reference Index for the Humanities) **DATOS QUE** Francis ISOC **INDIZAN LA** Latindex-Catálogo Latindex-Directorio **REVISTA** MIAR R I L A (Repertoire International de la Literature d'Art) Urbadoc DISTRIBUCIÓN V DATOS DE REGISTRO V

## CÓMO BUSCAR EN LA BÚSQUEDA AVANZADA

Vamos a buscar la revista "Acotaciones. Revista de investigación teatral ", por su ISSN 1130-7269 en la **búsqueda avanzada** 

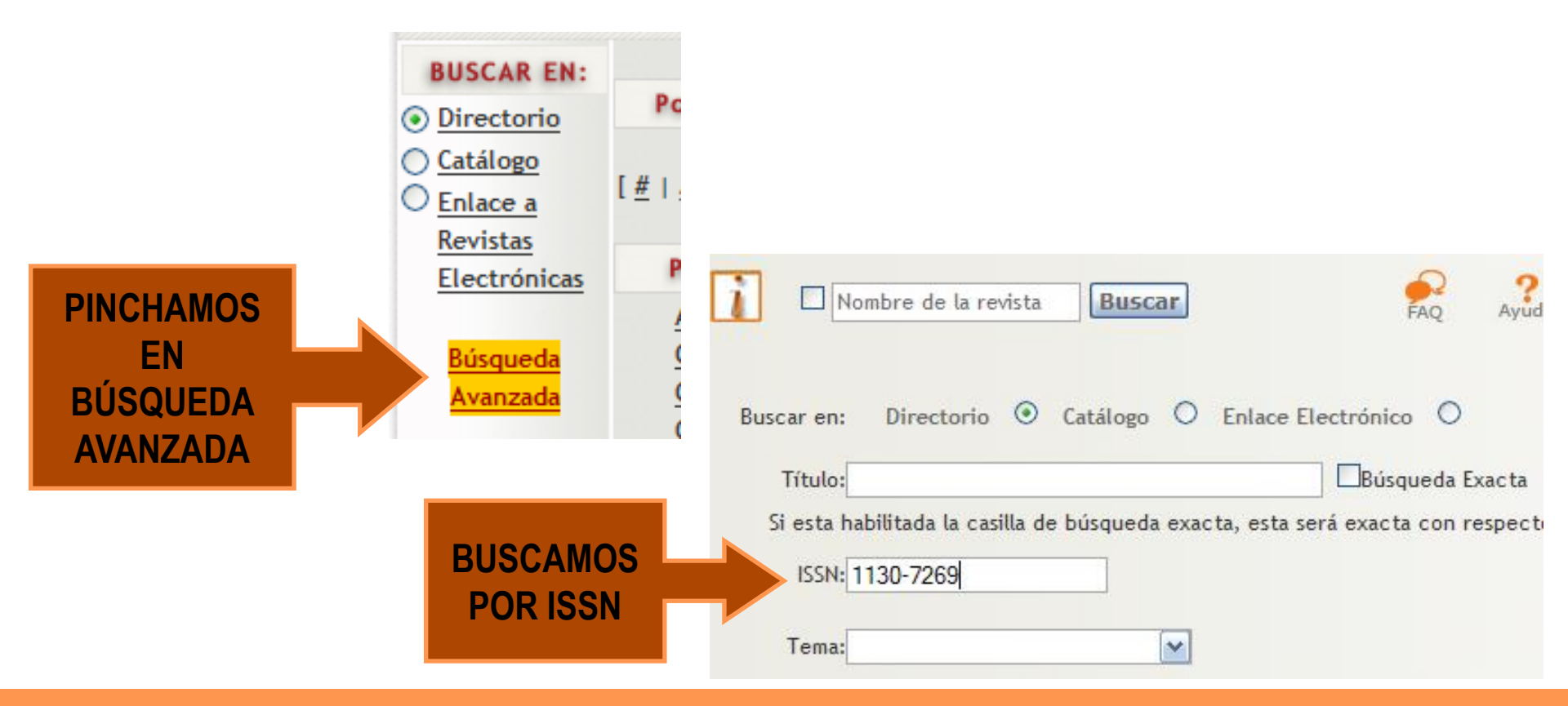

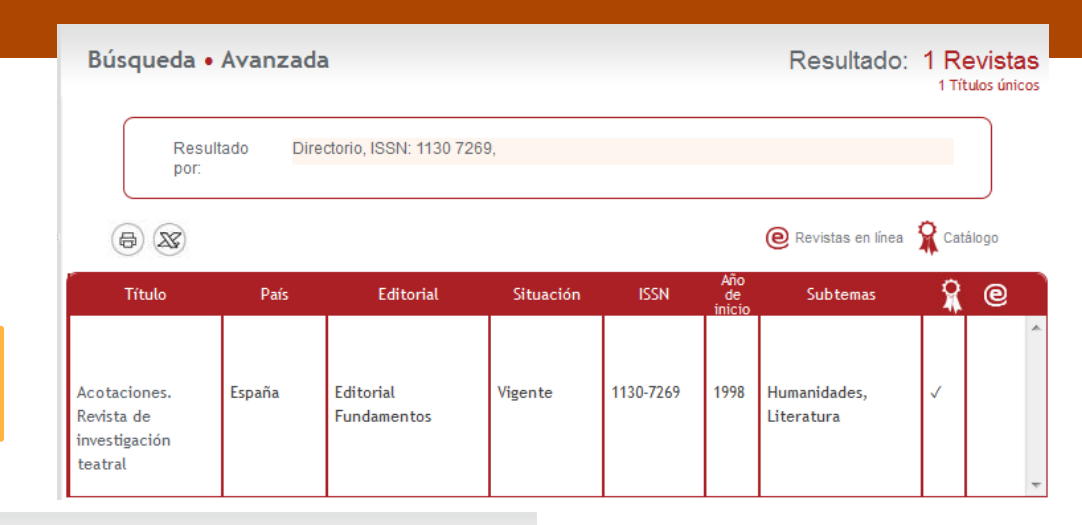

6 🗶 🖅

#### ESTE ICONO MUESTRA SI ESTÁ EN EL CATÁLOGO

SI LA REVISTA ESTÁ EN EL CATÁLOGO, APARECE LOS ENLACES A LOS CRITERIOS CUMPLIDOS

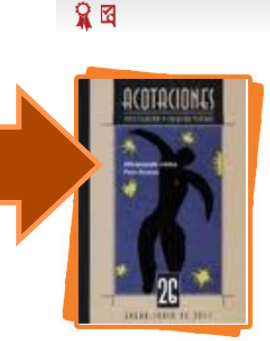

La revista se articula en tres apartados. La sección de Artículos publica investigaciones inéditas (y sometidas a revisión por evaluadores externos)en cualquiera de los ámbitos desde los que se puede abordar el estudio del teatro: literatura dramática, espectáculo teatral, interpretación,dirección de escena, escenografía,recepción, historia social, sociología del teatro, filosofía y teatro, etc. La sección Carpatacio publica un texto teatral breve y otro de duración convencional de algún autor relevante o emergente en el ámbito actual de la literatura dramática en castellano. El texto largo va acompañado de un estudio del autor y de un apéndice que recoge su producción dramática. Finalmente, la sección Crónica recoge noticias de interés sobre el teatro producidas a lo largo del año (congresos, exposiciones) e incluye una sección de reseña de libros y revistas teatrales

#### Características cumplidas

| Folio               | 6832                                          |
|---------------------|-----------------------------------------------|
| Título              | Acotaciones. Revista de investigación teatral |
| País                | España                                        |
| Frecuencia          | Semestral                                     |
| Referencia          | nº 25, 2010 y 26, 2011                        |
| Última calificación | 2011-11-07                                    |

#### DETALLE DE LOS CRITERIOS

#### CARACTERÍSTICAS BÁSICAS

|       | 1                | Mención del cuerpo editorial/Menção do Conselho Editorial                                    |
|-------|------------------|----------------------------------------------------------------------------------------------|
|       | 2                | Contenido (al menos 40% del material publicado)/Conteúdo (pelo menos 40%)                    |
|       | 3                | Antigüedad mínima 1 año/Antiguidade mínima de um ano                                         |
|       | 4                | Identificación de los autores/Identificação dos autores                                      |
|       | 5                | Entidad editora/Entidade editora                                                             |
|       | 6                | Mención del director/Identificação do Director                                               |
|       | 7                | Mención de la dirección/Menção do endereço                                                   |
|       | 8                | Lugar de edición/Local de edição                                                             |
| • CAF | RACTERÍSTICAS DE | PRESENTACIÓN DE LA REVISTA                                                                   |
|       | 9                | Páginas de presentación/página de rosto                                                      |
|       | 10               | Mención de periodicidad/Menção de periodicidade                                              |
|       | 11               | Tabla de contenidos (índice)/Sumário                                                         |
|       | 12               | Membrete bibliográfico en cada página/Lembrete bibliográfico em cada página                  |
|       | 13               | Membrete bibliográfico al inicio del artículo/Lembrete bibliográfico                         |
|       | 14               | Miembros del consejo editorial/Membros do conselho editorial                                 |
|       | 15               | Afiliación institucional de los miembros del consejo editorial/ Afiliação dos membros do     |
|       |                  | Conselho Editorial                                                                           |
|       | 16               | Afiliación de los autores/ afiliação dos autores                                             |
|       | 17               | Recepción y aceptación de originales/ Recepção e de aceitação dos originais                  |
| • CAF | RACTERÍSTICAS DE | GESTIÓN Y POLÍTICA EDITORIAL                                                                 |
|       | 18               | ISSN/ISSN                                                                                    |
|       | 19               | Definición de la revista/Menção em cada fascículo de objectivo, cobertura temática e público |
|       |                  | a que se dirige a revista                                                                    |
|       | 20               | Sistema de arbitraje/ sistema de selecção dos originais                                      |
|       | 21               | Evaluadores externos/Avaliadores externos                                                    |
|       | 22               | Autores externos/ autores estranhos                                                          |
|       | 23               | Apertura editorial/Abertura editorial                                                        |
|       | 24               | Servicios de información/serviços de informação                                              |
|       | 25               | Cumplimiento de la periodicidad/Cumprimento da periodicidade                                 |
| • CAE | PACTERÍSTICAS DE | CONTENIDO                                                                                    |

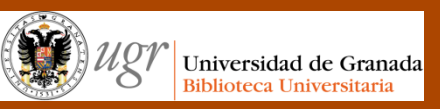

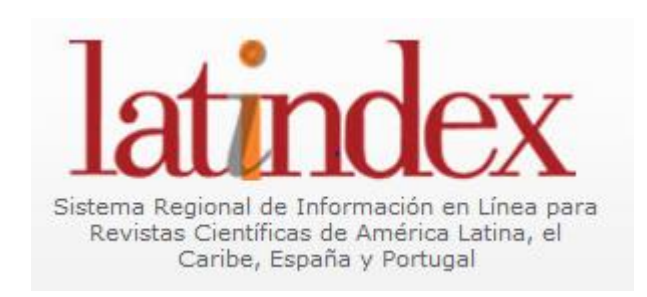

"El bibliotecario como asesor del investigador" Formación del PAS Marzo de 2017

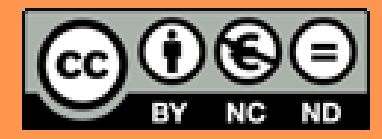

Fecha de creación septiembre de 2013. Actualización 2017. Anne-Vinciane Doucet

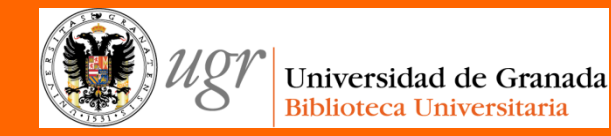

## **SJR** Scimago Journal & Country Rank

### **"El bibliotecario como asesor del investigador** Formación del PAS Marzo de 2017

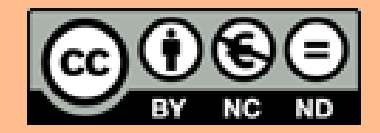

Fecha de creación septiembre de 2013. Actualización 2017. Anne-Vinciane Doucet
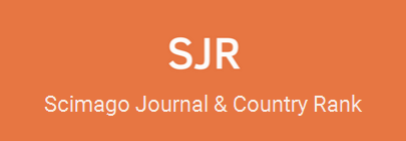

Portal que ofrece varios indicadores científicos (cuartil, índice H...) de revistas y países, desarrollados a partir de la información contenida en Scopus.

Estos indicadores se utilizan para evaluar y analizar dominios científicos

Se puede:

- Ver el ranking
- Analizar
- Comparar
- Visualizar

por revistas o países

Se puede buscar por revistas, indicando los parámetros: área, categoría, país, orden en que aparezcan los resultados y el año

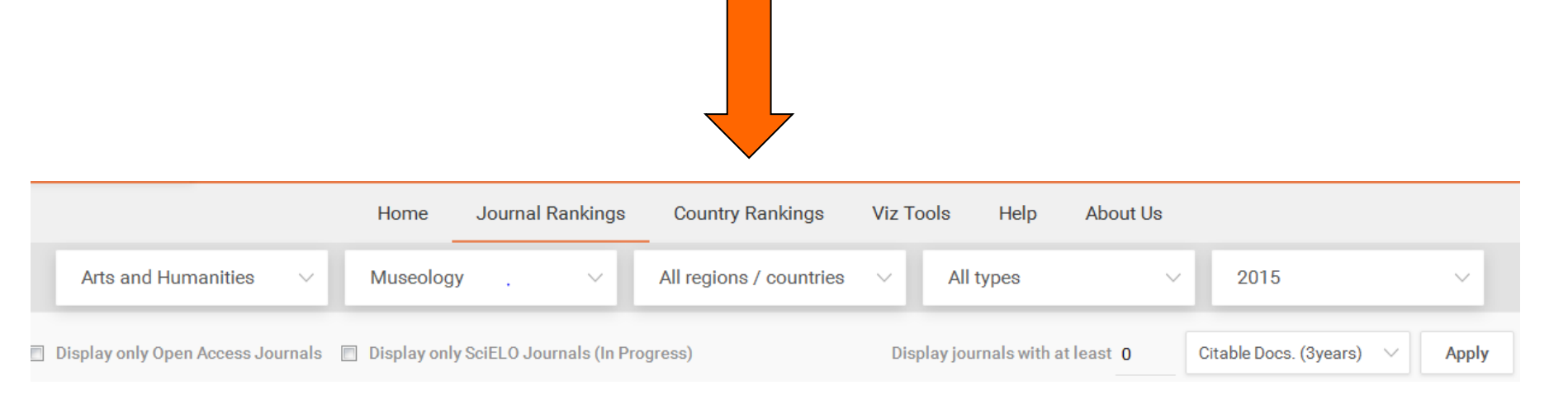

|   | Títulos                                          | Cuartil,<br>SJR e | , indica<br>e índice | ador<br>e H |                       |                         | Descai<br>en   | rga posible<br>Excel    |                          | 1-3       | Download o | data |
|---|--------------------------------------------------|-------------------|----------------------|-------------|-----------------------|-------------------------|----------------|-------------------------|--------------------------|-----------|------------|------|
|   | Title                                            | Туре              | <b>↓</b> SJR         | H<br>index  | Total Docs.<br>(2015) | Total Docs.<br>(3years) | Total<br>Refs. | Total Cites<br>(3years) | Citable Docs<br>(3years) | País de l | a revis    | ta   |
| 1 | American Antiquity                               | journal           | 1.680<br>Q1          | 54          | 49                    | 138                     | 3194           | 282                     | 133                      | 2.13      | 65.18      |      |
| 2 | American Museum Novitates 👌                      | book<br>serie     | 0.998<br>Q1          | 26          | 26                    | 87                      | 918            | 114                     | 87                       | 1.20      | 35.31      |      |
| 3 | American Historical Review                       | journal           | 0.652<br>Q1          | 43          | 32                    | 147                     | 4051           | 153                     | 113                      | 0.76      | 126.59     |      |
| 4 | Visitor Studies                                  | journal           | 0.425<br>Q1          | 8           | 14                    | 43                      | 539            | 29                      | 37                       | 0.61      | 38.50      |      |
| 5 | International Journal of Heritage<br>Studies     | journal           | 0.421<br>Q1          | 24          | 68                    | 153                     | 3113           | 173                     | 126                      | 1.55      | 45.78      |      |
| 6 | Records of the Australian Museum                 | journal           | 0.402<br>Q1          | 14          | 0                     | 15                      | 0              | 9                       | 15                       | 0.88      | 0.00       | *    |
| 7 | PalArch's Journal of Vertebrate<br>Palaeontology | journal           | 0.248<br>Q1          | 4           | 0                     | 11                      | 0              | 2                       | 10                       | 0.33      | 0.00       | =    |

Si pinchamos en una revista, obtenemos más información: a qué categorías pertenece y los respectivos cuartiles, podemos ver gráficos o los datos

|                              | American wuseum novitates                                                                                                    | <b>5</b> O                                                                       |
|------------------------------|----------------------------------------------------------------------------------------------------|----------------------------------------------------------------------------------|
| Country                      | United States                                                                                                    | 26                                                                               |
| Subject Area and<br>Category | Arts and Humanities<br>History<br>Museology                                                                                                    | H Index                                                                          |
| Publisher                    | Archeology<br>American Museum of Natural History                                                                                                    |                                                                                  |
| Publication type             | Book Series                                                                                                    |                                                                                  |
| ISSN                         | 00030082                                                                                                    |                                                                                  |
| Coverage                     | 2005-ongoing                                                                                                    |                                                                                  |
| Scope                        | The Novitates (Latin for "new acquaintances"), published continu<br>consecutively since 1921, are short papers that contain description<br>in zoology, paleontology, and geology. New numbers are published<br>(source) | ously and numbered<br>ons of new forms and reports<br>ed at irregular intervals. |
|                              |                                                                                                    |                                                                                  |

#### mariaan Muaaum Navitataa

#### Los cuartiles aparecen por años:

| Quartiles  |      |    |  |  |
|------------|------|----|--|--|
| Archeology | 2011 | Q1 |  |  |
| Archeology | 2012 | Q1 |  |  |
| Archeology | 2013 | Q1 |  |  |
| Archeology | 2014 | Q1 |  |  |
| Archeology | 2015 | Q1 |  |  |
| History    | 2006 | Q1 |  |  |
| History    | 2007 | Q1 |  |  |
| History    | 2008 | Q1 |  |  |
| History    | 2009 | Q1 |  |  |
| 1.12-4     | 0010 | 01 |  |  |

# Ejemplos de gráficos:

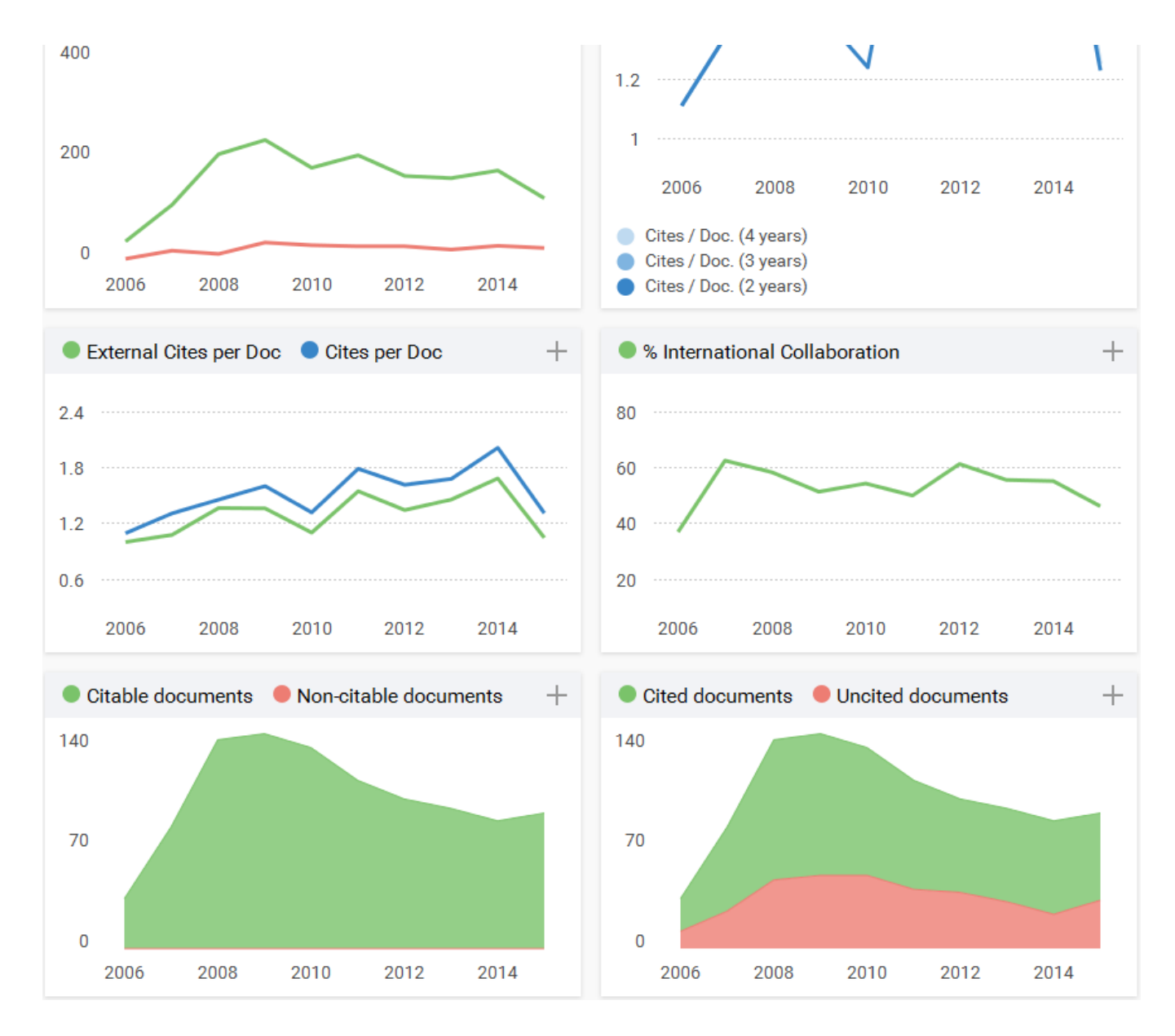

## Se puede buscar también una revista en concreto: por título, ISSN o por editor

| early music                               | ۹                                       |                                                                                                    |                                                                                                    |
|-------------------------------------------|-----------------------------------------|----------------------------------------------------------------------------------------------------|----------------------------------------------------------------------------------------------------|
|                                           |                                         | 1 - 2 o                                                                                                    | f 2                                                                                                    |
| Early Music                               |                                         |                                                                                                    |                                                                                                    |
| United Kingdom<br>Oxford University Press |                                         |                                                                                                    |                                                                                                    |
| Early Music History                       |                                         | Early Music                                                                                                    |                                                                                                    |
| Cambridge University Press                | Country<br>Subject Area and<br>Category | United Kingdom<br>Arts and Humanities<br>Music                                                                                                    | 11                                                                                                    |
|                                           | Publisher<br>Publication type           | Oxford University Press<br>Journals                                                                                                    | H Index                                                                                                    |
| Resultados                                | ISSN<br>Coverage<br>Scope               | 17417260, 03061078<br>1973-ongoing<br>Early Music is a stimulating and richly illustrated journa<br>1973, it remains the journal for anyone interested in earl<br>today. Contributions from scholars and performers on ir<br>aspect of earlier musical repertoires, present vital new e<br>music of the past, and tackle controversial issues of per<br>presented issue contains a wide range of thought-provo<br>New discoveries of musical sources, instruments and de<br>innovatory approaches to research and performance are<br>articles. (source) | I, and is unrivalled in its field. Founded in<br>y music and how it is being interpreted<br>tternational standing explore every<br>vidence for our understanding of the<br>formance practice. Each beautifully-<br>king articles on performance practice.<br>becumentation are regularly featured, and<br>e explored, often in collections of themeo |
|                                           | Quartiles                               |                                                                                                    | +                                                                                                    |

Ofrece también herramientas (viz tools) para :

- Shape of science: es un proyecto visualizar la ciencia y ver la estructura de la ciencia
- Gráfico de búrbujas: crea los gráficos según las necesidades
- World report: ofrece información bibliométrica a nivel internacional

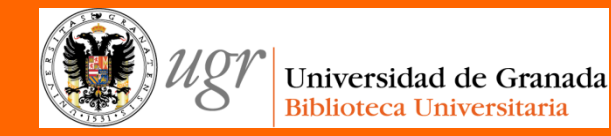

## **SJR** Scimago Journal & Country Rank

#### **"El bibliotecario como asesor del investigador** Formación del PAS Marzo de 2017

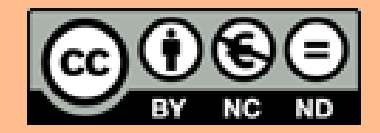

Fecha de creación septiembre de 2013. Actualización 2017. Anne-Vinciane Doucet

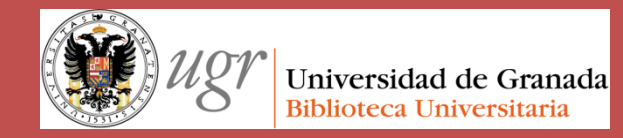

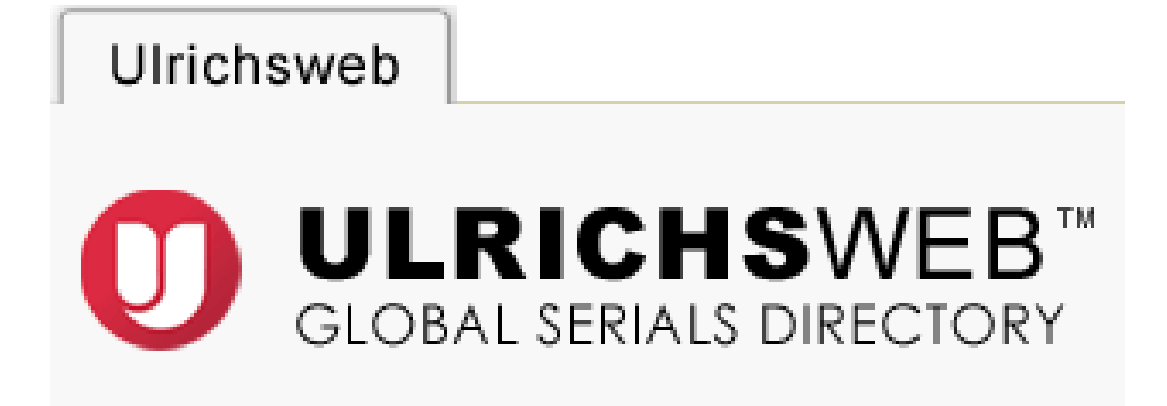

#### "**El bibliotecario como asesdor del investigador**" Formación del PAS Marzo de 2017

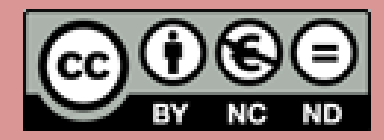

Fecha de creación septiembre de 2013. Actualización 2017. Anne-Vinciane Doucet

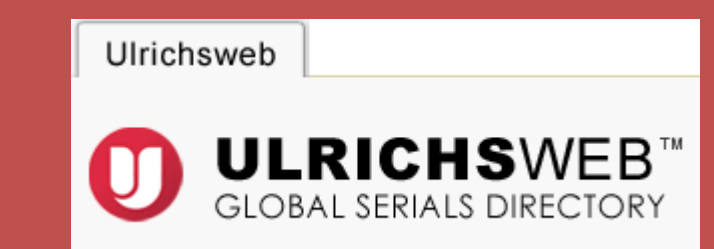

# INTRODUCCIÓN CÓMO SABER EN QUÉ BASE DE DATOS ESTÁ INDIZADA UNA REVISTA

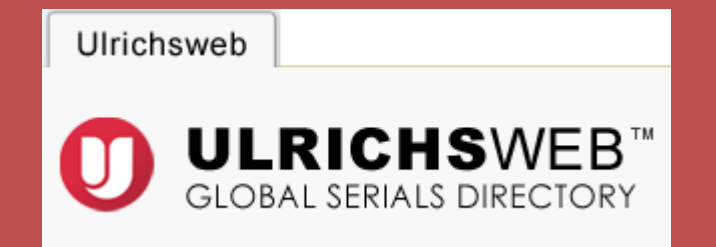

Base de datos de información bibliográfica y de los editores de más de 300000 revistas de todo tipo (académicas, open access, diarios...). Incluye los títulos del DJOA (Directory of Open Access Journals)

Actualiza los datos de indización y resúmenes de más de 400 fuentes

#### Actualización semanal

- Recoge la información de los proveedores de las revistas, los servicios de resúmenes...

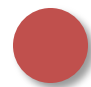

Ofrece materias (basadas en las de la Library of Congress o la clasificación Dewey)

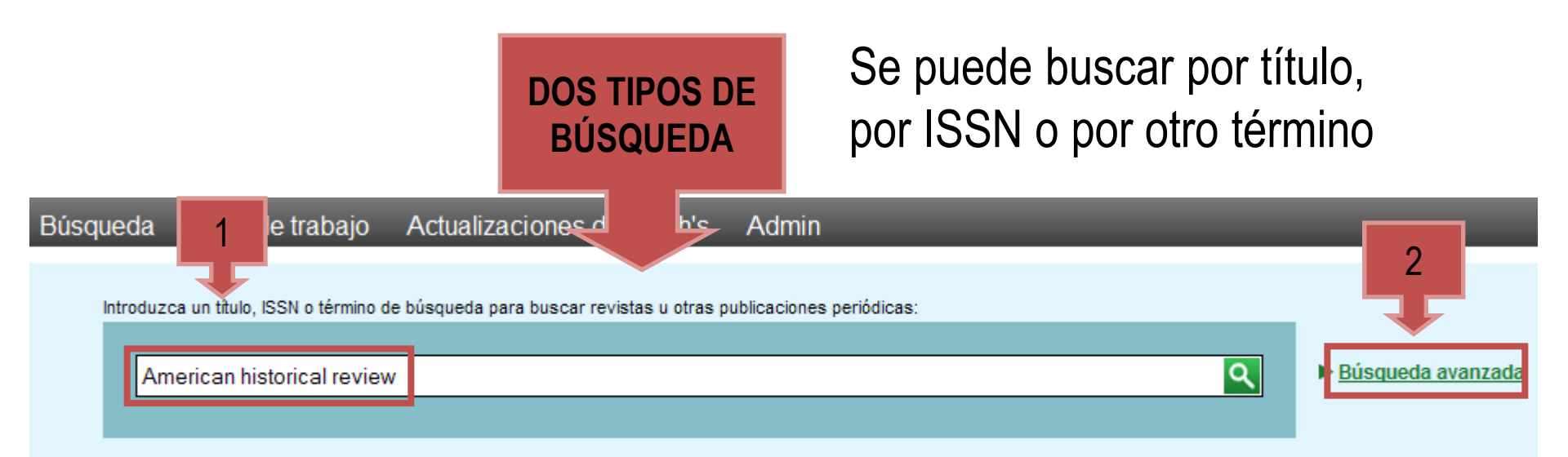

#### Buscamos por título la revista American Historical Review

|                                          | 1 - 25 de 29.406 Resultados para American historical review                                                |  |     |   |    |   |                                                      |                            |           |                   |            | (?                   |          |
|------------------------------------------|----------------------------------------------------------------------------------------------------|--|-----|---|----|---|------------------------------------------------------|----------------------------|-----------|-------------------|------------|----------------------|----------|
|                                          | 🗎 Consultar información  Guardar en la lista 🖙 Correo electrónico 🗳 Descargar 🖨 Guardar config 🎞 Cambiar c |  |     |   |    |   |                                                      |                            |           |                   |            | juración<br>:olumnas |          |
| r⊲ ≪ Página 1 de 1.177 🕨 № 25 💌 1 - 25 d |                                                                                                    |  |     |   |    |   |                                                      |                            |           | 1 - 25 de         | e 29.406   |                      |          |
|                                          |                                                                                                    |  | M   | e | ୍ତ | ☆ | Título                                               | Editorial                  | ISSN      | País              | Estac      | Tipo de s            | Formate  |
| SELECCIONAMO                             | )S                                                                                                    |  | • • |   |    | > | <u>Hispanic American</u><br><u>Historical Review</u> | Duke University Press      | 0018-2168 | Estados<br>Unidos | Activ<br>a | Revista              | Impreso  |
| LA REVISTA                               |                                                                                                    |  | M   | e |    |   | <u>Hispanic American</u><br><u>Historical Review</u> | Duke University Press      | 1527-1900 | Estados<br>Unidos | Activ<br>a | Revista              | En línea |
|                                          |                                                                                                    |  | M   |   |    | ¥ | <u>American Historical</u><br><u>Review</u>          | Oxford University<br>Press | 0002-8762 | Estados<br>Unidos | Activ<br>a | Revista              | Impreso  |
|                                          |                                                                                                    |  | M   | e |    |   | <u>American Historical</u><br><u>Review</u>          | Oxford University<br>Press | 1937-5239 | Estados<br>Unidos | Activ<br>a | Revista              | En línea |
| ľ                                        |                                                                                                    |  |     |   |    |   | Hispapic Amorican                                    |                            |           | Ectodoc           | Activ      |                      | Microfo  |

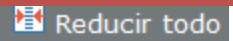

#### ▼ Descripción básica

| Título                                                                                                    | Hispanic American Historical Review                                                                                    |                                                                                                    |  |  |  |  |  |  |
|----------------------------------------------------------------------------------------------------|----------------------------------------------------------------------------------------------------|----------------------------------------------------------------------------------------------------|--|--|--|--|--|--|
| ISSN                                                                                                    | 018-2168                                                                                                    |                                                                                                    |  |  |  |  |  |  |
| Editorial                                                                                                    | Ouke University Press                                                                                                  |                                                                                                    |  |  |  |  |  |  |
| País                                                                                                    | Estados Unidos                                                                                                    | Estados Unidos                                                                                       |  |  |  |  |  |  |
| Estado                                                                                                    | Activa                                                                                                    |                                                                                                    |  |  |  |  |  |  |
| Año de inicio                                                                                                    | 1918                                                                                                    |                                                                                                    |  |  |  |  |  |  |
| Frecuencia                                                                                                    | Trimestral                                                                                                    |                                                                                                    |  |  |  |  |  |  |
| Idioma del texto                                                                                                    | Texto en: Inglés                                                                                                    |                                                                                                    |  |  |  |  |  |  |
| Evaluado                                                                                                    | Sí                                                                                                    |                                                                                                    |  |  |  |  |  |  |
| Resumido / Indexado                                                                                                    | Resumido / Indexado Sí                                                                                                 |                                                                                                    |  |  |  |  |  |  |
| Tipo de serie                                                                                                    | de serie Revista                                                                                                    |                                                                                                    |  |  |  |  |  |  |
| Tipo de contenido                                                                                                    | Tipo de contenido Académico / de investigación                                                                         |                                                                                                    |  |  |  |  |  |  |
| Formato                                                                                                    | Impreso                                                                                                    |                                                                                                    |  |  |  |  |  |  |
| Página de web                                                                                                    | http://www.hahr.pitt.edu                                                                                               |                                                                                                    |  |  |  |  |  |  |
| Correo electrónico                                                                                                    | hahr@pitt.edu                                                                                                    |                                                                                                    |  |  |  |  |  |  |
| Descripción                                                                                                    | Develops the study of Latin American<br>Contains a book review section, which<br>scholarship on Latin American history | history and culture in the United States.<br>h provides commentary on every facet of<br>and culture. |  |  |  |  |  |  |
| Clasificaciones de ma                                                                                                    | terias                                                                                                    |                                                                                                    |  |  |  |  |  |  |
| Información adicional                                                                                                    | sobre títulos                                                                                                    |                                                                                                    |  |  |  |  |  |  |
| Información sobre la organización sobre la organización sobre l | editorial y la realización de pedidos                                                                                  | SELECCIONAMOS LA                                                                                     |  |  |  |  |  |  |
| Información sobre pre                                                                                                    | ecios                                                                                                    | PESTAÑA                                                                                              |  |  |  |  |  |  |
| Disponibilidad en línea     (DIODONUDU DA DA DA)                                                                                                    |                                                                                                    |                                                                                                    |  |  |  |  |  |  |
| Realización de resúmenes e índices                                                                                                    |                                                                                                    |                                                                                                    |  |  |  |  |  |  |
| ► Otra disponibilidad LINEA"                                                                                                    |                                                                                                    |                                                                                                    |  |  |  |  |  |  |
| Demografía                                                                                                    | ▶ Demografía                                                                                                    |                                                                                                    |  |  |  |  |  |  |
| Receñac                                                                                                    |                                                                                                    |                                                                                                    |  |  |  |  |  |  |

| ▼ Disponibilidad en línea                                                                                                    |                                                              |
|----------------------------------------------------------------------------------------------------|--------------------------------------------------------------|
| <ul> <li>Fuentes a texto completo</li> <li>Duke University Press</li> <li>Duke University Press; 02/01/2000-</li> <li>Duke University Press:NESLI2:Expended Collection:2012, 01/01/2000-</li> <li>Duke University Press:NESLI2:Standard Collection:2013, 01/01/2000-</li> <li>Duke University Press:NESLI2:Standard Collection:2013, 01/01/2000-</li> <li>e-Duke Journals Scholarly Collection: Expanded, 2000-</li> <li>e-Duke Journals Scholarly Collection: Standard, 2000-</li> <li>e-Duke Journals Scholarly Collection: Standard, 2000-</li> <li>e-Duke Journals Scholarly Collection: Standard, 2000-</li> <li>e-Duke Journals Scholarly Collection: Standard, 2000-</li> <li>e-Duke Journals Scholarly Collection: Standard, 2000-</li> <li>e-Duke Journals Scholarly Collection: Standard, 2000-</li> <li>e-Stornals Scholarly Collection: Standard, 2000-</li> <li>e-Stornals Scholarly Collection: Standard, 2000-</li> <li>e-Duke Journals Scholarly Collection: Standard, 2000-</li> <li>e-Stornals Scholarly Collection: Standard, 2000-</li> <li>e-Stornals Scholarly Collection: Standard, 2000-</li> <li>e-Stornals Scholarly Collection: Standard, 2000-</li> <li>e-Stornals Database, 01/01/1997-1 year ago</li> <li>e-Stornals Database, 01/01/2000-08/31/2013, 08/01/1999-11 /30/2004</li> <li>Historical Abstracts with Full Text, 02/01/1997-1 year ago</li> <li>Humanities International Complete, 02/01/1997-1 year ago</li> <li>Humanities Source, 02/01/1997-1 year ago</li> <li>HighWire Press, 02/01/2000-</li> <li>Jan Szczepanski</li> <li>Jan Szczepanski's Lists of OA-Journals. Historic Titles, 1918-1922</li> <li>JSTOR</li> <li>JSTOR Archive Collection A-Z Listing, 02/01/1918-11/30/1999</li> <li>JSTOR Arts &amp; Sciences II Archive Collection, 02/01/1918-11</li> <li>/30/1000</li> </ul> | LISTADO DE<br>BASES DE<br>DATOS QUE<br>INDIZAN LA<br>REVISTA |

Ofrece el índice de la revista y un enlace a las revistas electrónicas de la UGR

| Resultados de la búsqueda                                                                                                    | ingentaconnect <sup>™</sup><br>See Portal<br>Buscar en<br>Revistas<br>electrónicas<br>UGR                                                                                                    |
|----------------------------------------------------------------------------------------------------|----------------------------------------------------------------------------------------------------|
| Información de título<br>Buscar en índice                                                                                                    | TAMBIÉN SE PUEDE<br>ACCEDER AL ÍNDICE DE<br>LA REVISTA<br>Correo electrónico Descargar Exporta                                                                                                    |
| Todos los volúmenes/núme         Q         Q         Image: Construction of the system         Image: Construction of the system <th>Image: Página 1 de 2 Image: Description of Difference in Colonial Bogota         Artículo         ``Asi lo paresce por su aspeto": Physiognomy and the Construction of Difference in Colonial Bogota         (Article in English)         HISPANIC AMERICAN HISTORICAL REVIEW; VOL 91; PART 4; 601-632; 2011         Rappaport, J.         ``Pure and Noble Indians, Untainted by Inferior Idolatrous Races": Native Elites and the Discourse of         Blood Purity in Late Colonial Mexico (Article in English)         HISPANIC AMERICAN HISTORICAL REVIEW; VOL 91; PART 4; 633-664; 2011         Villella, D.P.</th> | Image: Página 1 de 2 Image: Description of Difference in Colonial Bogota         Artículo         ``Asi lo paresce por su aspeto": Physiognomy and the Construction of Difference in Colonial Bogota         (Article in English)         HISPANIC AMERICAN HISTORICAL REVIEW; VOL 91; PART 4; 601-632; 2011         Rappaport, J.         ``Pure and Noble Indians, Untainted by Inferior Idolatrous Races": Native Elites and the Discourse of         Blood Purity in Late Colonial Mexico (Article in English)         HISPANIC AMERICAN HISTORICAL REVIEW; VOL 91; PART 4; 633-664; 2011         Villella, D.P. |
| ○       VOL 91 - PART 3         ○       VOL 91 - PART 1         ○       ○         ○       ○         ○       ○         ○       ○         ○       ○         ○       ○         ○       ○         ○       ○         ○       ○         ○       ○         ○       ○         ○       ○         ○       ○         ○       ○         ○       ○         ○       ○         ○       ○         ○       ○         ○       ○         ○       ○         ○       ○         ○       ○         ○       ○         ○       ○         ○       ○         ○       ○         ○       ○         ○       ○         ○       ○         ○       ○         ○       ○         ○       ○         ○       ○                                                                                                    | <ul> <li>Making Indigenous Archives: The Quilcaycamayoc of Colonial Cuzco (Article in English)</li> <li>HISPANIC AMERICAN HISTORICAL REVIEW; VOL 91; PART 4; 665-690; 2011</li> <li>Burns, K.</li> <li>Maya Creation Myths: Words and Worlds of the Chilam Balam, by Timothy W. Knowlton (Article in English)</li> <li>HISPANIC AMERICAN HISTORICAL REVIEW; VOL 91; PART 4; 691; 2011</li> <li>Restall, M.</li> <li>Cancionero mariano de Charcas, by Andres Eichmann Oehrli (Article in English)</li> </ul>                                                                                                    |

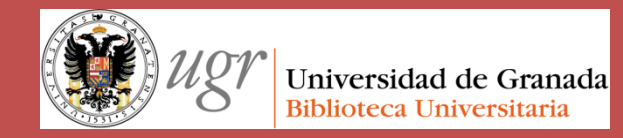

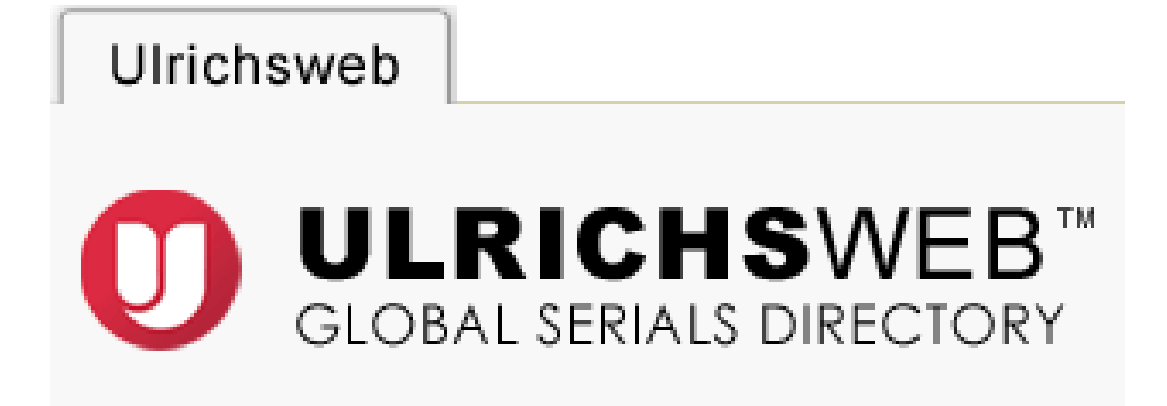

#### "**El bibliotecario como asesdor del investigador**" Formación del PAS Marzo de 2017

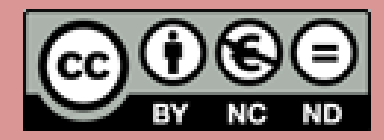

Fecha de creación septiembre de 2013. Actualización 2017. Anne-Vinciane Doucet

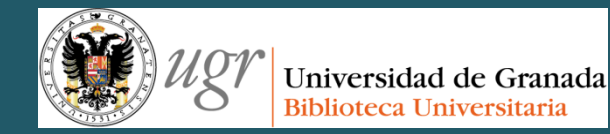

# Scopus

#### "**El bibliotecario como asesor del investigador**" Formación del PAS Marzo de 2017

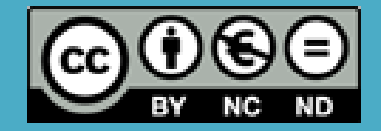

Fecha de creación septiembre de 2013, actualización2017 Anne-Vinciane Doucet

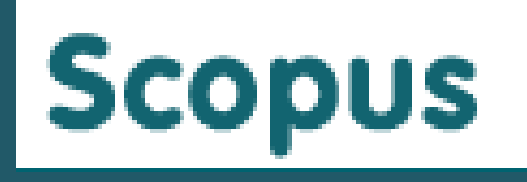

## **INTRODUCCIÓN**

- CÓMO SABER SI UNA REVISTA ESTÁ INDIZADA EN SCOPUS
- CÓMO CONOCER EL NÚMERO DE CITAS DE UN ARTÍCULO
- CÓMO CONOCER EL ÍNDICE H

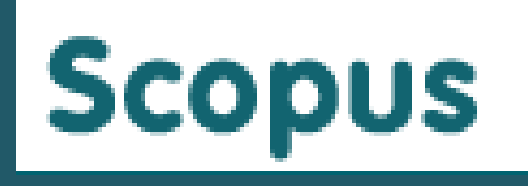

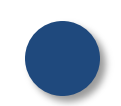

Mayor base de datos con resúmenes (3.450 publicaciones (85% de las cuales están indizadas con vocabulario controlado) procedentes de más de 4.000 editoriales internacionales)

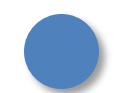

Acceso a más de 25 millones de resúmenes (desde 1966) y 5 años retrospectivos de referencias (llegando a alcanzar 10 años en 2005)

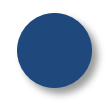

Representa aproximadamente un 80% de las publicaciones internacionales revisadas por especialistas

Actualizaciones semanales

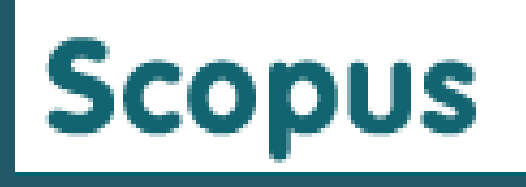

#### SU COBERTURA POR DISCIPLINAS ES LA SIGUIENTE:

- Química, Física, Matemáticas e Ingeniería: 5.400 publicaciones
- Ciencias de la Vida y de la Salud : 6.300 publicaciones (100% cobertura de Medline)
- Ciencias Sociales, Psicología y Económicas: 1.975 publicaciones

#### CARACTERÍSTICAS

- Opciones de enlace (a los editores o a las publicaciones suscritas o al catálogo)
- Realizar búsquedas por nombre de autor para conocer sus citas

#### CÓMO SABER SI ESTÁ LA REVISTA EN SCOPUS

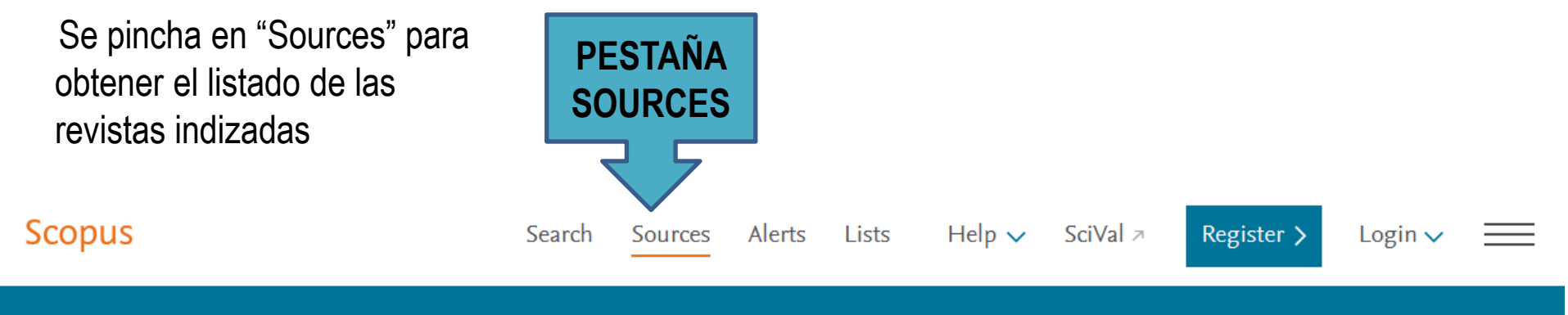

#### Sources

| Introducing CiteScore metrics for serials<br>We are proud to introduce CiteScore metrics from Scopus – comprehensive, current and free<br>titles in Scopus. Search or browse below to find a source and see the new metrics. Use the an<br>reporting, and the 2016 metrics for up-to-date tracking.<br>Be sure to use qualitative as well as the below quantitative inputs when presenting your resea<br>always use more than one metric for the quantitative part. | 2011 <b>201</b> | cuments from 3 years 2 2013 201 | Citations in 2015 4 2015 2016 |                         |
|----------------------------------------------------------------------------------------------------|-----------------|---------------------------------|-------------------------------|-------------------------|
| Search for a source Browse sources                                                                                                    |                 |                                 | ú o gu o do                   | ad Scopus Source List ① |
| Search       ISSN     Publisher     Display only Open Access journals                                                                                                    |                 |                                 | usqueda<br>browsing           |                         |

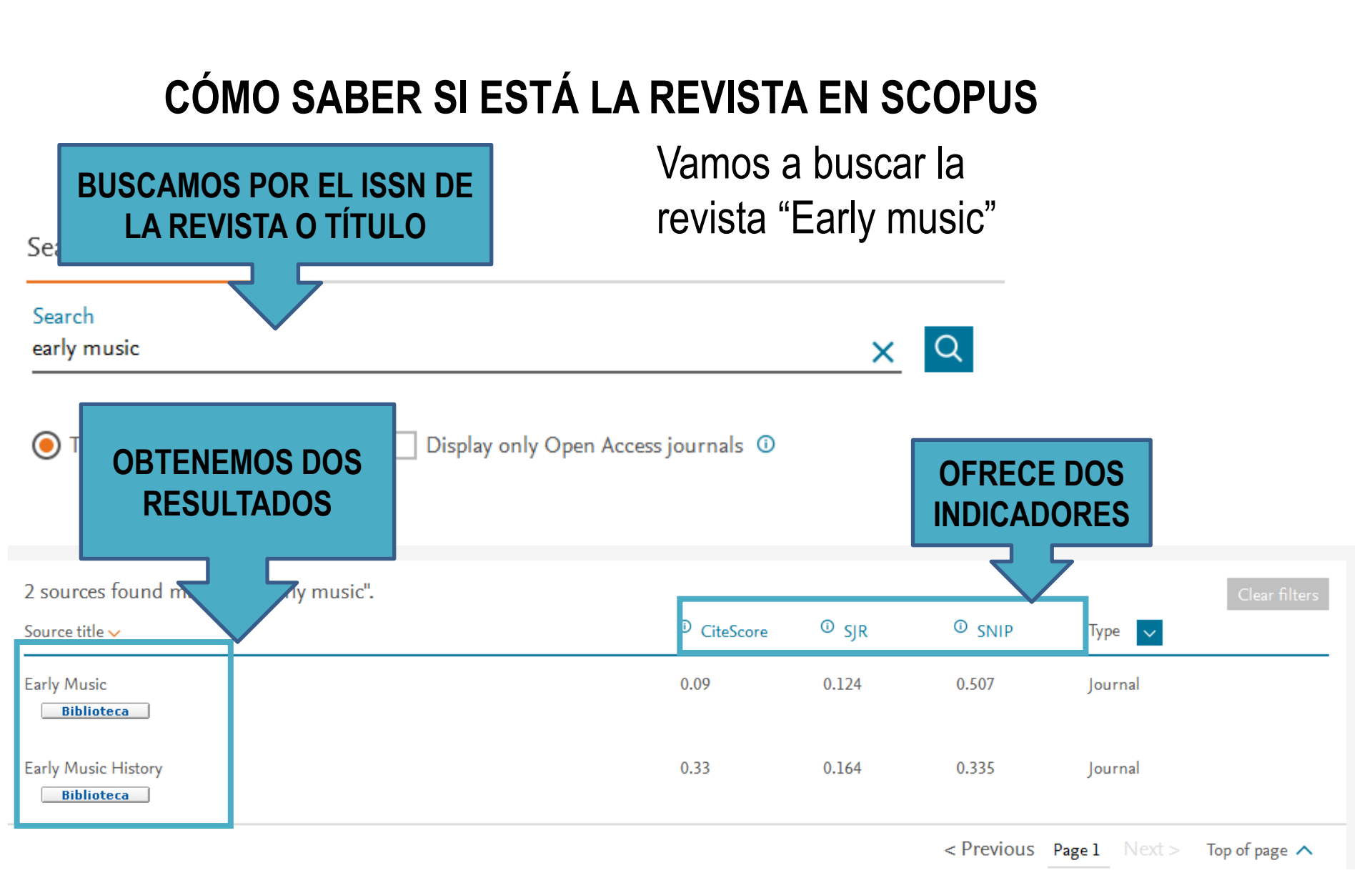

### CÓMO SABER SI ESTÁ LA REVISTA EN SCOPUS

| Early Music                                                                                                    |                                              |                           |                                             |                             |  |  |  |  |  |
|----------------------------------------------------------------------------------------------------|----------------------------------------------|---------------------------|---------------------------------------------|-----------------------------|--|--|--|--|--|
| Scopus coverage years: from 1973 to 2<br>Publisher: Oxford University Press                                      | Información de la                            | Información de la revista |                                             |                             |  |  |  |  |  |
| ISSN: 0306-1078 E-ISSN: 1741-726<br>Subject area: Arts and Humanities: Mu<br>Set document alert Journal Homepage | io revista<br>usic<br>Biblioteca             |                           |                                             |                             |  |  |  |  |  |
|                                                                                                    | Se puede ver también un<br>análisis de citas |                           | SNIP 2015<br><b>0.507</b>                   | 0                           |  |  |  |  |  |
| CiteScore CiteScore rank & trend                                                                                 | Scopus content coverage                      |                           |                                             |                             |  |  |  |  |  |
| CiteScore 2015 🔽                                                                                                 | Calculated on 31 May, 2016                   | CiteScore                 | rank                                        |                             |  |  |  |  |  |
| Citation Count 203                                                                                               | .5 19 Citations >                            | In category: N            | Ausic                                       |                             |  |  |  |  |  |
| <b>0.09</b> =<br>procuments 2012 - 20                                                                            | = 202 Documents >                            | Percentile: 44t           | h Rank: #57/102 >                           |                             |  |  |  |  |  |
| *CiteScore includes all available document types                                                                 | View CiteScore methodology > CiteScore FAQ > | View CiteScore            | trends 🔪                                    |                             |  |  |  |  |  |
| CiteScoreTracker 2016 ①                                                                                          |                                              |                           | Last updated on <i>07 Marc</i><br>Updated r | : <i>h, 2017</i><br>monthly |  |  |  |  |  |
| 0.04 =                                                                                                    | l6 9 Citations to date <b>&gt;</b>           |                           |                                             |                             |  |  |  |  |  |
| © 2013 - 2                                                                                                    | 015 202 Documents to date <b>&gt;</b>        |                           |                                             |                             |  |  |  |  |  |

### CÓMO CONOCER EL NÚMERO DE CITAS DE UN ARTÍCULO

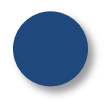

Se busca por autor o título en la búsqueda simple El número de citas aparece en la columna derecha

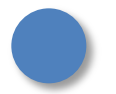

Por ejemplo, buscamos las citas del artículo:

BENNÀSSER, P.C. "The deceived king: National debt and fiscality in the kingdom of Majorca (15th century)". Anuario de estudios medievales, 2008, vol. 38, n.1, p.185-211

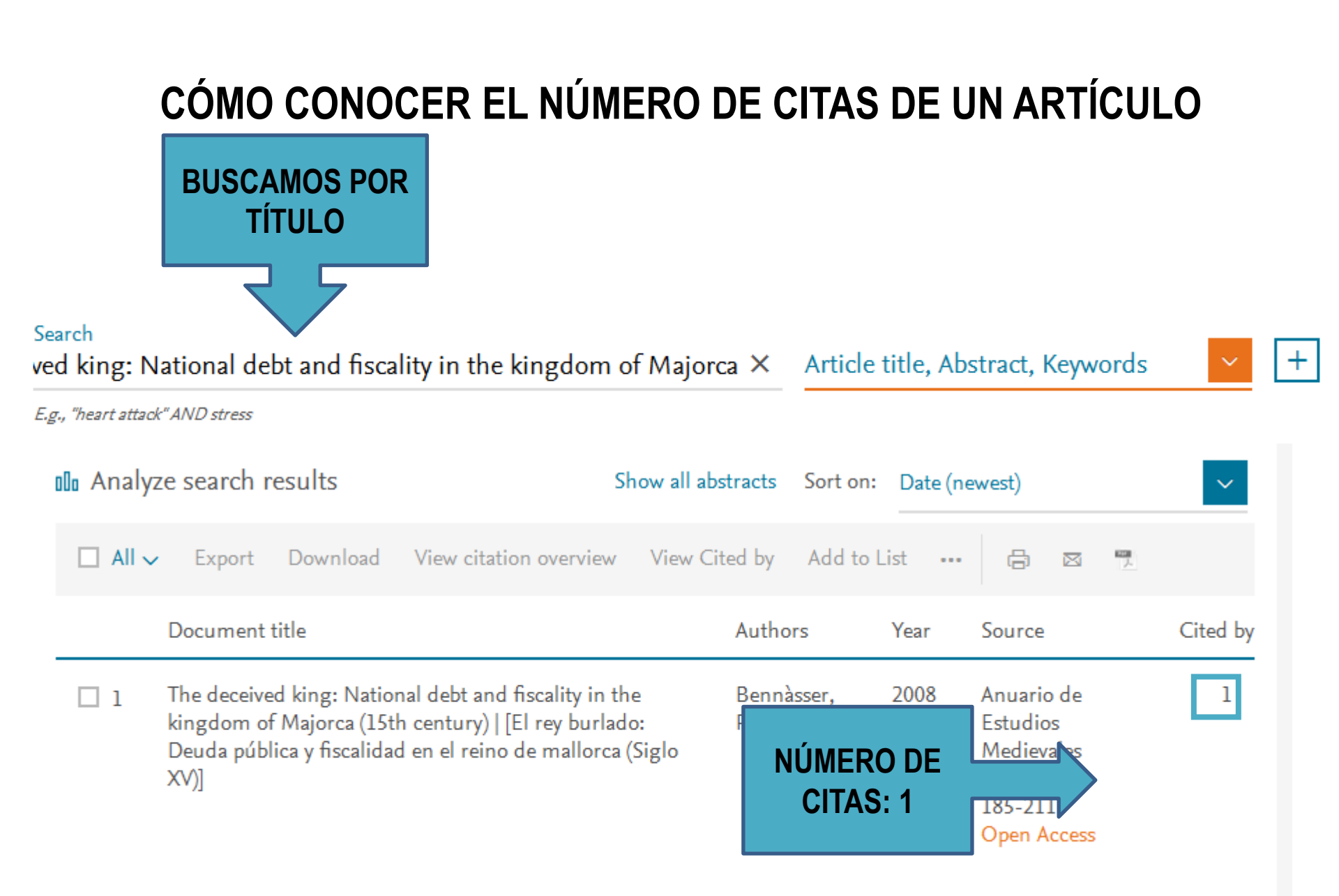

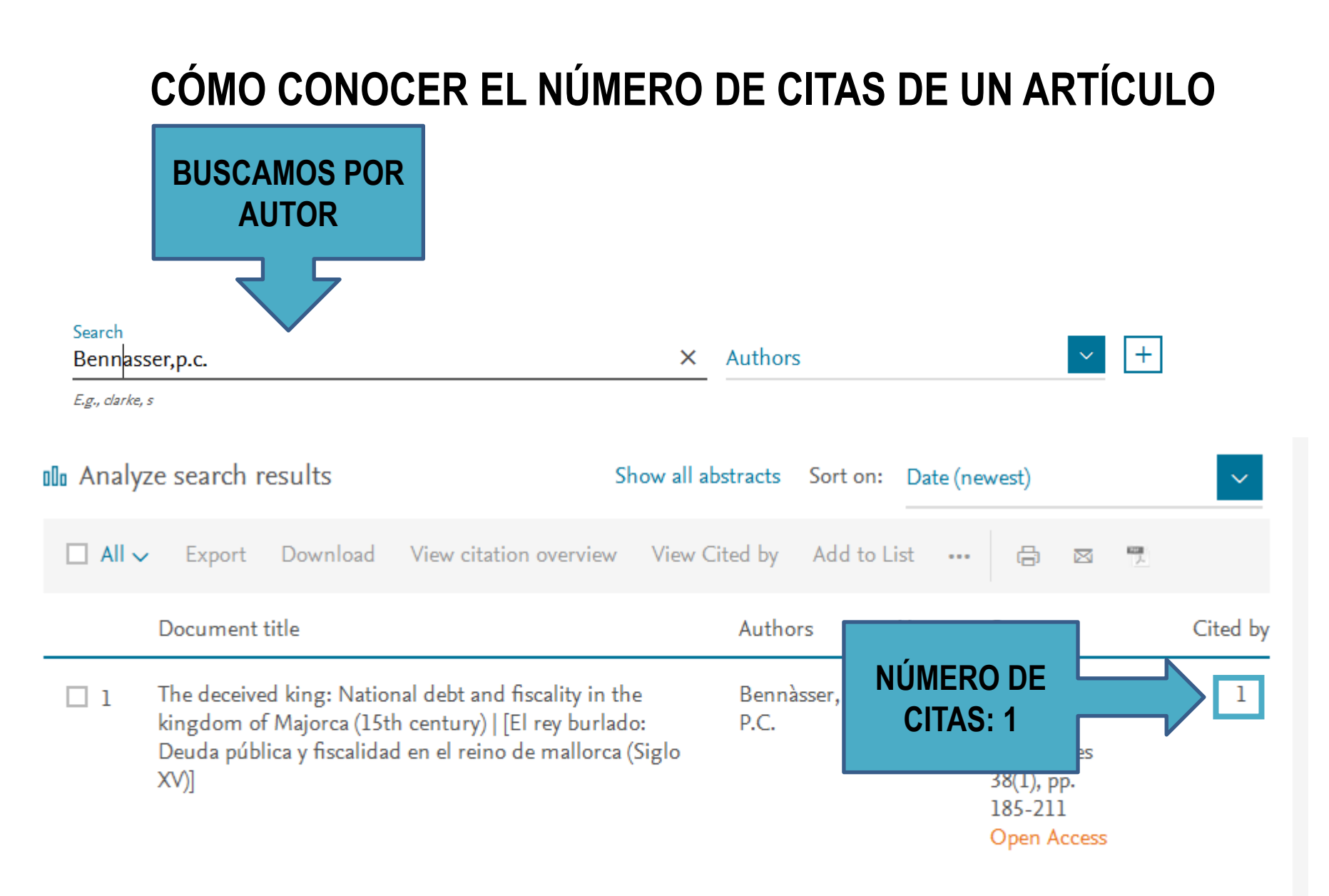

#### CÓMO CONOCER EL INDICE H

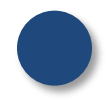

Seleccionamos los resultados y pinchamos en "View citation overview". Obtenemos el índice h y los detalles de las citas por año y por artículo. Podemos ver el gráfico, pinchando en "H-graph"

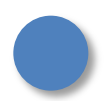

Por ejemplo, buscamos el índice h de Scott, J. W.

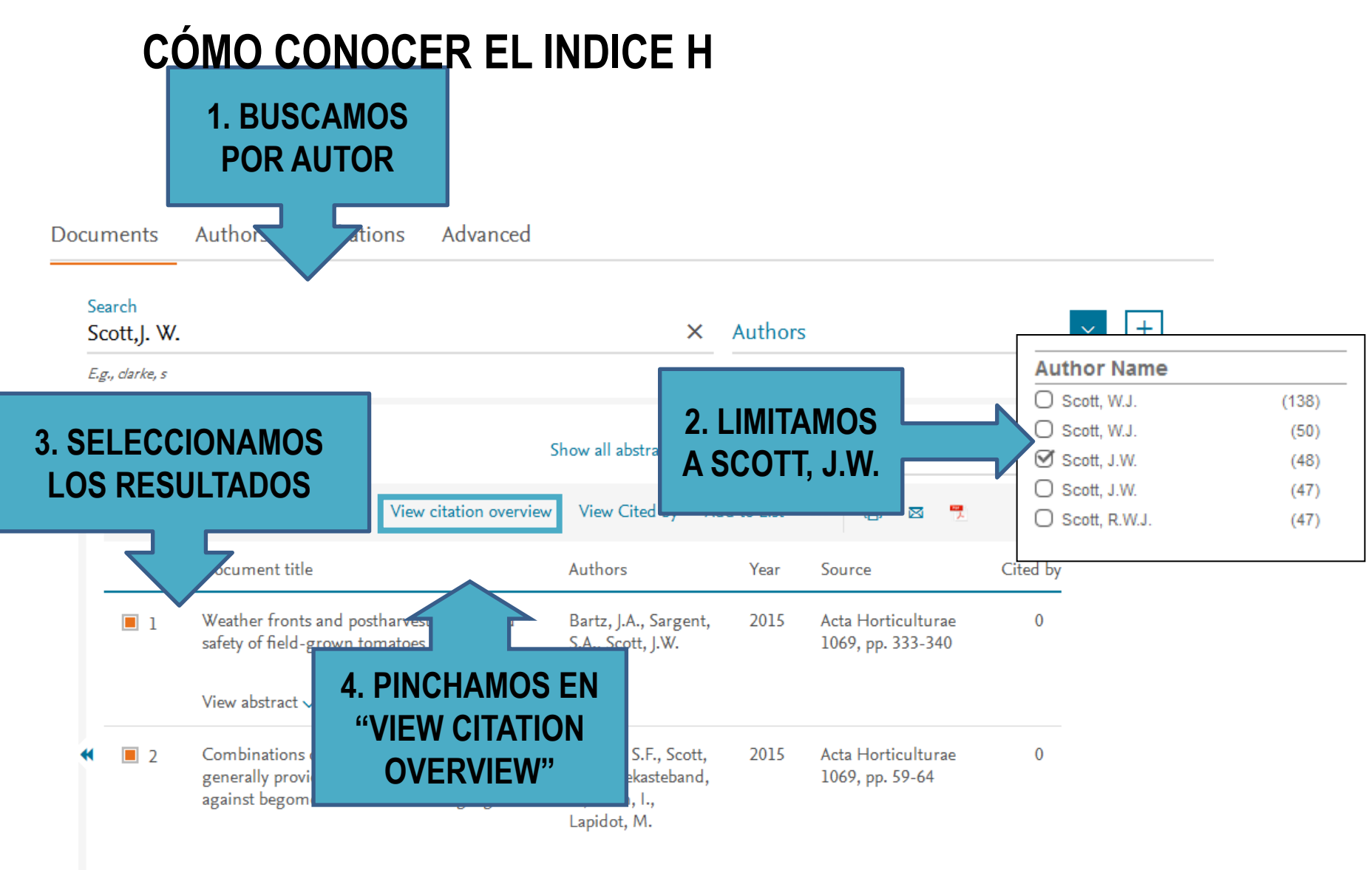

#### CÓMO CONOCER EL INDICE H

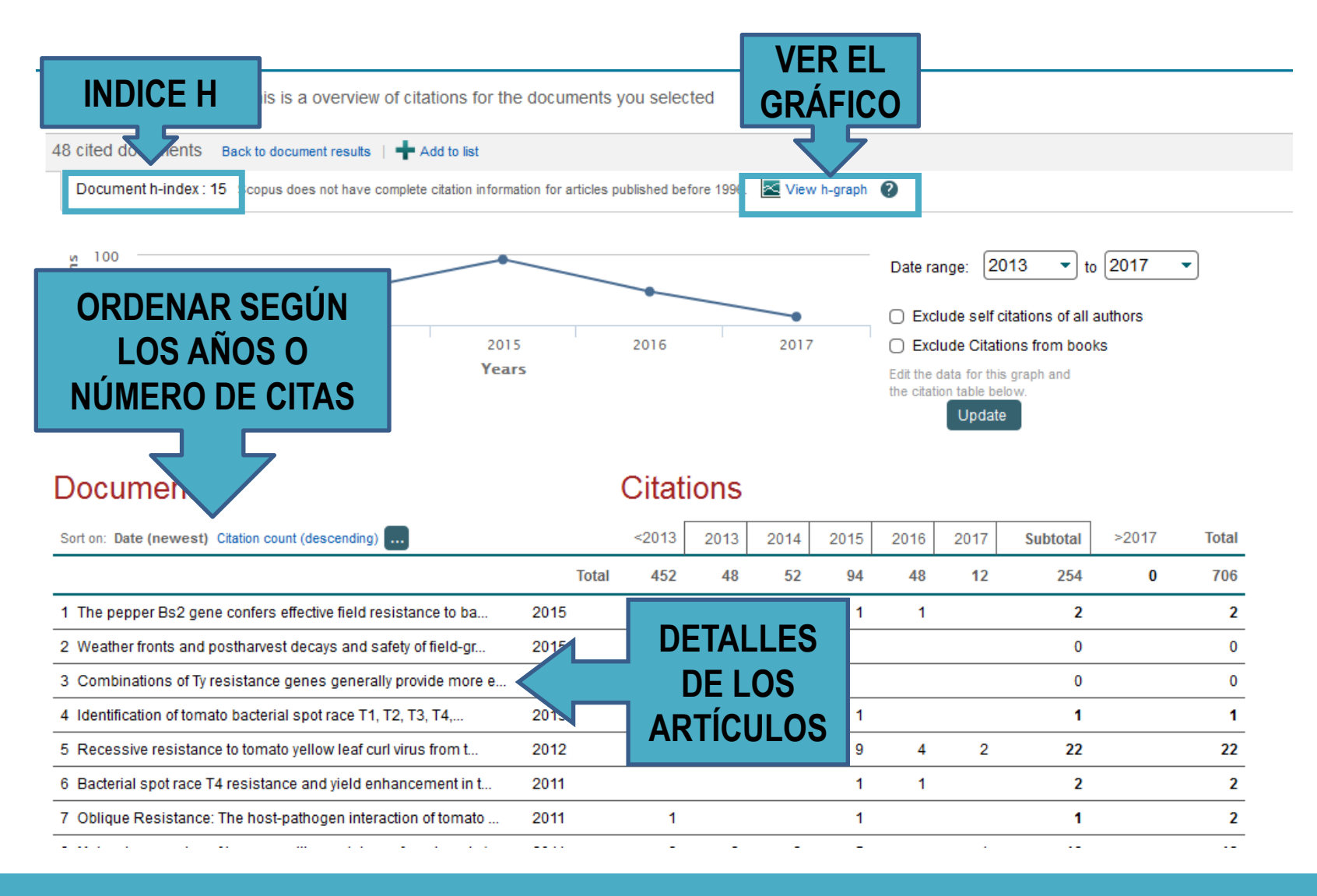

#### CÓMO CONOCER EL INDICE H

Los artículos están ordenados por número de citas.

Se obtiene los detalles de los artículos en la página anterior.

#### 20 cited documents Back to citation overview

Document h-index : 10 Scopus does not have complete citation information for articles published before 1996.

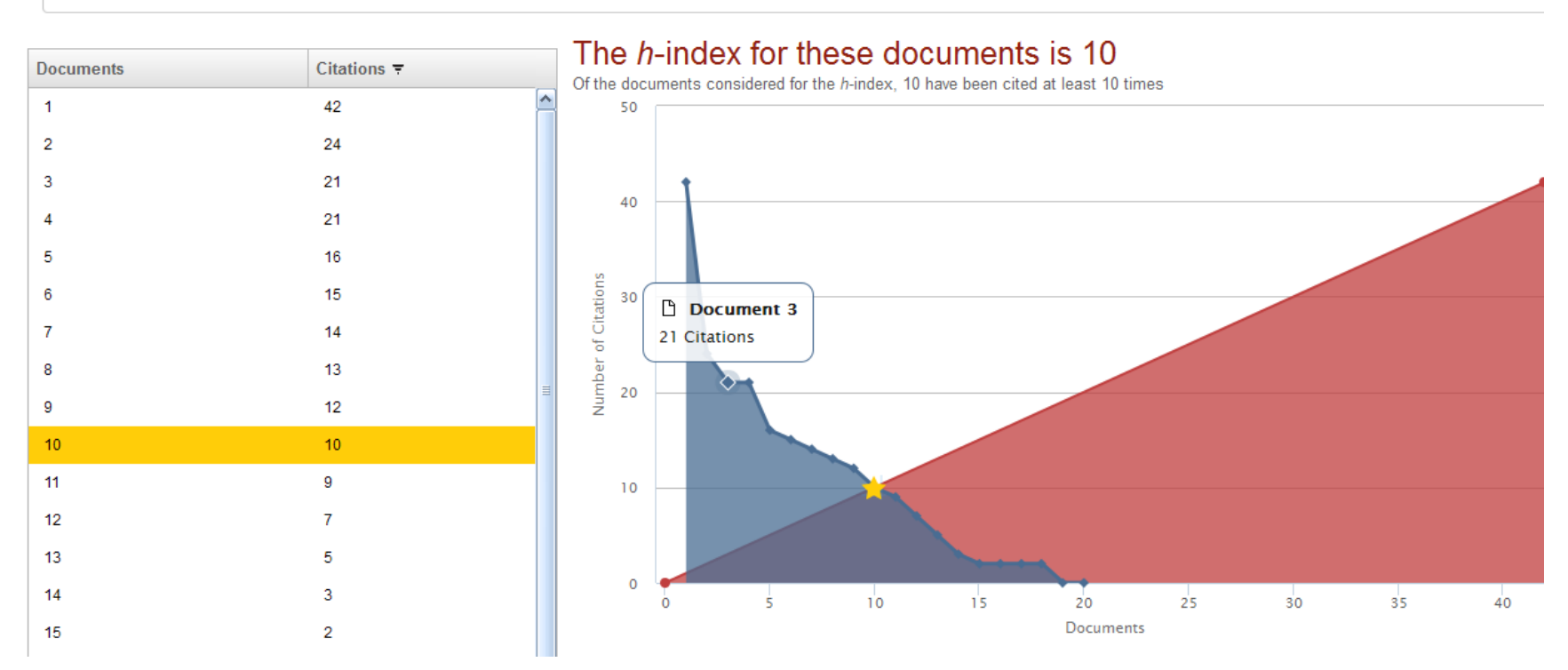

### CÓMO CONOCER EL ÍNDICE H

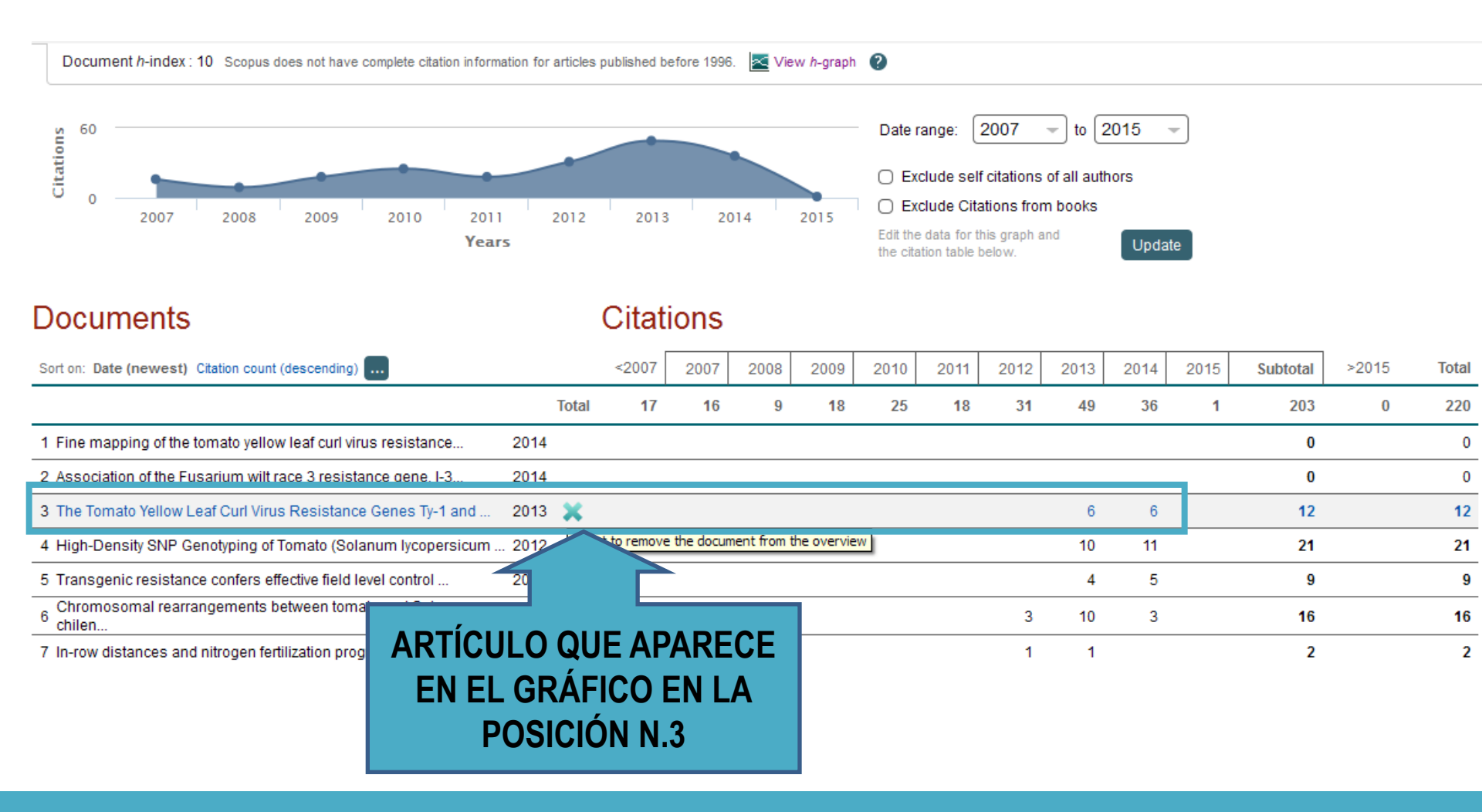

#### **PERFIL DE AUTOR**

Con más de dos documentos, Scopus crea un perfil de autor. Se busca en la pestaña "author".

Se puede buscar también por número Orcid.

| Documents             | Authors      | Affiliations | Advanced |   |                             | Search tips (?) |
|-----------------------|--------------|--------------|----------|---|-----------------------------|-----------------|
| Author last<br>Abadia | name         |              |          | × | Author first name<br>javier | ×               |
| e.g. Smith            |              |              |          |   | e.g. J.L.                   |                 |
| Affiliation           | 1            |              |          |   | Show exact matches only     | Search Q        |
| cigi omicisity        | or reneme    |              |          |   |                             |                 |
|                       |              |              |          |   |                             |                 |
| e.g. 1111-222         | 22-3333-444x |              |          |   | Search Q                    |                 |

#### **PERFIL DE AUTOR**

Si hay más de uno, seleccionamos él que nos interesa. En este caso, el primero.

| All - 💼 Show documents   📶 View citation overview   🖆 Request to merge authors                         |                                                                                                    |                                                     |          |       |  |  |  |  |  |
|----------------------------------------------------------------------------------------------------|----------------------------------------------------------------------------------------------------|-----------------------------------------------------|----------|-------|--|--|--|--|--|
| <ul> <li>Abadía, Javier</li> <li>Abadía, J.</li> <li>Abadía, Javier</li> <li>Abadia, Javier</li> </ul> | 149 Agricultural and Biological<br>Sciences ; Biochemistry, Genetic<br>and Molecular Biology ;<br>Chemistry;        | CSIC - Estacion Experimental de<br>cs Aula Dei EEAD | Zaragoza | Spain |  |  |  |  |  |
| <ul> <li>Abadía, Javier</li> <li>Abadía, Javier</li> </ul>                                             | 9 Biochemistry, Genetics and<br>Molecular Biology ; Agricultural<br>and Biological Sciences ;<br>Materials Science; | CSIC - Estacion Experimental de<br>Aula Dei EEAD    | Zaragoza | Spain |  |  |  |  |  |
| Abadía, Javier<br>3 Abadia, Javier                                                                     | 2 Engineering ; Social Sciences ;<br>Computer Science;                                                              | Universidad de Zaragoza                             | Zaragoza | Spain |  |  |  |  |  |

#### **PERFIL DE AUTOR**

Obtenemos sus publicaciones, índice H, análisis de citas....

En el caso de que sea el perfil del investigador y quiera aportar cambios porque haya algun error, tiene que ponerse en contacto con Scopus.

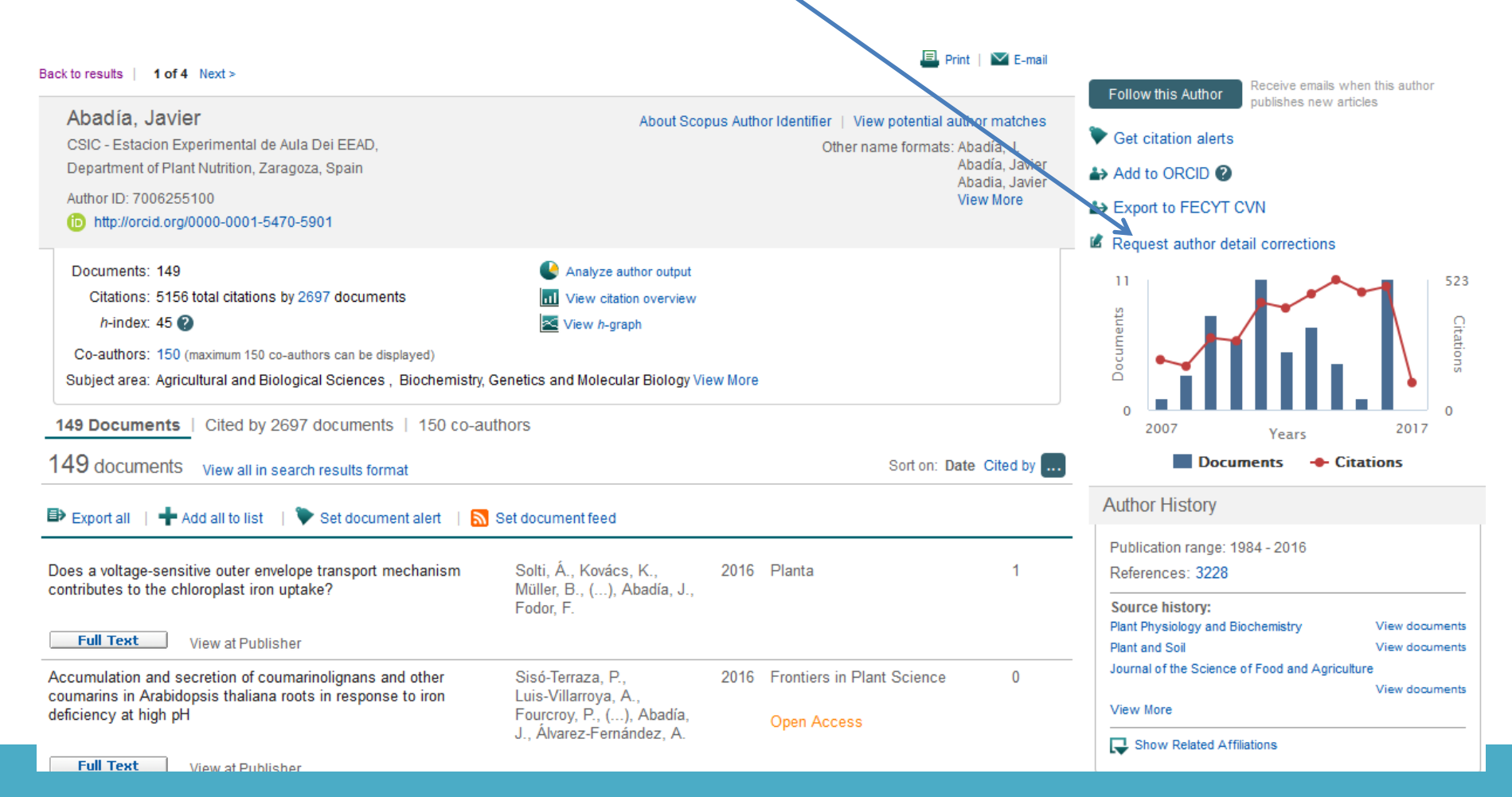

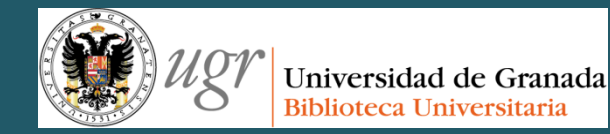

# Scopus

#### "**El bibliotecario como asesor del investigador**" Formación del PAS Marzo de 2017

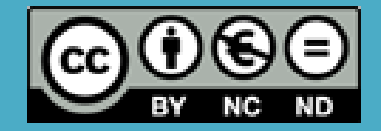

Fecha de creación septiembre de 2013, actualización2017 Anne-Vinciane Doucet
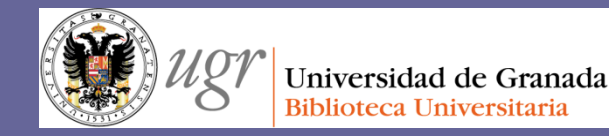

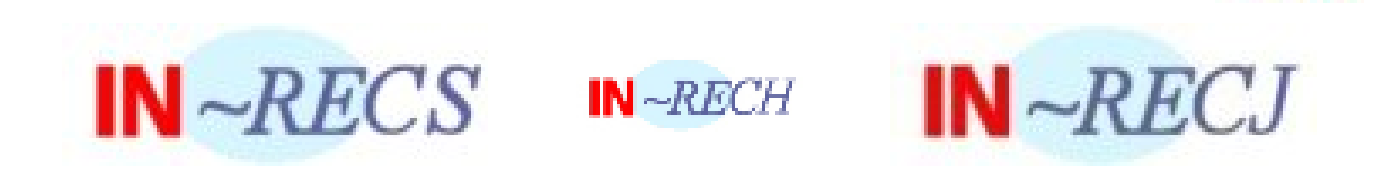

Recurso que ya no está actualizado

## "El bibliotecario como asesor del investigador" Formación del PAS Marzo de 2017

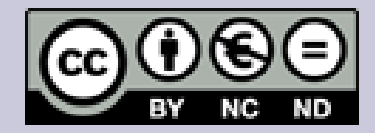

Fecha de creación octubre de 2013. Actualización 2017. Anne-Vinciane Doucet

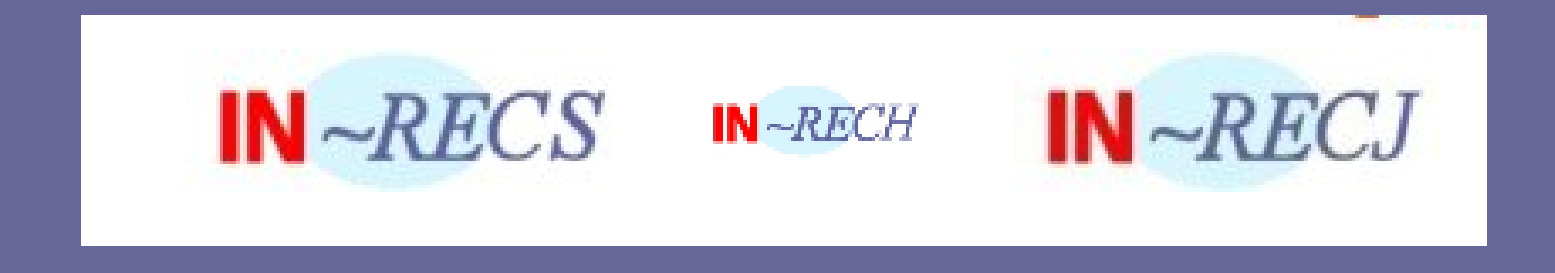

Los tres productos In-recs, In-recj y In-rech son índices bibliométricos.

**In-Recs**: Índice de impacto de las revistas Españolas de Ciencias Sociales

**In-Recs**: Índice de impacto de las Revistas Españolas de Ciencias Jurídicas

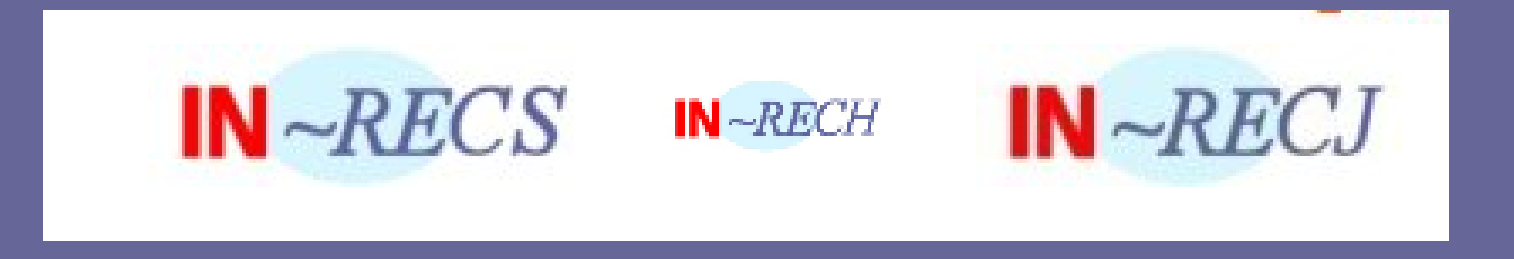

Según la página de In-recs e In-recj, estos índices permiten:

- Saber cual es el **impacto científico de una revista**, su **evolución** y su **posición** respecto al resto de las revistas de la especialidad a través de distintos indicadores bibliométricos, el principal de los cuales es el índice de impacto.

- Conocer cuales son las publicaciones que citan a una revista y cuales son las citadas por ella misma, con lo que se hace posible trazar afinidades y relaciones científicas aparte de conocer el mercado editorial.

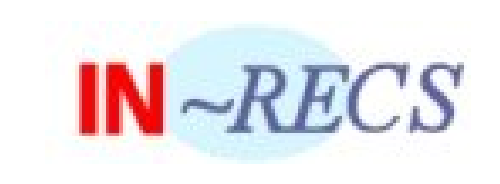

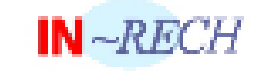

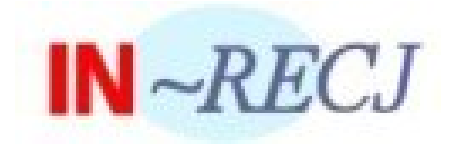

- Saber cuales son los artículos más citados de una especialidad, así como cuales son los autores, artículos y revistas que les citan y que son citados por ellos mismos.
- Conocer el impacto científico de los autores que publican en las revistas españolas, estableciendo la procedencia de las citas que reciben.
- Saber cuales son las instituciones más citadas en cada especialidad, así como cuales son los autores, artículos y revistas que les citan y que son citados por ellas mismos.

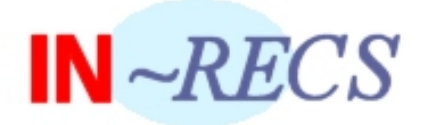

#### ÍNDICE DE IMPACTO revistas españolas de ciencias sociales

#### Índice H de las revistas españolas de Ciencias Sociales y Jurídicas según Google Scholar (2002-2011) <sup>Nuevo</sup>

Índice H de las revistas españolas de Ciencias Sociales según Google Scholar (2001-2010)

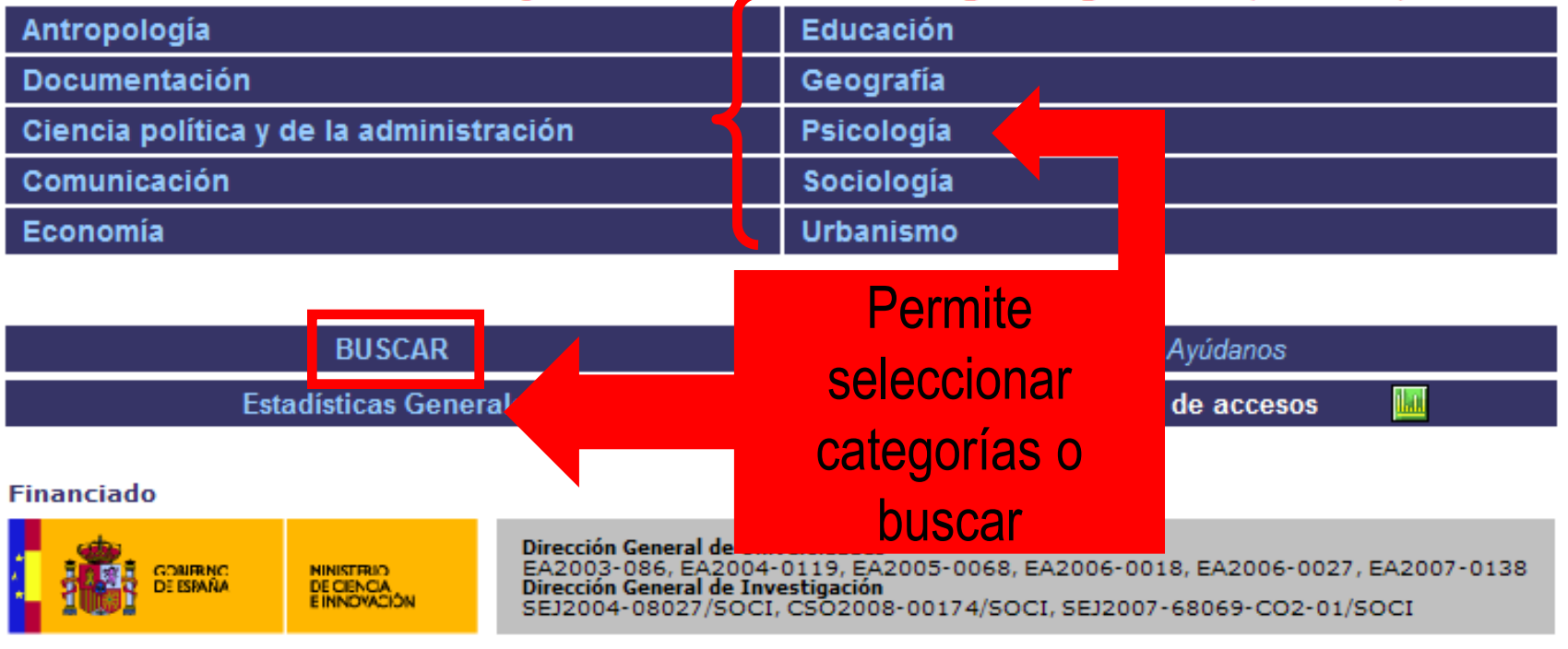

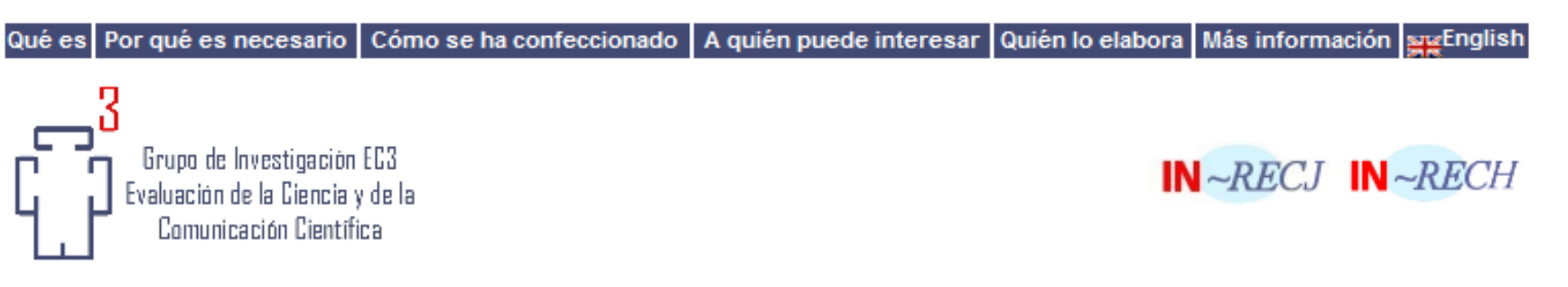

|                    |                 | Seleccionar                                                                                                    |         |                    |                |                     |                                                 |
|--------------------|-----------------|----------------------------------------------------------------------------------------------------|---------|--------------------|----------------|---------------------|-------------------------------------------------|
| ~ <i>RE</i> (      | CS              | los años<br>Sociologia                                                                                                    | 0       | C                  | atego          | oría                |                                                 |
| Ayuda              |                 |                                                                                                    |         | seit               | eccio          | naua                |                                                 |
| levistas<br>fuente | 5               | Impacto por años<br>2011 2010 2009 2008 2007 2006 2005 2004 2003 2002 2001                                                | 2000 19 | 99 1998            | 1997           | 1996 H              | Impacto acum<br>listórico <mark>2000-200</mark> |
| ICE D<br>ación d   | E IMF<br>e Revi | Año y total de                                                                                                    |         |                    |                |                     |                                                 |
| CUARTII            | Posicio         |                                                                                                    | INDICE  | TOTAL<br>ARTICULOS | TOTAL<br>CITAS | CITAS<br>NACIONALES | CITAS<br>INTERNACIONALES                        |
| 10                 | 1               | Revista internacional de sociología                                                                                       | 0.368   | 87                 | 32             | 22                  | 10                                              |
|                    | 2               | Reis: Revista española de investigaciones sociológicas                                                                    | 0.266   | 64                 | 17             | 14                  | 3                                               |
|                    |                 | Sociología del trabajo                                                                                                    | 0.19    | 62                 | 12             | 12                  | 0                                               |
|                    |                 | Política y sociedad                                                                                                    | 0.186   | 97                 | 18             | 9                   | 9                                               |
| -                  |                 | Ouaderns de la Mediterrània = Cuadernos del Mediterráneo                                                                  |         |                    | 2              | 1                   | 1                                               |
|                    |                 | Revista Española de Sociología                                                                                            | Índiac  | do                 | 4              | 2                   | 2                                               |
| <u> </u>           | u o refi        | ciones                                                                                                    | IIIUICE | ue                 | 6              | 6                   | 0                                               |
|                    | ายเ             | s: Revista hispana para el análisis de redes sociales                                                                     | impo    | oto                | 9              | 0                   | 9                                               |
|                    |                 | ia: Revista de metodología de ciencias sociales                                                                           | Impa    |                    | 5              | 4                   | 1                                               |
| ra                 | ankir           | IC es del CEIC                                                                                                    |         |                    | 4              | 3                   | 1                                               |
|                    |                 | rs: revista de sociología                                                                                                 | 0.119   | 126                | 15             | 14                  | 1                                               |
| -                  | 12              | Cuadernos de relaciones laborales                                                                                         | 0.114   | 44                 | 5              | 5                   | 0                                               |
|                    | 13              | Portularia: Revista de Trabaio Social                                                                                     | 0.100   | 70                 | 7              | 6                   | 1                                               |
|                    | 14              | Migraciones & Exilios: Cuadernos de la Asociación para el estudio de los exilios y<br>migraciones ibéricos contemporáneos | 0.095   | 21                 | 2              | 0                   | 2                                               |
|                    | 15              | Feminismo /s: revista del Centro de Estudios sobre la Mujer de la Universidad de<br>Alicante                              | 0.093   | 54                 | 5              | 3                   | 2                                               |
|                    | 16              | Alternativas: cuadernos de trabajo social                                                                                 | 0.091   | 22                 | 2              | 2                   | 0                                               |
|                    | 17              | Revista española del tercer sector                                                                                        | 0.077   | 52                 | 4              | 4                   | 0                                               |
|                    | 18              | Zerbitzuan: Gizarte zerbitzuetarako aldizkaria = Revista de servicios sociales                                            | 0.071   | 70                 | 5              | 5                   | 0                                               |
|                    | 19              | Revista de Estudios de Juventud                                                                                           | 0.066   | 121                | 8              | 7                   | 1                                               |
|                    | 19              | Arxius de sociologia (Arxiu de Ciències Socials)                                                                          | 0.066   | 61                 | 4              | 3                   | 1                                               |
| 30                 | 21              | Sistema: Revista de ciencias sociales                                                                                     | 0.056   | 107                | 6              | 5                   | 1                                               |
|                    | 22              | Trans : Transcultural Music Review = Revista Transcultural de Música                                                      | 0.055   | 55                 | 3              | 0                   | 3                                               |
|                    | 23              | Cuadernos de trabajo social                                                                                               | 0.053   | 57                 | 3              | 1                   | 2                                               |

## La página de búsqueda es la siguiente y ofrece varios campos de búsqueda:

| CONSULTAS DE LA BASE DATOS            |                                                      |                                                                                                    |                               |  |  |
|---------------------------------------|------------------------------------------------------|----------------------------------------------------------------------------------------------------|-------------------------------|--|--|
|                                       |                                                      |                                                                                                    |                               |  |  |
| Por<br>Autor                          | Autores<br>Autores<br>Autores                        | YOONOO<br>YOONOO<br>YOONOO<br>Ej: Capel Sáez, Horacio                                                                  | Buscar<br>Limpiar             |  |  |
| Por<br>Institución                    | Organismo                                            | Ej: Universidad de Granada, CSIC, Banco de España, Instituto de Salud Carlos III,<br>Ministerio de Educación y Ciencia | Buscar                        |  |  |
| Por<br>Revista                        | Revista<br>ISSN                                      |                                                                                                    | Buscar                        |  |  |
| Por<br>Cita Bibliográfica<br>concreta | Revista *<br>Año *<br>Primera pág.;<br>Título Art. # | * Campos obligatorios<br># Obligatorio introducir uno de estos dos campos (título o página)                            | Buscar<br>Limpiar             |  |  |
| Nota: Actualmente las bú              | squedas únicame                                      | Limpiar                                                                                                    |                               |  |  |
|                                       |                                                      |                                                                                                    |                               |  |  |
| Fecha de pub<br>06/11/2010            | licación: 14/10/2004                                 | - Fecha de la última modificación: Optimizada para MS-Explorer con                                                     | resolución 1024 x 768 pixeles |  |  |

## Es la misma presentación que para In-Recs

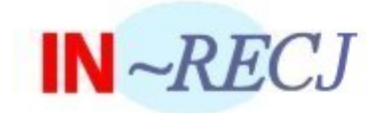

#### ÍNDICE DE IMPACTO revistas españolas de ciencias jurídicas

Índice H de las revistas españolas de Ciencias Sociales y Jurídicas según Google Scholar (2002-2011) <sup>Nuevo</sup>

Índice H de las revistas españolas de Ciencias Jurídicas según Google Scholar (2001-2010)

| Administrativo        | Financiero y Tributario         |
|-----------------------|---------------------------------|
| Civil y Mercantil     | Internacional Público y Privado |
| Constitucional        | Penal y Procesal                |
| Eclesiástico          | Romano e Historia del Derecho   |
| Filosofía del Derecho | Trabajo                         |
| Multidisciplinar      |                                 |

| BUSCAR                 | AUTOR Ayúdanos              |
|------------------------|-----------------------------|
| Estadísticas Generales | Estadísticas de accesos 🛛 📠 |

Financiado

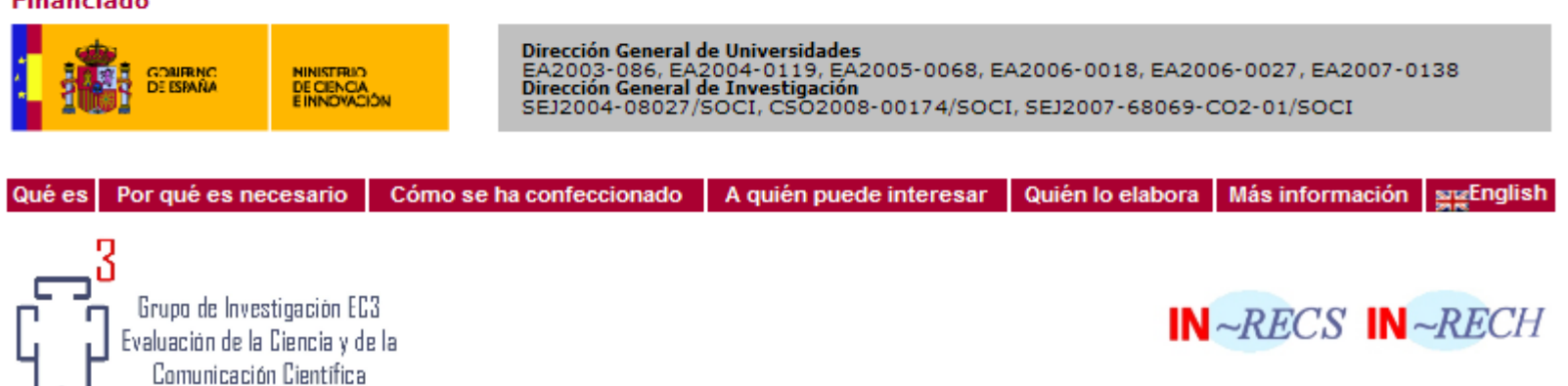

### También se pueden ver por revistas, artículos, autores e instituciones:

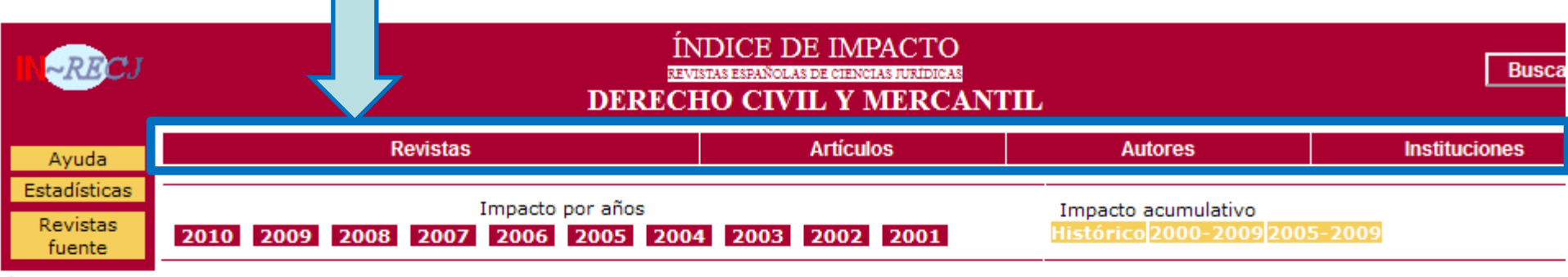

#### ÍNDICE DE IMPACTO: 2010

Población de revistas: 48

| CUARTIL | Posición | TÍTULO DE LA REVISTA                                                 | ÍNDICE<br>Impacto<br>2010 | Total<br>artículos | TOTAL<br>CITAS | CITAS<br>NACIONALES | CITAS<br>INTERNACIONALE |
|---------|----------|----------------------------------------------------------------------|---------------------------|--------------------|----------------|---------------------|-------------------------|
| 10      | 1        | Revista Crítica de Derecho Inmobiliario                              | 0.254                     | 67                 | 17             | 17                  | 0                       |
|         | 2        | Anuario de Derecho Concursal                                         | 0.226                     | 31                 | 7              | 7                   | 0                       |
|         | 3        | Anuario de Derecho Civil                                             | 0.212                     | 52                 | 11             | 11                  | 0                       |
|         | 4        | CIRIEC-España. Revista jurídica de economía social y cooperativa     | 0.211                     | 19                 | 4              | 4                   | 0                       |
|         | 5        | Revista de Derecho Bancario y Bursátil                               | 0.190                     | 58                 | 11             | 11                  | 0                       |
|         | 6        | Revista de Derecho Patrimonial                                       | 0.137                     | 51                 | 7              | 7                   | 0                       |
|         | 7        | Derecho Privado y Constitución                                       | 0.125                     | 24                 | 3              | 3                   | 0                       |
| 20      | 8        | Revista Aranzadi de Derecho y Nuevas Tecnologías                     | 0.100                     | 40                 | 4              | 4                   | 0                       |
|         | 8        | Revista de Derecho Mercantil                                         | 0.100                     | 80                 | 8              | 8                   | 0                       |
|         | 9        | Actualidad Civil                                                     | 0.089                     | 179                | 16             | 16                  | 0                       |
|         | 10       | Revista de Derecho Concursal y Paraconcursal                         | 0.076                     | 92                 | 7              | 7                   | 0                       |
|         | 11       | Revista de Derecho de Sociedades                                     | 0.060                     | 116                | 7              | 7                   | 0                       |
|         | 12       | Pe. i : Revista de Propiedad Intelectual                             | 0.056                     | 18                 | 1              | 1                   | 0                       |
|         | 12       | Revista Jurídica de Castilla y León                                  | 0.056                     | 54                 | 3              | 3                   | 0                       |
| 30      | 13       | Boletín del Colegio de Registradores de España                       | 0.050                     | 60                 | 3              | 3                   | 0                       |
|         | 14       | Aranzadi Civil                                                       | 0.048                     | 126                | 6              | 6                   | 0                       |
|         | 14       | Derecho de los Negocios                                              | 0.048                     | 63                 | 3              | 3                   | 0                       |
|         | 15       | La Notaría                                                           | 0.038                     | 53                 | 2              | 2                   | 0                       |
|         | 16       | Estudios sobre Consumo                                               | 0.036                     | 28                 | 1              | 1                   | 0                       |
|         | 17       | Revista de Derecho de Familia. Doctrina, Jurisprudencia, Legislación | 0.030                     | 33                 | 1              | 1                   | 0                       |
|         | 18       | Cuadernos Civitas de Iurisprudencia Civil                            | 0.027                     | 222                | 6              | 6                   | 0                       |

## La página de búsqueda es la siguiente y ofrece varios campos de búsqueda:

| CONSULTAS DE LA BASE DATOS            |                                                      |                                                                                                    |                               |  |  |
|---------------------------------------|------------------------------------------------------|----------------------------------------------------------------------------------------------------|-------------------------------|--|--|
|                                       |                                                      |                                                                                                    |                               |  |  |
| Por<br>Autor                          | Autores<br>Autores<br>Autores                        | YOONOO<br>YOONOO<br>YOONOO<br>Ej: Capel Sáez, Horacio                                                                  | Buscar<br>Limpiar             |  |  |
| Por<br>Institución                    | Organismo                                            | Ej: Universidad de Granada, CSIC, Banco de España, Instituto de Salud Carlos III,<br>Ministerio de Educación y Ciencia | Buscar                        |  |  |
| Por<br>Revista                        | Revista<br>ISSN                                      |                                                                                                    | Buscar                        |  |  |
| Por<br>Cita Bibliográfica<br>concreta | Revista *<br>Año *<br>Primera pág.;<br>Título Art. # | * Campos obligatorios<br># Obligatorio introducir uno de estos dos campos (título o página)                            | Buscar<br>Limpiar             |  |  |
| Nota: Actualmente las bú              | squedas únicame                                      | Limpiar                                                                                                    |                               |  |  |
|                                       |                                                      |                                                                                                    |                               |  |  |
| Fecha de pub<br>06/11/2010            | licación: 14/10/2004                                 | - Fecha de la última modificación: Optimizada para MS-Explorer con                                                     | resolución 1024 x 768 pixeles |  |  |

Ofrece las siguientes categorías:

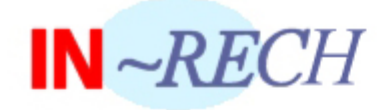

#### ÍNDICE DE IMPACTO revistas españolas de ciencias humanas

| Arqueología y Prehistoria        | Estudios Árabes, Hebreos y Orientales |
|----------------------------------|---------------------------------------|
| Historia Antigua y Medieval      | Filología Clásica                     |
| Historia Moderna y Contemporánea | Filologías Hispánicas                 |
| Historia General y Especializada | Filologías Modernas                   |
| Historia del Arte                | Lingüística General y Aplicada        |
| Bellas Artes                     | Estudios sobre América Latina         |
| Filosofía                        | Estudios Locales                      |
|                                  | Multidisciplinares                    |

| Estadísticas Generales |                                         |                                                                                                    | Estadísticas de accesos 🛛 📠                                                                                                    |     |  |
|------------------------|-----------------------------------------|----------------------------------------------------------------------------------------------------|----------------------------------------------------------------------------------------------------|-----|--|
|                        |                                         | Financiado                                                                                                    |                                                                                                    |     |  |
|                        | NINISTRIO<br>DE CIENCIA<br>E INDVACIÓN  | Dirección General de Universidades<br>EA2003-086, EA2004-0119, EA2005-0068, EA2006-0018, EA2006-0027, EA2007-01<br>Dirección General de Investigación<br>SEJ2004-08027/SOCI, CSO2008-00174/SOCI, SEJ2007-68069-CO2-01/SOCI |                                                                                                    |     |  |
| GONIFENC<br>DE ISBARA  | NINISTRID<br>DE CIENCIA<br>E INNOVACIÓN | Dirección General de Uni<br>EA2003-086, EA2004-<br>Dirección General de Inv<br>SEJ2004-08027/SOCI,                                                                                                    | rersidades<br>0119, EA2005-0068, EA2006-0018, EA2006-0027, EA2007<br>estigación<br>CSO2008-00174/SOCI, SEJ2007-68069-CO2-01/SOCI | -01 |  |

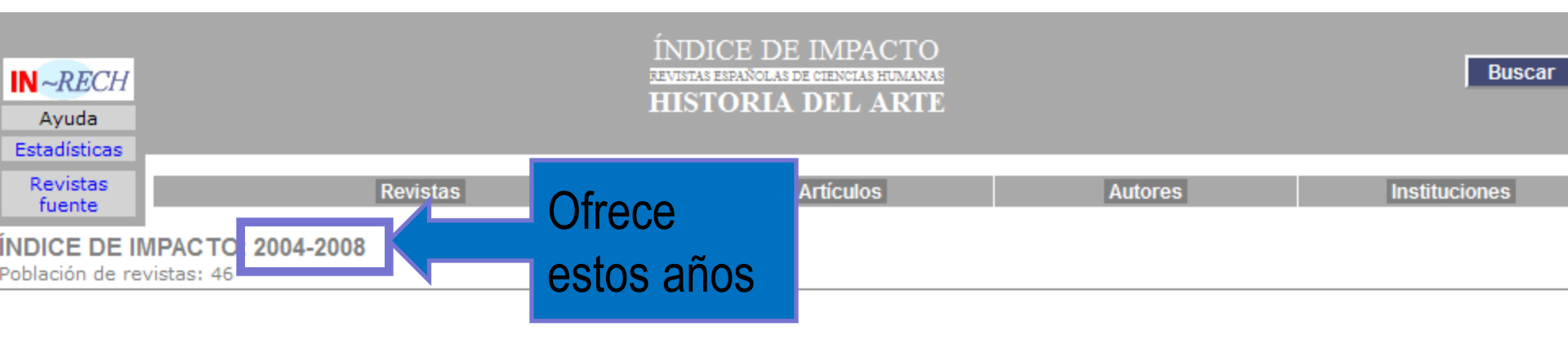

| COARTIC POSICION       INDECIDE LA REVISIA       ARTÍCULOS       NACIONALES       INTERNACIONALES       CITAS       ARTÍCULO       CITAS         1º       1       Reales Sitios       67**       22       0       22       0.328       3         2       Anuario del Departamento de Historia y Teoría del Arte       52       16       0       16       0.308       4         3       Goya: Revista de arte       148       24       2       26       0.176       3 | CITADOS<br>28.3<br>21.1<br>15.5<br>10.0<br>14.5<br>12.7<br>12.1 |
|----------------------------------------------------------------------------------------------------|-----------------------------------------------------------------|
| 1°         1         Reales Sitios         67**         22         0         22         0.328         3           2         Anuario del Departamento de Historia y Teoría del Arte         52         16         0         16         0.308         4           3         Goya: Revista de arte         148         24         2         26         0.176         3                                                                                                  | 28.3<br>21.1<br>15.5<br>10.0<br>14.5<br>12.7<br>12.1            |
| 2         Anuario del Departamento de Historia y Teoría del Arte         52         16         0         16         0.308         4           3         Goya: Revista de arte         148         24         2         26         0.176         3                                                                                                    | 21.1<br>15.5<br>10.0<br>14.5<br>12.7<br>12.1                    |
| 3 Goya: Revista de arte 148 24 2 26 0.176 3                                                                                                    | 15.5<br>10.0<br>14.5<br>12.7<br>12.1                            |
|                                                                                                    | 10.0<br>14.5<br>12.7<br>12.1                                    |
| 4 Cuadernos de la Alhambra 30** 5 0 5 0.167 1                                                                                                    | 14.5<br>12.7<br>12.1                                            |
| 5 Anales de Historia del Arte 96 15 0 15 0.156 1                                                                                                    | 12.7                                                            |
| 6 Cuadernos de Arte e Iconografía 47 7 0 7 0.149 1                                                                                                    | 12.1                                                            |
| 7 Archivo Español de Arte 164 23 0 23 0.140 2                                                                                                    |                                                                 |
| 2°         8         Boletín del Museo del Prado         37         3         2         5         0.135         2                                                                                                    | 8.1                                                             |
| 9 Locus Amoenus 59 7 0 7 0.119 2                                                                                                    | 8.4                                                             |
| 10 Academia 35 4 0 4 0.114 0                                                                                                    | 11.4                                                            |
| 11 Laboratorio de Arte 135 15 0 15 0.111 0                                                                                                    | 11.1                                                            |
| 12         De Arte. Revista de Historia del Arte         58         6         0         6         0.103         1                                                                                                    | 8.6                                                             |
| 13 Boletín del Museo e Instituto Camón Aznar 124 10 0 10 0.081 1                                                                                                    | 6.4                                                             |
| 13 Lambard. Estudis d`Art Medieval 37 3 0 3 0.081 0                                                                                                    | 8.1                                                             |
| 3°         14         Cuadernos de Arte de la Universidad de Granada         105         7         0         7         0.067         0                                                                                                    | 6.6                                                             |
| 15 Liño 47 3 0 3 0.064 0                                                                                                    | 6.3                                                             |
| 16         Boletín de Arte         138         7         0         7         0.051         1                                                                                                    | 4.3                                                             |
| 17 Temas de Estética y Arte 46 2 0 2 0.043 0                                                                                                    | 4.3                                                             |
| 18 Artigrama 137 4 0 4 0.029 1                                                                                                    | 2.1                                                             |
| 19         Atrio. Revista de Historia del Arte         36         1         0         1         0.028         0                                                                                                    | 2.7                                                             |
| 19 Materia. Revista d`Art 36** 1 0 1 0.028 0                                                                                                    | 2.7                                                             |
| 4º 20 Quintana. Revista do Departamento de Historia da Arte 75 2 0 2 0.027 1                                                                                                    | 1.3                                                             |
| 21         Museo de Pontevedra         42**         0         1         1         0.024         0                                                                                                    | 2.3                                                             |

## La página de búsqueda es la siguiente y ofrece varios campos de búsqueda:

| CONSULTAS DE LA BASE DATOS            |                                                      |                                                                                                    |                               |  |  |
|---------------------------------------|------------------------------------------------------|----------------------------------------------------------------------------------------------------|-------------------------------|--|--|
|                                       |                                                      |                                                                                                    |                               |  |  |
| Por<br>Autor                          | Autores<br>Autores<br>Autores                        | YOONOO<br>YOONOO<br>YOONOO<br>Ej: Capel Sáez, Horacio                                                                  | Buscar<br>Limpiar             |  |  |
| Por<br>Institución                    | Organismo                                            | Ej: Universidad de Granada, CSIC, Banco de España, Instituto de Salud Carlos III,<br>Ministerio de Educación y Ciencia | Buscar                        |  |  |
| Por<br>Revista                        | Revista<br>ISSN                                      |                                                                                                    | Buscar                        |  |  |
| Por<br>Cita Bibliográfica<br>concreta | Revista *<br>Año *<br>Primera pág.;<br>Título Art. # | * Campos obligatorios<br># Obligatorio introducir uno de estos dos campos (título o página)                            | Buscar<br>Limpiar             |  |  |
| Nota: Actualmente las bú              | squedas únicame                                      | Limpiar                                                                                                    |                               |  |  |
|                                       |                                                      |                                                                                                    |                               |  |  |
| Fecha de pub<br>06/11/2010            | licación: 14/10/2004                                 | - Fecha de la última modificación: Optimizada para MS-Explorer con                                                     | resolución 1024 x 768 pixeles |  |  |

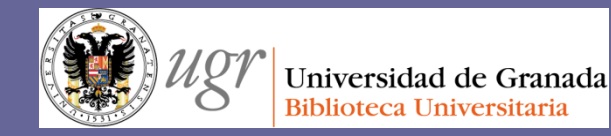

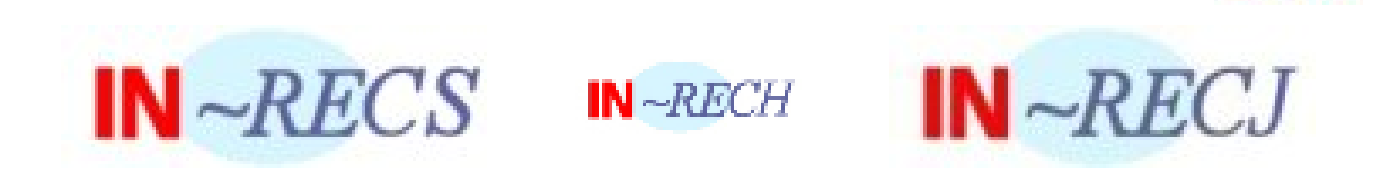

## "**El bibliotecario como asesor del investigador**" Formación del PAS Marzo de 2017

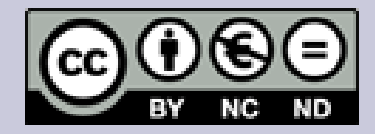

Fecha de creación octubre de 2013. Actualización 2017. Anne-Vinciane Doucet

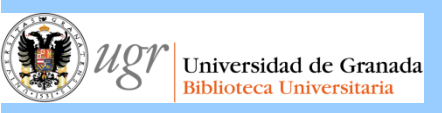

# D I C E Difusión y Calidad Editorial de las Revistas Españolas de Humanidades y Ciencias Sociales y Jurídicas

## "**El bibliotecario como asesor del investigador**" Formación del PAS Marzo de 2017

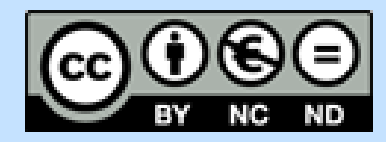

Fecha de creación octubre de 2013. Actualización 2017. Anne-Vinciane Doucet

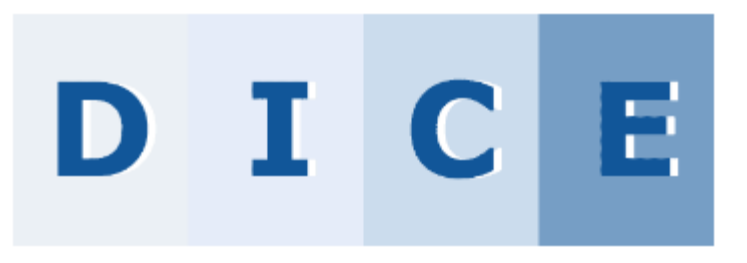

**Objetivo**: ofrecer las características editoriales y los indicadores de calidad des las revistas españolas de Humanidades y Ciencias Sociales

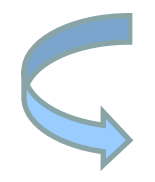

ANECA utiliza esta base de datos como referencia de calidad de las publicaciones españolas

# DICE

**Criterios**: se puede buscar una revista en concreto o bien revistas de un área.

Se puede buscar por título, área temática, área del conocimiento, ISSN, evaluadores externos, bases de datos, valoración de difusión internacional, apertura exterior de los autores, internacionalidad de las contribuciones, categorías (ANEP, ERIH o CARHUS+), limitar a las revistas incluidas en el catálogo Latindex.

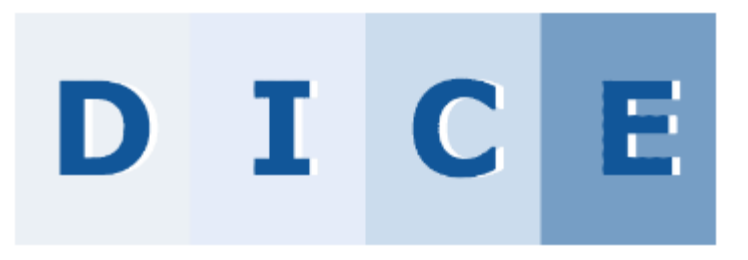

Se puede acceder también a:

- Listado alfabético de revistas
- Listado alfabético de bases de datos (conocer las bases de datos, sus características y los criterios de calidad para incluir una revista)
- Listado por materias de bases de datos

Es una herramienta que ofrece los datos que pide la ANECA (incluye categoría ERIH y criterios de Latindex). Permite buscar por categoría, y así se puede elegir la revista en la que un investigador quiere publicar conociendo previamente sus criterios de calidad.

| Búsqueda por campos                                                                                                |                                                                                                    |
|----------------------------------------------------------------------------------------------------|----------------------------------------------------------------------------------------------------|
| Título de revista                                                                                                  |                                                                                                    |
| Área Temática                                                                                                    | cualquier área temática                                                                                                    |
| Área de conocimiento                                                                                               | cualquier área de conocimiento                                                                                                    |
| Buscar en todas las revistas<br>Catalogo Latindex                                                                  | en                                                                                                    |
| ISSN                                                                                                    | Ejemplo: 0210-0614                                                                                                    |
| Evaluadores externos                                                                                               | O SÍ O NO                                                                                                    |
| Base de datos                                                                                                    | cualquier base de datos                                                                                                    |
| Valoración de la difusión internacional                                                                            | ◯ Baja 0-5 ◯ Media 6-11 ◯ Alta >12                                                                                                    |
| Apertura exterior de los a<br>Internacionalidad de las c<br>Categoría ANEP<br>Categoría CARHUS<br>Categoría CARHUS | <ul> <li>Sí</li> <li>No</li> <li>Baja 0%-9%</li> <li>Media 10%-32%</li> <li>Alta 33%-65%</li> <li>Muy Alta 66%-100%</li> <li>A+</li> <li>A</li> <li>B</li> <li>C</li> <li>A</li> <li>B</li> <li>C</li> <li>A</li> <li>B</li> <li>C</li> <li>A</li> <li>B</li> <li>C</li> <li>A</li> <li>B</li> <li>C</li> <li>Buscar</li> <li>Limpiar</li> </ul> |
| Listado Alfabético de Revistas                                                                                     |                                                                                                    |
| Listado Alfabético de Bases de Datos                                                                               |                                                                                                    |
| AIBICIDIEIEIGIHI                                                                                                   | IIJIKILIMINIÑIIOIPIQIRISITIUIVIWIXIYIZ                                                                                                    |
| Listado por Materias de Bases de Datos                                                                             |                                                                                                    |

#### Buscamos una revista en concreto: América latina Hoy. Revista de ciencias sociales

| Búsqueda por campos  |                                                  |   |
|----------------------|--------------------------------------------------|---|
| Título de revista    | América Latina Hoy. Revista de Ciencias Sociales |   |
| Área Temática        | cualquier área temática 💉                        |   |
| Área de conocimiento | cualquier área de conocimiento                   | ~ |

Los resultados se presentan de la siguiente forma:

|                   |                                                      |         |                                            | Criterios analizados |       |        |               |              |      |        |              |                                                     |
|-------------------|------------------------------------------------------|---------|--------------------------------------------|----------------------|-------|--------|---------------|--------------|------|--------|--------------|-----------------------------------------------------|
| Res               | ultados: 1 registros encontrad                       | dos     |                                            |                      |       | 人      |               |              |      |        |              |                                                     |
| Nº                | Título de revista 🔺                                  | Año C-F | Área de conocimiento                       | Val. DI              | % IC  | Ap. AU | Eval.<br>ext. | Crit.<br>LAT | ANEP | CARHUS | ERIH         | BB. 7                                               |
| 1 <u>Ar</u><br>Ci | mérica Latina Hoy. Revista de<br>iencias Sociales    | C 1991- | CIENCIA POLÍTICA Y DE<br>LA ADMINISTRACIÓN | 33                   | 80.95 | Sí     | Sí            | 33           | A+   | в      | No<br>aplica | DOAJ; HAPI<br>IBSS; IPSA;<br>RED ALVC;<br>WPSA; ISO |
|                   |                                                      | _       |                                            |                      |       |        |               |              |      |        |              |                                                     |
|                   | Seleccionar el<br>título para ver<br>más información |         |                                            |                      |       |        |               |              |      |        |              |                                                     |

#### Obtenemos los detalles de la ficha:

| Datos de la revista: América Latina Hoy. Revista de Ciencias Sociales |                                         |                                                                                         |  |  |  |  |
|-----------------------------------------------------------------------|-----------------------------------------|-----------------------------------------------------------------------------------------|--|--|--|--|
|                                                                       | Título abreviado                        | Am. Lat. Hoy. Rev. Cienc. Soc. C                                                        |  |  |  |  |
|                                                                       | ISSN                                    | 1130-2887                                                                               |  |  |  |  |
|                                                                       | Año comienzo-fin                        | 1991-                                                                                   |  |  |  |  |
|                                                                       | Periodicidad                            | CUATRIMESTRAL                                                                           |  |  |  |  |
|                                                                       | Editor                                  | Univ. de Salamanca, Inst. de Estudios de Iberoamérica y Portugal                        |  |  |  |  |
|                                                                       | Lugar de edición                        | SALAMANCA                                                                               |  |  |  |  |
|                                                                       | Soporte                                 | IMPRESA                                                                                 |  |  |  |  |
|                                                                       | Historia                                |                                                                                         |  |  |  |  |
|                                                                       | URL                                     | http://campus.usal.es/~revistas_trabajo/index.php/1130-2887/index                       |  |  |  |  |
|                                                                       | Bases de datos que la incluyen          | DOAJ; HAPI; HLAS; IBSS; IPSA; PAIS; RED ALVC; SA; WPSA; ISOC;                           |  |  |  |  |
|                                                                       | Área temática                           | ESTUDIOS SOBRE AMÉRICA LATINA CIENCIAS POLÍTICAS (Editor: proponga una nueva clasificad |  |  |  |  |
|                                                                       | Área de conocimiento                    | CIENCIA POLÍTICA Y DE LA ADMINISTRACIÓN                                                 |  |  |  |  |
|                                                                       | Clasificación UNESCO                    | Multidisciplinares. Ciencias sociales ; Política social                                 |  |  |  |  |
|                                                                       | Criterios Latindex cumplidos            | 33 (Criterios Latindex de <u>revistas impresas</u> o <u>electrónicas</u> )              |  |  |  |  |
|                                                                       | Evaluadores externos                    | Sí                                                                                      |  |  |  |  |
|                                                                       | Apertura exterior de los autores        | Sí                                                                                      |  |  |  |  |
|                                                                       | Valoración de la difusión internacional | 33                                                                                      |  |  |  |  |
|                                                                       | Internacionalidad de las contribuciones | 80.95                                                                                   |  |  |  |  |
|                                                                       | Categoría ANEP                          | A+                                                                                      |  |  |  |  |
|                                                                       | Categoría ERIH                          | No aplica                                                                               |  |  |  |  |
|                                                                       | Categoría CARHUS                        | B                                                                                       |  |  |  |  |
|                                                                       | Fecha de actualización                  | 26/04/2012                                                                              |  |  |  |  |

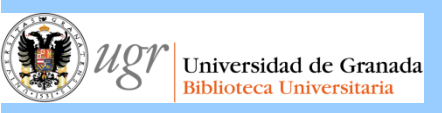

# D I C E Difusión y Calidad Editorial de las Revistas Españolas de Humanidades y Ciencias Sociales y Jurídicas

## "**El bibliotecario como asesor del investigador**" Formación del PAS Marzo de 2017

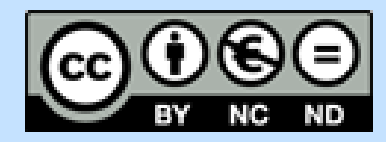

Fecha de creación octubre de 2013. Actualización 2017. Anne-Vinciane Doucet

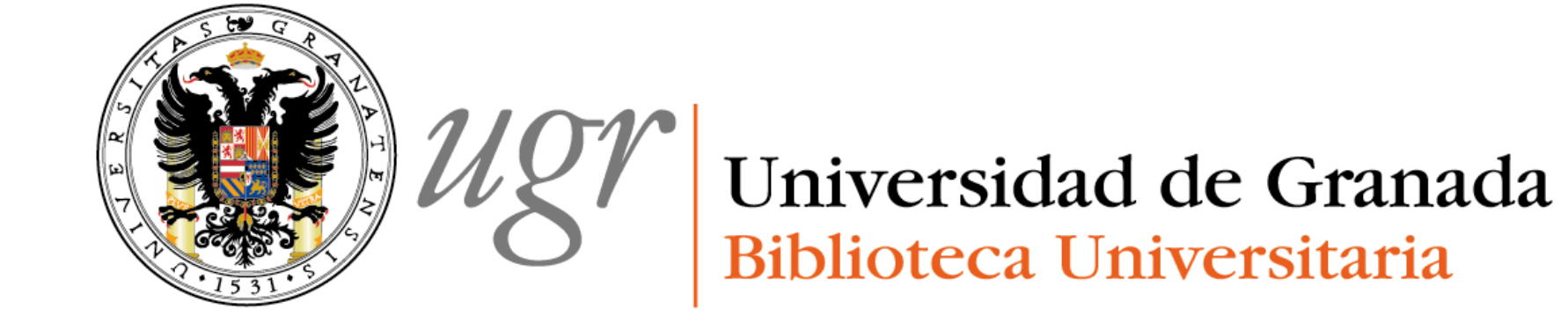

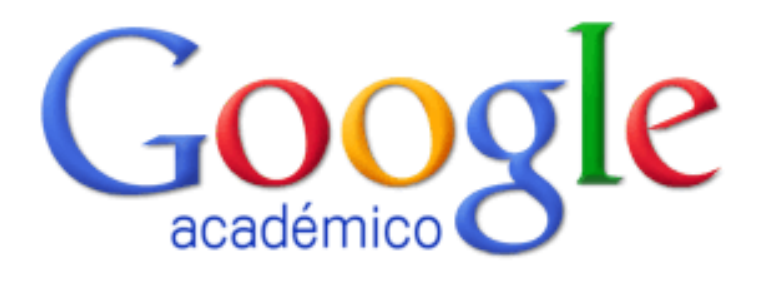

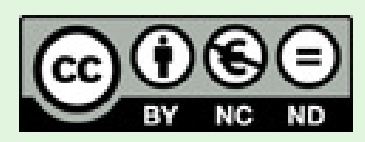

Anne-Vinciane Doucet 2013. Actualización 2016/04

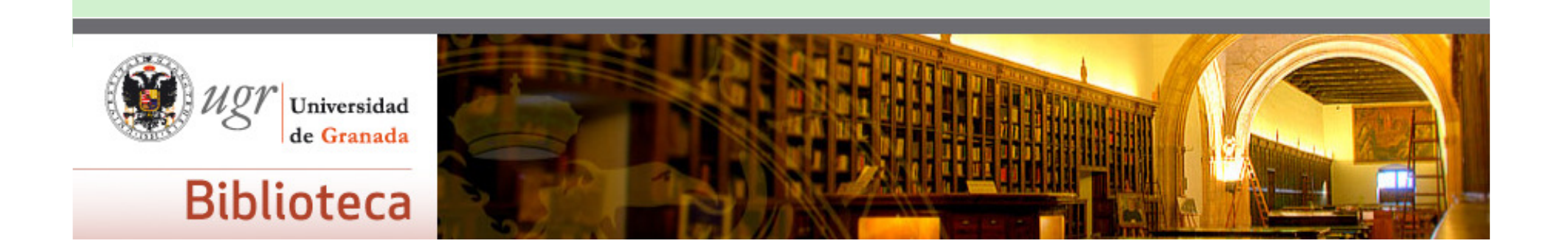

## INTRODUCCIÓN

## FUNCIONALIDADES DE GOOGLE SCHOLAR

## PERFIL DE GOOGLE SCHOLAR

## INTRODUCCIÓN

## ○ ¿Qué es?

## Subproducto de Google

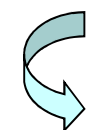

Busca e identifica bibliografía especializada de carácter científico y académico

## o ¿Qué encuentra?

- Texto completo (PDF o HTML)
- Referencias bibliográficas con resúmenes
- Citas a los trabajos científicos

## ⊙ ¿En qué fuentes busca?

Estudios revisados por especialistas, tesis, tesinas o memoria de grado, informes científico-técnicos, libros, resúmenes y artículos científicos de fuentes como editoriales académicas, sociedades profesionales, trabajos depositados en repositorios, universidades y otras organizaciones académicas

**PERO** GS no cuenta las reseñas de libros, ni libros de texto y monografías, ni periódicos y revistas comerciales

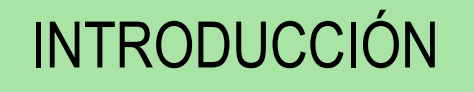

## o ¿Cómo se clasifican los artículos?

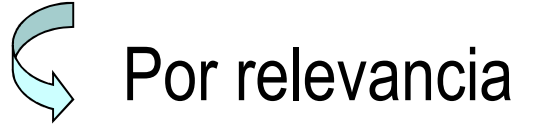

Toma en consideración:

- Texto completo de cada artículo
- El autor
- Donde fue publicado
- Con qué asiduidad fue citado en otras fuentes especializadas

- **Búsqueda** por autor, título, tema
- Búsqueda avanzada: buscar documentos en determinadas publicaciones, por categoría
- En los **resultados**, se puede limitar:
  - Por años
  - Ordenar por relevancia o fecha
  - Buscar en la web o páginas españolas
  - Incluir patentes y citas

| FUNCIONAL IDADES                                                                                                    |                                                                                                    |                                |  |  |  |  |  |
|----------------------------------------------------------------------------------------------------|----------------------------------------------------------------------------------------------------|--------------------------------|--|--|--|--|--|
|                                                                                                    |                                                                                                    |                                |  |  |  |  |  |
| Goode                                                                                                    |                                                                                                    |                                |  |  |  |  |  |
| 0003.                                                                                                    | Tipo de                                                                                                    |                                |  |  |  |  |  |
| do                                                                                                    | numentos                                                                                                    |                                |  |  |  |  |  |
| Académico do                                                                                                    | 74.400 resultados (0,08 s)                                                                                     | no Mis citas                   |  |  |  |  |  |
|                                                                                                    |                                                                                                    |                                |  |  |  |  |  |
| Artículos                                                                                                    | [LIBRO] Derecho internacional público                                                                          | [PDF] de paraprofesionales.com |  |  |  |  |  |
|                                                                                                    | AR Brotons - 1987 - paraprofesionales.com                                                                      |                                |  |  |  |  |  |
| Mi biblioteca                                                                                                    | Vi biblioteca DERECHO INTERNACIONAL PÚBLICO Primera sesión Medios jurisdiccionales de arregio de               |                                |  |  |  |  |  |
|                                                                                                    | Justicia45 Antonio Remiro Brotóns El arreglo arbitral de las controversias internacionales:                    |                                |  |  |  |  |  |
| Cualquier momento                                                                                                    | Citado por 171 Artículos relacionados Las 4 versiones Citar Guardar Más                                        |                                |  |  |  |  |  |
| Desde 2014                                                                                                    | rume: Dereche internacional núblico                                                                            | IBDEI de cordeveluis org       |  |  |  |  |  |
| Desde 2013                                                                                                    | 2013 [LIBRO] Derecho Internacional publico<br>MGM Cabra - 1998 - cordovaluis org                               |                                |  |  |  |  |  |
| Desde 2010                                                                                                    | 2. La jurisprudencia constitucionaídeia CorteSupren^'de Justída^ matoü de tratados                             |                                |  |  |  |  |  |
| Intervalo específico                                                                                                    | Intervalo específico públicos durante la vigencia de la Constitución de 1886 178 3. Jurisprudencia de la Corte |                                |  |  |  |  |  |
|                                                                                                    | Suprema de Justicia y de la Corte Constitucional colombilnoePC10n 0 rdenamiento J                              |                                |  |  |  |  |  |
| Ordenar por relevancia                                                                                                    | Citado por 67 Anticulos relacionados i Las 5 versiones Citari Guardar Mas                                      |                                |  |  |  |  |  |
| Ordenar por fecha                                                                                                    | o internacional público                                                                                        | [PDF] de bibliojuridica.org    |  |  |  |  |  |
|                                                                                                    | Límites P7 - info.bibliojuridica.org                                                                           |                                |  |  |  |  |  |
| Buscar en la Web                                                                                                    | cional y su relación cun la política, la moral y las relaciones internacionales.                               |                                |  |  |  |  |  |
| Buscar sólo páginas en                                                                                                    | 2. El derecho internacional, un sistema jurídico específico. 3. La relación                                    |                                |  |  |  |  |  |
| español                                                                                                    | Citado por 39 Artículos relacionados Las 3 versiones Citar Guardar                                             |                                |  |  |  |  |  |
|                                                                                                    | IPDEI Derecho internacional público                                                                            | IPDFI de uned.es               |  |  |  |  |  |
| ✓ incluir patentes                                                                                                    | FCR GARRONE, AJ ALDEANUEVA 2006 - portal.uneo.                                                                 | ( )                            |  |  |  |  |  |
| <ul> <li>Incluir citas</li> </ul>                                                                                                    | En la asignatura de Derecho Internacional Público, el alumno estudiará                                         |                                |  |  |  |  |  |
|                                                                                                    | desde una perspectiva estructural (fuentes, sujetos, órganos de las relaciones                                 | 1                              |  |  |  |  |  |
| 🗠 Crear alerta                                                                                                    | Citado por 11 Artículos relacionados Las 4 versiones Citar Guardar Más                                         |                                |  |  |  |  |  |
|                                                                                                    | IPDEL Derecho internacional núblico                                                                            | IPDEI de licm es               |  |  |  |  |  |
|                                                                                                    | AGL MARTÍN - 1995 - ucm.es                                                                                     | [i bi] de demes                |  |  |  |  |  |
|                                                                                                    |                                                                                                    |                                |  |  |  |  |  |
| <ol> <li>Los pueblos 3. Los movimientos de liberación nacional 4. El individuo c) Los actores internacionales</li> <li>El Estado a) Los elementos constitutivos del Estado b) Reconocimiento de Estados.</li> </ol> |                                                                                                    |                                |  |  |  |  |  |
|                                                                                                    | Citado por 15 Citar Guardar Más                                                                                |                                |  |  |  |  |  |
|                                                                                                    |                                                                                                    |                                |  |  |  |  |  |

#### [CITAS] Derecho internacional público

A Verdross, AT y Serra, K Zemanek - 1976 - orton.catie.ac.cr

... 1 / 1 Seleccione referencia / Select reference Signatura: 341.1/.8. Autor: Verdross, Alfred. Título: Derecho internacional público. P. imprenta: Madrid. 1974. 5a ed., 594 p., Descriptores: DERECHO INTERNACIONAL PUBLICO. DERECHO INTERNACIONAL PUBLICO. ...

Citado por 245 Artículos relacionados Citar Más -

#### [LIBRO] Instituciones de derecho internacional público

MD de Velasco - 2007 - dialnet.unirioja.es La presente 16. <sup>e</sup> edición aparece a los dos años de la anterior, es decir, sólo dos cursos (octubre de 2005 a octubre de 2007) han sido necesarios para que viera la luz. Para ello, ha sido revisada en toda su extensión, tanto la parte general del **Derecho Internacional ...** Citado por 234 Artículos relacionados Las 3 versiones Citar Más -

[HTML] Principales nociones e institutos del **Derecho Internacional** Humanitario como sistema de protección de la persona humana

C Swinarski - 1991 - icrc.org

... Los vínculos orgánicos que existen entre toda la andadura del **derecho internacional público**, como normativa de las relaciones **internacionales** y el progreso en el de las reglas de la guerra, como relación entre los grupos humanos, llegan a su forma clásica con la aparición ... Citado por 27 Artículos relacionados Las 2 versiones Citar Más -

#### [poc] Filosofía del derecho internacional

A Basave Fernández del Valle - México: Editado por la Universidad ..., 2001 - archimadrid.es ... xenófobos 3. Estado ecuménico frente a Estado "chauvinista" 4. La regla de oro en la convivencia interestatal 5. Un nuevo espíritu politosófico en las relaciones internacionales. ... 1. Evolución del Derecho Internacional Público 2. ¿Política de fuerza o Derecho Internacional? ... Citado por 14 Artículos relacionados Citar Más - Indica de qué fuente ha sacado la información ucbscz.edu.bo

[CITAS] Derecho internacional público

CE Rousseau, JMT de Bes, FG Artigues - 1960 - Ariel Citado por 191 Artículos relacionados Citar Más •

[CITAS] Derecho internacional público

M Seara-Vázquez - 2009 - orton.catie.ac.cr ... 1 / 1 Seleccione referencia / Select reference Autor: SEARA VAZQUEZ, MODESTO. Título: DERECHO INTERNACIONAL PUBLICO /. P.imprenta: MEXICO :. PORRUA,. 1983. 721 P. Edición ; 9a ed. Descriptores: DERECHO INTERNACIONAL. ... Citado por 100 Artículos relacionados Las 2 versiones Citar Más •

Algunos documentos no están disponibles en línea o no ofrecen más información, por eso, las citas aparecen en negro.

[LIBRO] Derecho internacional público

AR Brotons - 1987 - paraprofesionales.com

... DERECHO INTERNACIONAL PÚBLICO Primera sesión Medios jurisdiccionales de arreglo de controversias Ponencias Nominación y elección de los jueces de la Corte Internacional de Justicia45 Antonio Remiro Brotóns El arreglo arbitral de las controversias internacionales: ... Citado por 171 Artículos relacionados Las 4 versiones Citar Guardar Más

Buscar en Rebiun Versión en HTML Menos

- Citas recibidas (son documentos que pueden interesar)
- Artículos relacionados (se comparan las citas bibliográficas y se añaden los artículos que tienen varias en común)
- Versiones (se agrupan. GS considera que si hay varias versiones, es que es un documento importante y lo posiciona antes)
- Citar (modelo de citas y posibilidad de exportar)
- Guardar (para guardar en "mi biblioteca" y citar más adelante. Se puede incluir los documentos del investigador o el contenido que haya citado en sus artículos. Habilitar la opción)
- Más: versión HTML, buscar en REBIUN

<u>ÁV Delgado, F González Caballero</u>, RJ Hunter... - 2005 - digibug.ugr.es In this report, the status quo and recent progress in electrokinetics are reviewed. Practical rules are recommended for performing electrokinetic measurements and interpreting their results in terms of well-defined quantities, the most familiar being the ζ potential or ... Citado por 223 Artículos relacionados Las 17 versiones Web of Science: 169 Citar Guardar [PDF] de ugr.es

También Google Scholar ofrece el número de citas que reciben los artículos que están en la Web of Science.

Y también desde la Web of Science, se enlaza a Google Scholar.

LIDADES nominación se ha discutido durante mucho tiempo, siempre está vinculada nas internacionales. Es privado porque cuanto no se trata de derecho prico, esta expresamente excluido el derecho penal y también el procesal. ...

Citado por 61 Artículos relacionados Las 5 versiones Citar Más -

CONTRACTOR DE CONTRACTOR DE CONT

#### [CITAS] Derecho internacional público

A Ulloa -Citado po

#### Todas las versiones [PDF] Derecho internacional privado

DT de Goldschmidt - espinosaabogados.es

El Derecho Internacional Privado es una disciplina que tiene poca historia, o para ser más precisos, una historia breve. Se puede encontrar un remoto antecedente en el lus Gentium de los romanos, que tiene cierta, aunque mínima similitud, con lo que hoy conocemos ... Citado por 61 Artículos relacionados Citar Más -

#### [PDF] DERECHO INTERNACIONAL PRIVADO

#### DT de Goldschmidt - prociuk.com

El Derecho Internacional Privado es una disciplina que tiene poca historia, o para ser más precisos, una historia breve. Se puede encontrar un remoto antecedente en el lus Gentium de los romanos, que tiene cierta, aunque mínima similitud, con lo que hoy conocemos ... Citar

#### [PDF] DERECHO INTERNACIONAL PRIVADO

#### DT de Goldschmidt - xa.yimg.com

El Derecho Internacional Privado es una disciplina que tiene poca historia, o para ser más precisos, una historia breve. Se puede encontrar un remoto antecedente en el lus Gentium de los romanos, que tiene cierta, aunque mínima similitud, con lo que hoy conocemos ... Citar

#### [PDF] DERECHO INTERNACIONAL PRIVADO

#### DT de Goldschmidt - 94.23.146.173

El Derecho Internacional Privado es una disciplina que tiene poca historia, o para ser más precisos, una historia breve. Se puede encontrar un remoto antecedente en el lus Gentium de los romanos, que tiene cierta, aunque mínima similitud, con lo que hoy conocemos ... Citar

#### [PDF] DERECHO INTERNACIONAL PRIVADO

#### DT de Goldschmidt - prociuk.com.ar

El Derecho Internacional Privado es una disciplina que tiene poca historia, o para ser más precisos, una historia breve. Se puede encontrar un remoto antecedente en el lus Gentium de los romanos, que tiene cierta, aunque mínima similitud, con lo que hoy conocemos ...

#### o internacional público - paraprofesionales.com ER × en R Citar Copia y pega una cita con un formato específico o utiliza uno de los enlaces para importar información a un gestor de bibliografía. APA Cabra, M. G. M. (1998). Derecho internacional público. Temis. ar cio ISO 690 CABRA, Marco Gerardo Monroy. Derecho internacional público. Temis, 1998. MLA Cabra, Marco Gerardo Monroy. Derecho internacional público. Temis, 1998. BibTeX EndNote RefMan RefWorks rículos relacionados I as 3 versiones - Citar - Guardar - Más

4 métodos para que la producción científica aparezca en GS:

- Subir los trabajos a un repositorio
- Subir a la web de la universidad
- Indicar en el perfil la web personal (así se indexa)
- Escribir a Google Scholar indicando la web
| Google                                                                                 | doucet anne vinciane                                                                                                    |             |       |
|----------------------------------------------------------------------------------------|----------------------------------------------------------------------------------------------------|-------------|-------|
| Académico                                                                              | Aproximadamente 50 resultados (0,03 s)                                                                                                    | 🖋 Mis citas | •     |
| Cualquier momento<br>Desde 2013<br>Desde 2012<br>Desde 2009<br>Intervalo<br>específico | Sugerencia: Buscar solo resultados en español. Puedes especificar el idioma de búsqueda en Configuración de Google Aca<br>Perfiles de usuario para doucet anne vinciane<br>Anne-Vinciane Doucet<br>Universidad de Granada<br>Dirección de correo verificada de ugr.es<br>Citado por 98                                                                                                    | adémico.    |       |
| Ordenar por<br>relevancia<br>Ordenar por fecha                                         | Análisis cualitativo de la visibilidad de la investigación de las universidades españolas a través de sus<br>páginas web.<br>, C Gómez Camarero, ÁF Zazo, <u>AV Doucet</u> - 2004 - digibug.ugr.es<br>Análisis y evaluación de la difusión de la investigación de las universidades españolas a                                                                                                    | ugr.es      | [PDF] |
| Buscar en la Web<br>Buscar sólo<br>páginas en<br>español                               | traves de la World Wide Web, con la finalidad de obtener un estado de la visibilidad de la información sobre investigación de las mismas y proponer medidas para mejorar la<br>Citado por 23 Artículos relacionados Las 14 versiones Citar<br><u>The role of information competencies and skills in learning to abstract</u><br><u>M Pinte AV Devent</u> Journal of Information 2008, jis sagepublicam | sagepub.com | [PDF] |
| <ul> <li>✓ incluir patentes</li> <li>✓ incluir citas</li> </ul>                        | Abstract The ability to abstract information is a basic competency in today's knowledge society, characterized by the mass diffusion of information and the need to manage and access it effectively. Yet abstracting is not an easy task, and requires a specific learning Citado por 13 Artículos relacionados Las 4 versiones Citar                                                                 |             |       |
| 🖼 Crear alerta                                                                         | Measuring Students' Information Literacy Skills through Abstracting: Case Study from a Library & Information Science Perspective<br>M Pinto, A Fernández-Ramos, AV Doucet - College & Research 2008 - crl acrl ard                                                                                                    | acrl.org    | [PDF] |

# o ¿Cómo crear un perfil?

- 1. Crear una cuenta de Gmail (pinchar en "mis citas" desde la página principal, o desde un perfil, pinchar en "crear mi propio perfil
- 2. Rellenar datos personales y académicos
- 3. Buscar los trabajos
- 4. Configurar las actualizaciones

Y por último, configurar el perfil como perfil público (por defecto es privado).

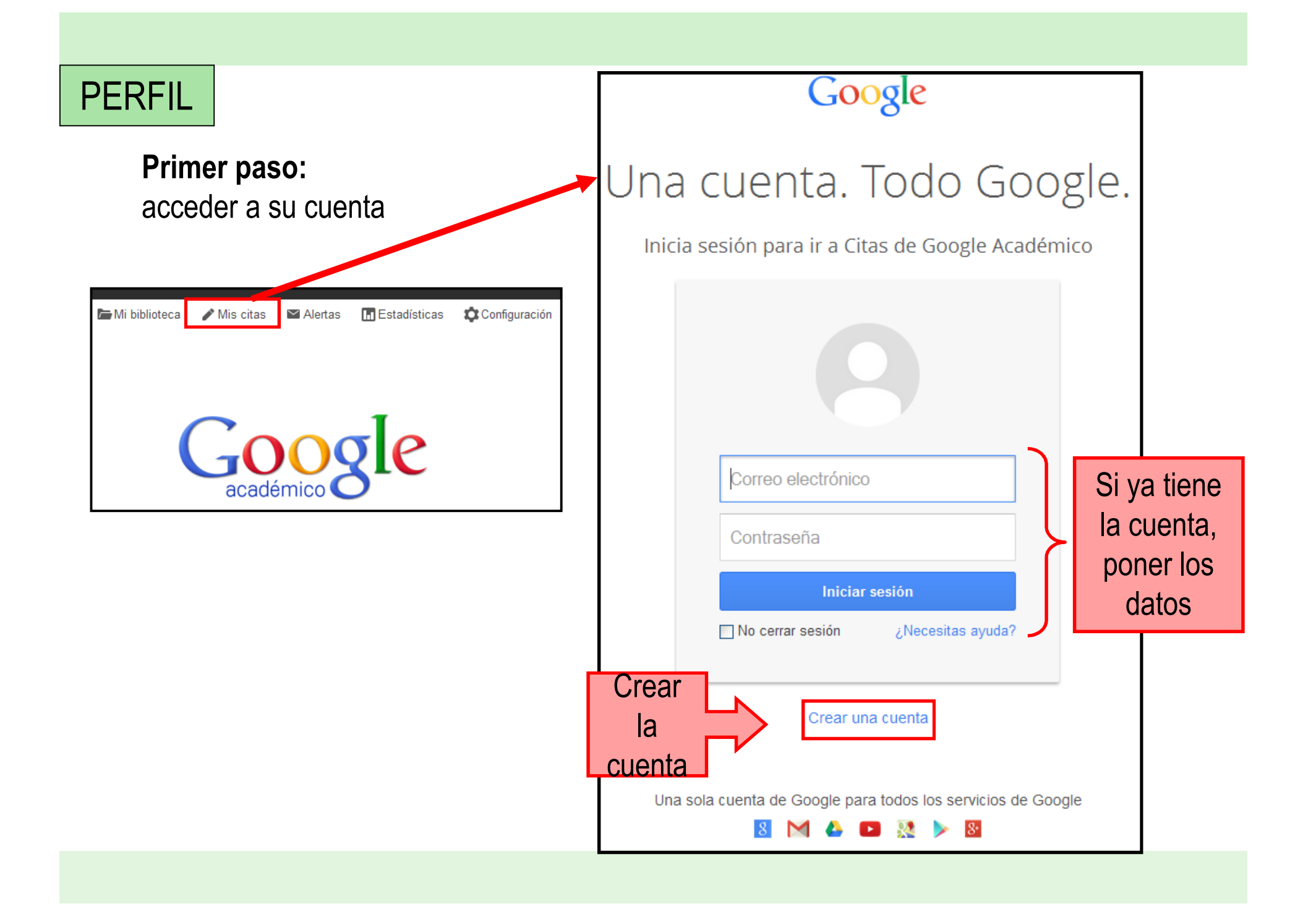

### Segundo paso: Rellenar los datos personales

| aso 1: perfil Paso 2: artículos Paso 3: actualizaciones                                                                        | Google académic<br>Ayuda        |
|----------------------------------------------------------------------------------------------------|---------------------------------|
| erfil                                                                                                    |                                 |
| Realiza un seguimiento de las citas sobre tus publicaciones. Aparece en los resultados cuando se busque tu nombre.<br>Nombre:* | de búsqueda de Google Académico |
| Afiliación:<br>Por ejemplo: Profesor de Informática (UPC)                                                                      |                                 |
| Correo electrónico de verificación:<br>Utiliza una dirección de tu institución (por ejemplo: tunombre@ub.edu)                  |                                 |
| Áreas de interés:<br>Por ejemplo: inteligencia artificial, biología de la conservación, teoría de precios                      |                                 |
| Siguiente paso                                                                                                    |                                 |

# **PERFIL Tercer paso:** añadir los artículos

| aso I. perm raso Z. articulos                        | Paso 3: actualizaciones                                             | Google académic                                     |
|------------------------------------------------------|---------------------------------------------------------------------|-----------------------------------------------------|
|                                                      |                                                                     | Ayuda                                               |
|                                                      |                                                                     |                                                     |
| ñadir artículos:                                     |                                                                     |                                                     |
| Busca attículos que bavas e                          | serito y añádolos a tu porfil. Dospuás, podrás oditarlo             | s o oliminarlos on tu porfil o añadir más artículos |
| busca articulos que nayas e                          | scrito y anadelos a lu perili. Despues, podras editario             | s o eliminarios en la perir o anadir mas artículos. |
|                                                      | Buscar grupos de artículos                                          |                                                     |
| Prueba a buscar por tu nombre, p                     | or títulos de artículos, por coautores o por palabras clave temátic | cas                                                 |
| A CARDING AND AN AN AN AN AN AN AN AN AN AN AN AN AN |                                                                     |                                                     |
|                                                      |                                                                     | - 1111 -                                            |

# PERFIL Cuarto paso: Configuración de las actualizaciones

| Paso 1: perfil Paso 2: artículos Paso 3: actualizaciones                                                                                                    | Google académico                                                                                              |
|----------------------------------------------------------------------------------------------------|----------------------------------------------------------------------------------------------------|
| Dos opciones                                                                                                    | Ayuda                                                                                                    |
| Actuan perfil                                                                                                    |                                                                                                    |
| <ul> <li>Usaremos un modelo estadístico de autoría para identificar los nuevos artícu<br/>la información bibliográfica de los artículos de tu perfil o que identifiquemos la<br/>combinar o eliminar. Indica cómo prefieres que se administren estos cambios</li> </ul> | ulos que escribas. También puede que actualicemos<br>as entradas de artículos duplicados, que se podrán<br>s. |
| Actualizar automáticamente la lista de artículos de mi perfil (recomendado)                                                                                                    |                                                                                                    |
| No actualizar mi perfil automáticamente. Enviarme un mensaje de correo electrónico par                                                                                                    | ara revisar y confirmar las actualizaciones                                                                   |
| <ul> <li>También puedes añadir y eliminar artículos de forma individual, actualizar sus<br/>duplicados. Las actualizaciones automáticas guardarán tus cambios y no los</li> </ul>                                                                                       | s datos bibliográficos y combinar registros<br>anularán.                                                      |
| <ul> <li>Google recopilará y mostrará todas las citas sobre tus artículos incluidas en o<br/>automáticamente para reflejar los cambios que se produzcan en tu perfil y er</li> </ul>                                                                                    | Google Académico. Las citas se actualizarán<br>n Google Académico.                                            |
| Ir a mi perfil                                                                                                    |                                                                                                    |

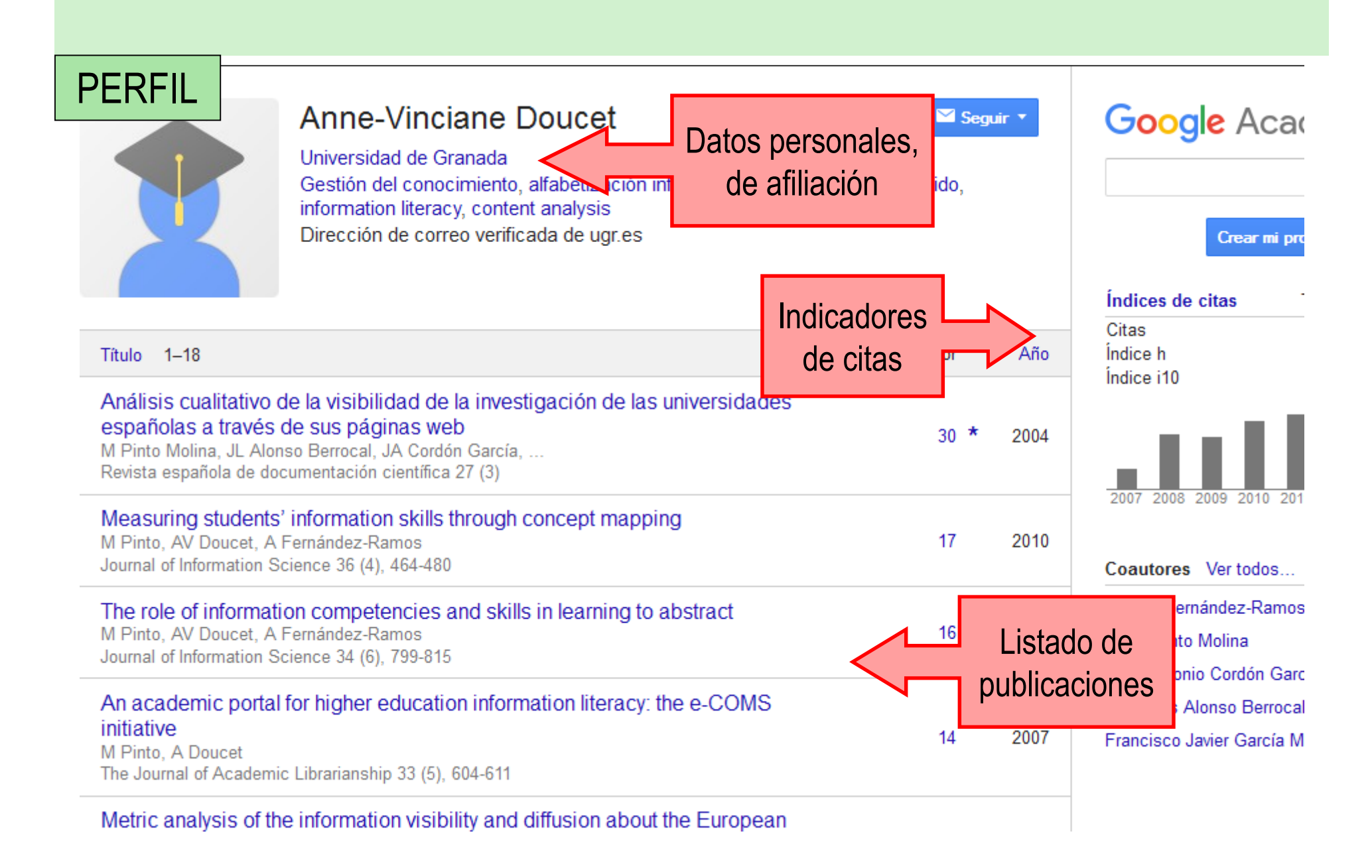

|        |        |   | Fich       | a del artículo |
|--------|--------|---|------------|----------------|
| PERFIL |        | - |            |                |
|        | Editar |   | Exportar * | Opciones       |

Análisis cualitativo de la visibilidad de la investigación de las universidades españolas a través de sus páginas web

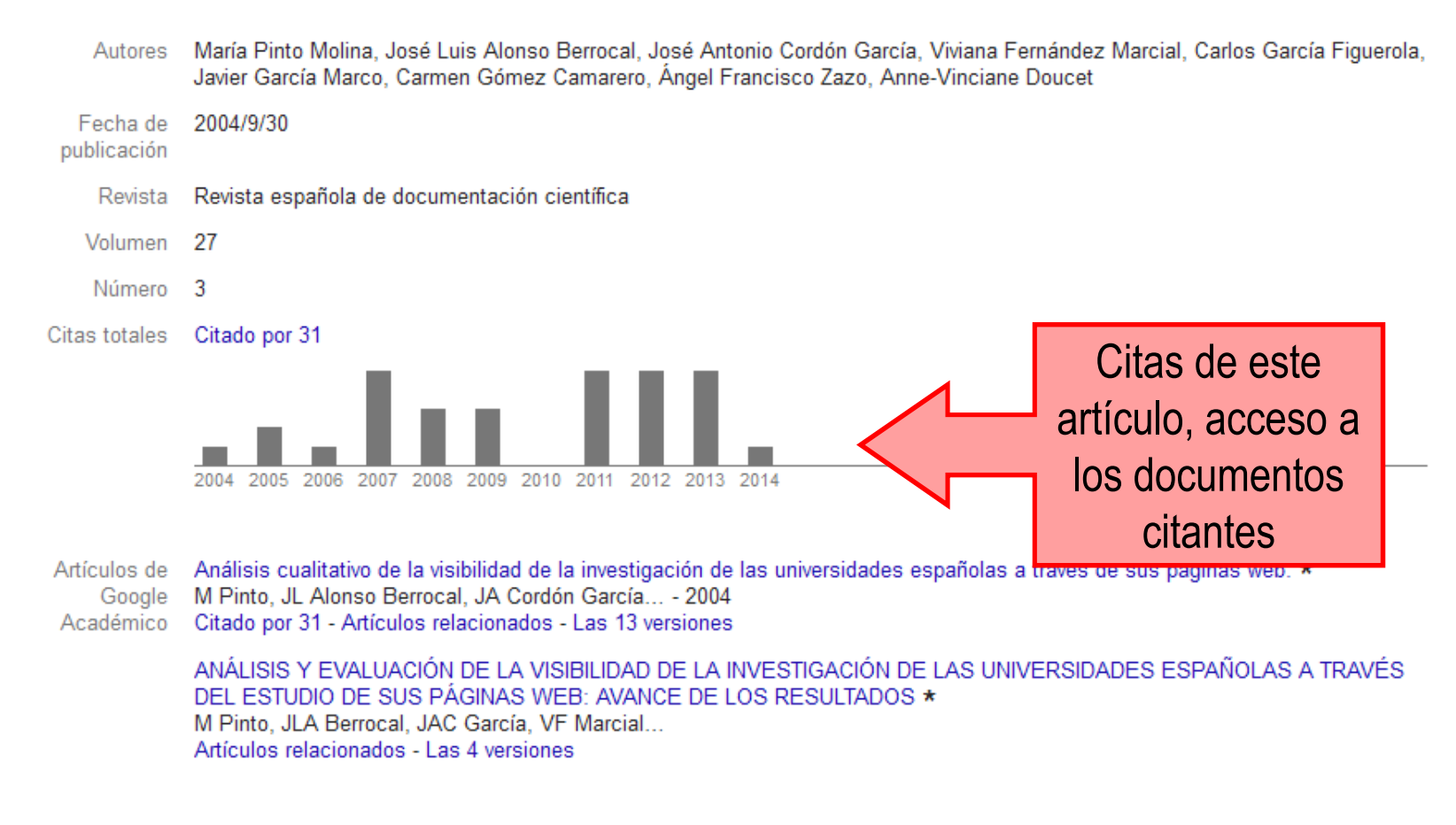

Las fechas y los recuentos de citas son estimados y se determinan de forma automática mediante un programa informático.

| PERFIL GUARDAR                      | Cancelar Menú de edición y normalización                                                                                                    |
|-------------------------------------|----------------------------------------------------------------------------------------------------|
| Tipos de documentos                 | Revista         Conferencia         Capitulo         Libro         Tesis         Patente         Proceso judicial         Otro                                                                                                    |
| Título                              | Análisis cualitativo de la visibilidad de la investigación de las universidades españolas a través de sus páç                                                                                                    |
| Autores                             | Pinto Molina, María; Alonso Berrocal, José Luis; Cordón García, José Antonio; Fernández Marcial, Vivian<br>Por ejemplo: Patterson, David; Lamport, Leslie                                                                                                    |
| Fecha de<br>publicación             | 2004/9/30<br>Por ejemplo: 2008, 2008/12 o 2008/12/31                                                                                                    |
| Campos Revista                      | Revista española de documentación científica                                                                                                    |
| Volumen                             | 27                                                                                                    |
| Número                              | 3                                                                                                    |
| Páginas                             |                                                                                                    |
| Editor                              |                                                                                                    |
| Artículos de<br>Google<br>Académico | Análisis cualitativo de la visibilidad de la investigación de las universidades españolas a través de sus páginas web. *<br>M Pinto, JL Alonso Berrocal, JA Cordón García 2004<br>Citado por 31 - Artículos relacionados - Las 13 versiones<br>Conservar el artículo sin cambios<br>Eliminar este artículo y sus 31 citas<br>Eliminar la combinación de este artículo y añadirlo a mi perfil como una entrada diferente<br>ANÁLISIS Y EVALUACIÓN DE LA VISIBILIDAD DE LA INVESTIGACIÓN DE LAS UNIVERSIDADES ESPAÑOLAS A TRAVÉS<br>DEL ESTUDIO DE SUS PÁGINAS WEB: AVANCE DE LOS RESULTADOS *<br>M Pinto, JLA Berrocal, JAC García, VF Marcial |
|                                     | Conservar el artículo sin cambios                                                                                                    |

# ¿Qué acciones podemos realizar con los artículos?

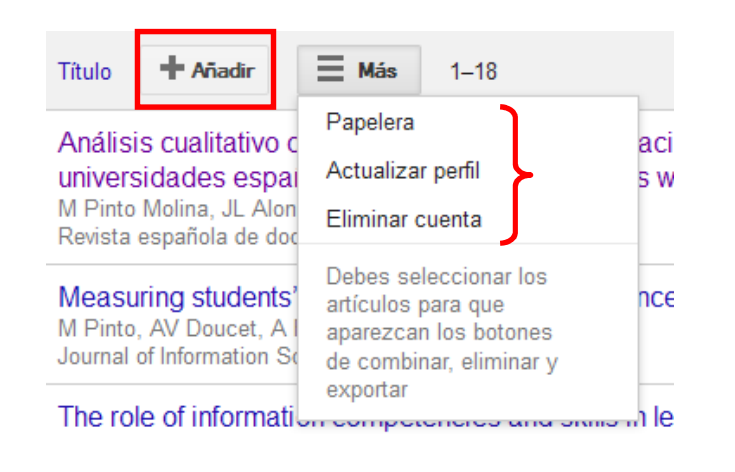

- **Añadir**: buscar otros trabajos que no aparecen o insertarlo manualmente
- Papelera: almacena los artículos eliminados, permite recuperarlos
- **Actualizar perfil**: automática o manualmente
- Eliminar cuenta

### Al seleccionar un artículo, aparecen más opciones

| <ul> <li>Título</li> </ul> | >> Combinar | 📋 Eliminar | Exportar |   |
|----------------------------|-------------|------------|----------|---|
|                            |             |            |          | Ē |

Análisis cualitativo de la visibilidad de la investigac universidades españolas a través de sus páginas

- **Combinar**: fusionar duplicados
- **Eliminar**: los artículos seleccionados
- **Exportar:** resultados en otros formatos

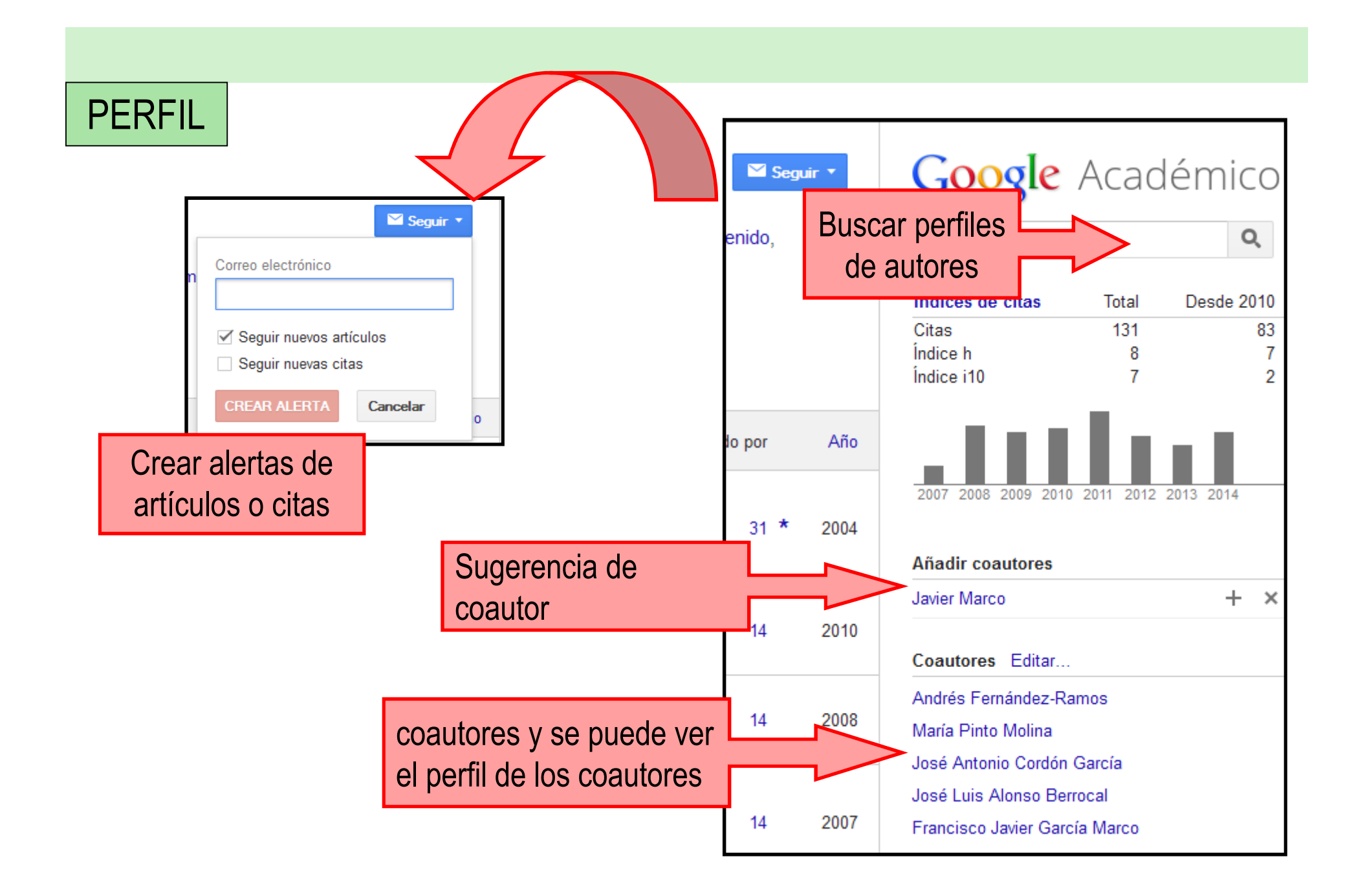

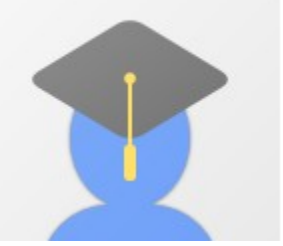

### Anne-Vinciane Doucet

Universidad de Granada

ocimiento, alfabetizac Gestión del acy, content analysis information Dirección d

Pinchando en la institución, obtenemos un listado de los investigadores de dicha institución rreo verificada de ugr.

Universidad de Granada

Mas información

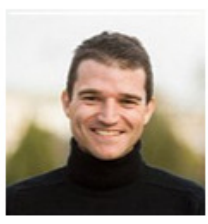

#### Sergio Navas

Universidad de Granada, Dpto. Física Teórica y del Cosmos & CAFPE, Spain

Dirección de correo verificada de ugr. Citado por 66700 Particle Physics High Energy Phys

Vemos los datos de afiliación de los investigadores, el número de citas y el tema de su investigación

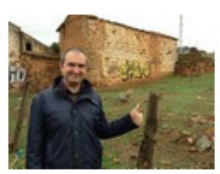

### Juan Antonio Aguilar Saavedra

Universidad de Granada Dirección de correo verificada de ugr.es Citado por 41196

High energy physics theoretical physics

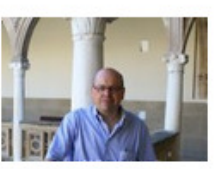

#### Francisco Herrera

Professor of Computer Science and Artificial Intelligence, Granada University Dirección de correo verificada de decsai.ugr.es Citado por 39336 Artificial Intelligence Computational Intelligence Data mining Evolutionary Algorithms Scientomer

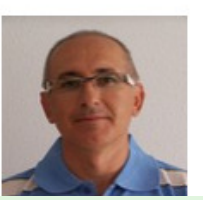

### Enrique Herrera-Viedma

Professor of Computer Science and Artificial Intelligence, Spain, University of Granada Dirección de correo verificada de decsai.ugr.es Citado por 16529 Soft Computing fuzzy logic fuzzy sets multiple criteria decision making scientometrics

# PERFIL Anne-Vinciane Doucet

Universidad de Granada Gestión del conocimiento - alfabetización informacional - a Dirección de correo verificada de ugr.es

## Pinchando en uno de los términos, obtenemos un directorio por materia

-

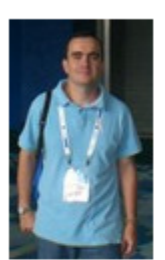

#### Alejandro Uribe Tirado

Profesor-Investigador de la EIB, Universidad de Antioquia / Professor-Research of ... Dirección de correo verificada de bibliotecologia.udea.edu.co Citado por 573 Alfabetización Informacional Information Literacy Competência em Informação E-learning TIC

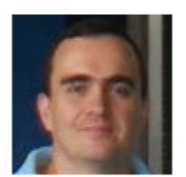

#### Alejandro Uribe Tirado

Profesor Escuela Interamericana de Bibliotecología Universidad de Antioquia (Medellín-... Dirección de correo verificada de udea.edu.co Citado por 508 alfabetización informacional bibliotecología information literacy open access altmetrics

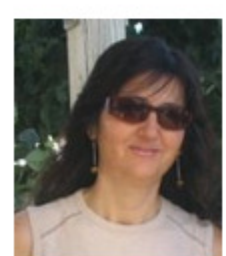

#### Aurora Cuevas-Cerveró

Profesora de la Universidad Complutense de Madrid Dirección de correo verificada de ucm.es Citado por 182 Alfabetización informacional inclusión digital lectura bibliotecas educativas ciudadanía

| PERFIL            | Ver "mis<br>actualizaciones"                                                                                                    | Desde la página pr<br>pueden ver recome<br>en nuestras citas                                                                                                    | incipal de GS, se<br>indaciones basadas                                           |
|-------------------|----------------------------------------------------------------------------------------------------|----------------------------------------------------------------------------------------------------|-----------------------------------------------------------------------------------|
| radémico          | 21 resultados (0.03 s)                                                                                                    |                                                                                                    | Mis citas 0                                                                       |
| ademico           |                                                                                                    |                                                                                                    |                                                                                   |
| s actualizaciones | Recomendaciones basadas en Mis citas<br><u>Dissemination of information and visibilit</u><br><u>of Spanish universities: a longitudinal me</u><br>M Pinto, DG Quesada, X Granell - Scientometric<br>hace 92 días - This paper draws on the findings f<br>tool, designed to evaluate the quality of university<br>European Higher Education Area (EHEA), alread      | Ver:<br><u>y of the European Higher Education</u><br><u>stric analysis, 2007–</u><br>s - Springer<br>rom previous research work to present the<br>y websites that provide information about to<br>y a reality, and the way they disseminate              | Principales     Todos       n Area through the websites       e UNIWEEES       he |
|                   | Cita Information provided by Spanish university w<br>Learning to use information: Informed lea<br><u>C Maybee, CS Bruce, M Lupton</u> , K Rebmann - L<br>hace 100 días - Abstract Informed learning is a p<br>content through engaging with academic or profe<br>position that more powerful learning is achieved w<br>Artículos relacionados Las 2 versiones Citar | rebsites on their assessment Artículo<br>rning in the undergraduate classroo<br>ibrary & Information, 2013 - Elsevier<br>edagogy that focuses on learning subject<br>ssional information practices. Adopting the<br>where students are taught how to use | s relacionados Citar<br>om qut.edu.a<br>e                                         |

# Más información

Delgado López-Cózar, E.; Torres-Salinas, D. Cómo utilizar Google Scholar para mejorar la visibilidad de tu producción científica. Grupo EC3, Granada, 2013. http://hdl.handle.net/10481/23794

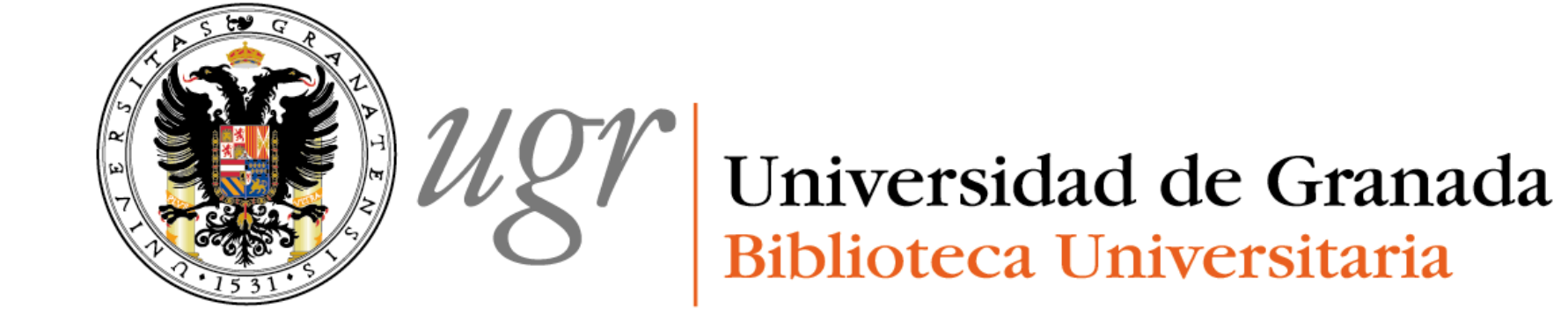

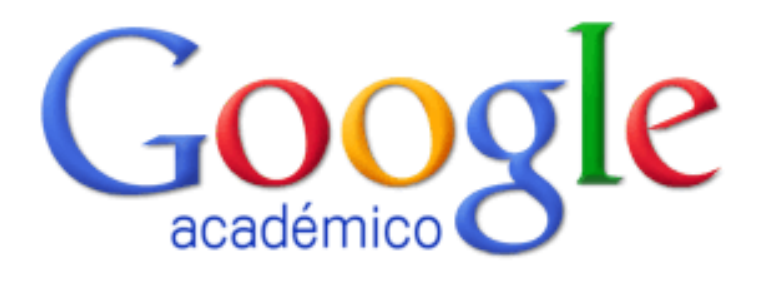

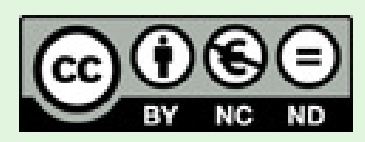

Anne-Vinciane Doucet 2013. Actualización 2016/04

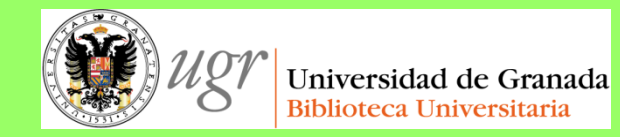

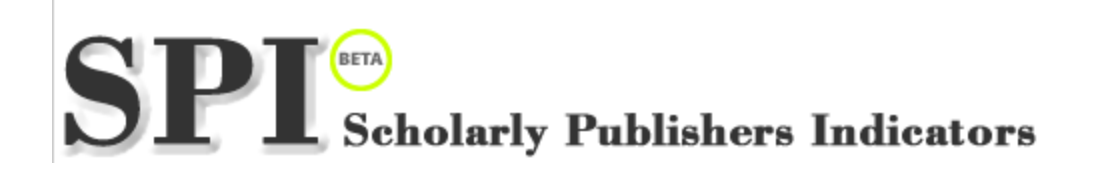

# "**El bibliotecario como asesor del investigador**" Formación del PAS Marzo de 2017

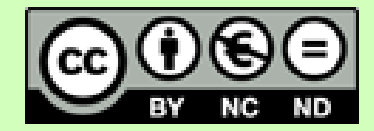

Fecha de creación octubre de 2013. Actualización 2017. Anne-Vinciane Doucet

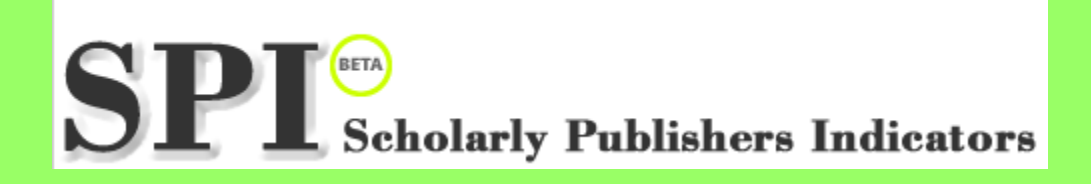

http://ilia.cchs.csic.es/SPI/

**Objetivo**: obtener indicadores de calidad para editoriales de libros de carácter científico en Humanidades y Ciencias Sociales.

El ranking se basa en la opinión de expertos españoles en Humanidades y Ciencias Sociales.

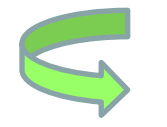

Sirve de referencias en procesos de evaluación y debe complementarse con otros indicadores

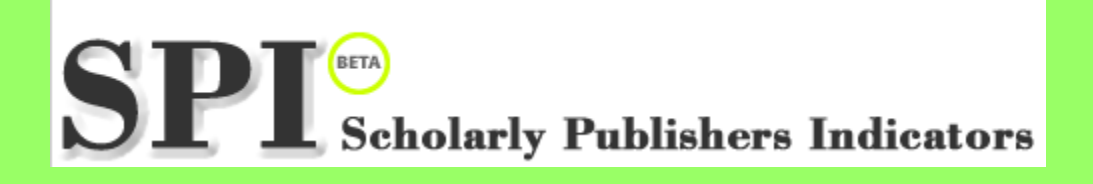

## Ofrece tres tipos de información: 1. Prestigio : ranking de editoriales

2. Especialización: ofrece indicadores de producción

3. Sistema de selección de originales: da información estructurada sobre la selección de un original

|                                                                            | INICIO                                  | PROYECTO                                | INDICADORES             | S PARA EDITORIALES        | BUSCADOR DE EDITORIALE | S EQUIPO    | <b>¥</b> | * |
|----------------------------------------------------------------------------|-----------------------------------------|-----------------------------------------|-------------------------|---------------------------|------------------------|-------------|----------|---|
| Prestigio editorial<br>Resultados. Ranki                                   | Espec<br>ngs SPI                        | cialización tem                         | ática Se                | elección de originale     | es Indexadas en (SP    | I Expanded) |          |   |
| 2014<br>• <u>Ranking general</u> (+<br>• <u>Ranking por discip</u><br>2012 | editoriales es<br><u>plinas</u> (editor | spañolas y extran<br>riales españolas y | jeras)<br>rextranjeras) | Selecciona<br>por discipl | ar: general o<br>inas  |             |          |   |
| • <u>Ranking general</u> (                                                 | editoriales e                           | spañolas y extran                       | jeras)                  | 1                         |                        |             |          |   |

• <u>Ranking por disciplinas</u> (editoriales españolas y extranjeras)

#### Prestigio de las editoriales según expertos españoles. Editoriales mejor valoradas (2014)

# Ranking general

| E Lin |      |     |      |     | I   |
|-------|------|-----|------|-----|-----|
| Fair  | oria | les | esn  | ano | las |
|       |      |     | ~~ P |     |     |

| 10 Per 11 P |     |       |    |     |    |
|-------------|-----|-------|----|-----|----|
| Editoria    | les | extra | nj | jei | as |

Orden

2 3

| Orden | Editorial                                                                        | ICEE               |
|-------|----------------------------------------------------------------------------------|--------------------|
| 1     | Alianza (Grupo Anaya, Hachette Livre)                                            | 45.72              |
| 2     | Ariel (Grupo Planeta)                                                            | 43.749             |
| 3     | Cátedra (Grupo Anaya, Hachette Livre)                                            | 41.815             |
| 4     | Tirant Lo Blanch                                                                 | 39.185             |
| 5     | Marcial Pons                                                                     | 37.379             |
| 6     | Tecnos (Grupo Anaya, Hachette Livre)                                             | 34.995             |
| 7     | Aranzadi (Thomson Reuters)                                                       | 34.80 <sup>3</sup> |
| 8     | Fondo De Cultura Económica (Véase también pos. 11 en<br>editoriales extranjeras) | 31.983             |
| a -   | Alial (Alial)                                                                    | 10.001             |

### Ranking e indicador

| Editorial                          | ICEE   |
|------------------------------------|--------|
| Cambridge University Press         | 86.800 |
| Oxford University Press            | 82.950 |
| Routledge (Francis & Taylor Group) | 45.950 |
| Springer                           | 33.060 |
| Elsevier                           | 28.210 |
| Peter Lang                         | 25.030 |
| Thomson Reuters                    | 24.290 |
| Blackwell                          | 22.750 |
| De Gruyter                         | 22.380 |
|                                    |        |

Resultados. Rankings SPI > Disciplinas (2014)

Prestigio de las editoriales según expertos españoles. Editoriales mejor valoradas por sectores (2014)

Bellas Artes

<u>Antropología</u>

Arqueología y Prehistoria

Biblioteconomía y Documentación

**Comunicación** 

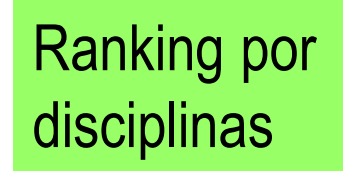

### SPI expanded

"Nuevo desarrollo del Grupo de Investigación sobre el Libro Académico (ÍLIA) que muestra la presencia o ausencia de 3948 editoriales académicas de libros en distintos sistemas de información internacionales." (según pone su página web)

SPI Expanded muestra el grado de difusión de cada editorial en cinco sistemas de información:

- Book Citation Index (Thomson Reuters)
- <u>Scopus Book Titles</u> (Elsevier)
- <u>Norwegian list</u> (categorización noruega de editoriales empleada en distintos países europeos)
- Scholarly Publishers Indicators / Prestigio editorial (Grupo ÍLIA/CSIC)
- Finnish list (Categorización finlandesa de editoriales)

Más información en http://ilia.cchs.csic.es/SPI/expanded\_index.html

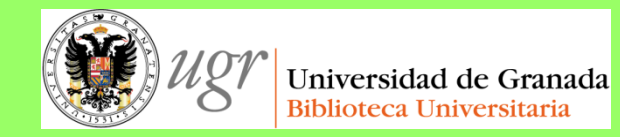

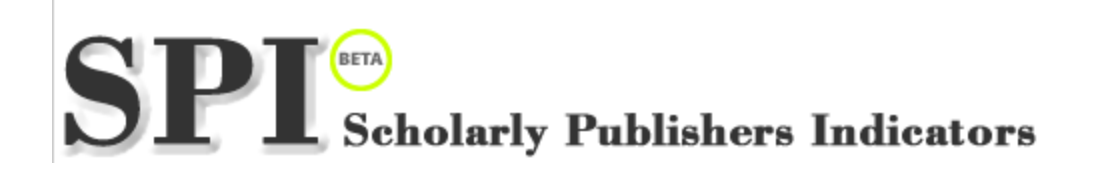

# "**El bibliotecario como asesor del investigador**" Formación del PAS Marzo de 2017

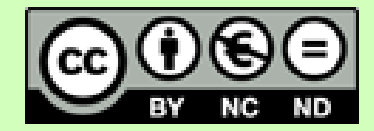

Fecha de creación octubre de 2013. Actualización 2017. Anne-Vinciane Doucet